# SCC Inc.

## **Installation Instructions**

Document No. TS-1100 March 16, 2016

## **TS Series**

### TS... Touchscreen Kits for use with LMV3, LMV5 and RWF... Controls

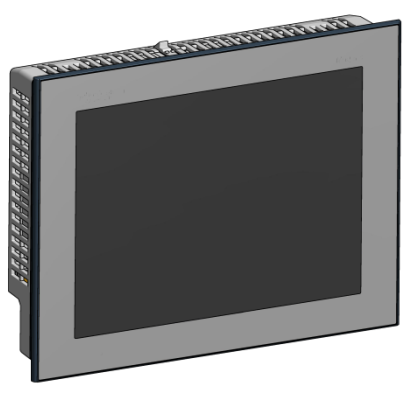

Touchscreen

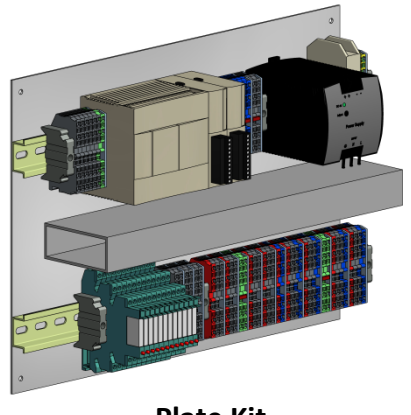

Plate Kit

### Description

TS... series touchscreen kits provide a human machine interface (HMI) when used with a Siemens LMV3 or LMV5 linkageless control. Each kit provides boiler burner data collection and trending for a hydronic or steam boiler. An optional RWF... control for load or water level modulation easily interfaces with a TS... series touchscreen kit.

Each TS... touchscreen kit includes a 6" or 10" touchscreen along with a plate kit to be mounted inside a control panel (by others).

A PLC first-out annunciator option is available for additional analog, digital, and temperature inputs.

Flexible communication interface options to the building management system (BMS) provide streamlined data collection and monitoring.

### **Table of Contents**

| Compatible Controls and Accessories       | 4    |
|-------------------------------------------|------|
| Physical Connections                      | 5    |
| Logging In                                | 6    |
| Configuration                             | 8    |
| Options                                   | 9    |
| Language (English/Spanish)                | 13   |
| Color/Shape                               | 13   |
| Screen Settings                           | 14   |
| Boiler Address                            | 16   |
| Change Touchscreen IP Address             | 16   |
| Change Expanded Annunciator IP Address    | . 18 |
| Expanded Annunciator Base Configuration   | 20   |
| Digital Inputs                            | 21   |
| Additional Digital Input Options          | 21   |
| Monitored Digital Outputs                 | 22   |
| Expanded Annunciator Option Configuration | . 24 |
| Analog Inputs (V&mA)                      | 25   |
| Monitored Analog Outputs                  | 27   |
| Draft Control                             | 28   |
| Additional Draft Options                  | 29   |
| RTD Inputs (RTD)                          | 30   |
| Economizer (RTD)                          | 31   |
| Expanded Annunciator As Load Controller   | . 32 |
| Email                                     | . 33 |
| Backup                                    | . 35 |
| Boiler Overview                           | 36   |
| Curve Data                                | 38   |
| Forcing Screen Saver                      | 40   |
| Remote Control                            | 41   |
| Alarms                                    | . 44 |
| Inputs and Outputs                        | 49   |
| Fuel Statistics                           | 51   |
| LMV Controller Data                       | 53   |
| Draft/Economizer                          | 55   |
| Expanded Annunciator                      | 60   |
| Load Controller                           | 61   |
| Feedwater                                 | . 63 |
| Boiler Circulating Pump                   | 64   |
| VSD                                       | . 66 |
| Analog Inputs                             | 69   |
| Settings                                  | . 70 |

## Table of Contents (continued)

| Analog Inputs                                                 | 69  |
|---------------------------------------------------------------|-----|
| Settings                                                      | 70  |
| Datalog/Trends                                                | 72  |
| Trends                                                        | 73  |
| Datalog                                                       | 74  |
| Register Lookup                                               | 75  |
| Using the Clipboard                                           | 76  |
| Screen Captures/USB                                           | 77  |
| Changing Passwords                                            | 79  |
| Gateway/BMS - Modbus TCP/IP                                   | 81  |
| Modbus Mapping                                                | 82  |
| Modbus Notes                                                  | 99  |
| Appendix – LMV Phases 1                                       | .01 |
| Appendix – LMV5 Lockout/Error Codes1                          | .02 |
| Appendix – LMV3 Error Codes 1                                 | .05 |
| Appendix – Yaskawa VSD Alarm Codes 1                          | .08 |
| Appendix – Yaskawa VSD Fault Codes 1                          | .09 |
| Appendix – Hand-Off-Auto Flowchart1                           | .10 |
| Appendix – Logic Definitions 1                                | .11 |
| Appendix – Activation 1                                       | .12 |
| Appendix – Email Options 1                                    | .13 |
| Appendix – LMV5 Configuration for Modbus1                     | .14 |
| Appendix – LMV3 Configuration for Modbus1                     | .15 |
| Appendix – RWF55 Configuration for Modbus1                    | .16 |
| Appendix – RWF40 Configuration for Modbus1                    | .17 |
| Appendix – Yaskawa VSD (A1000/V1000) Configuration for Modbus | .18 |
| Appendix – RWF10 Configuration for Modbus1                    | .19 |

### **Compatible Controls and Accessories**

#### **Controls**

- LMV5... with internal load controller
- LMV5... with RWF40 or RWF55 external load controller
- LMV3... with RWF10, RWF40 or RWF55 external load controller

#### **Accessories**

- Feedwater control via RWF40 or RWF55 (steam boilers only)
- Connection to SCC-supplied variable speed drives (combustion air fan)
- SCC Inc. Expanded Annunciation system

### **Physical Connections**

The touchscreen communicates with the connected equipment via Modbus. Use the supplied terminal connections provided with the plate kit to wire the touchscreen, plate kit, and controllers. Connect any RS-485 devices in a daisy-chain with termination at the end of the chain (typically a 120-Ohm resistor). The following addresses are required for the connected equipment:

| Device                   | Required<br>Address | Communication Type       |
|--------------------------|---------------------|--------------------------|
| LMV3x (via OCI412.10)    | 1                   | Modbus RTU (RS-485)      |
| LMV5x                    | 1                   | Modbus RTU (RS-232)      |
| RWF10 (for load control) | 2                   | Modbus RTU (RS-485)      |
| RWF40 (for load control) | 2                   | Modbus RTU (RS-485)      |
| RWF55 (for load control) | 2                   | Modbus RTU (RS-485)      |
| RWF40 (for feedwater)    | 3                   | Modbus RTU (RS-485)      |
| RWF55 (for feedwater)    | 3                   | Modbus RTU (RS-485)      |
| VSD                      | 31                  | Modbus RTU (RS-485)      |
| Expanded Annunciator     | N/A                 | Modbus TCP/IP (Ethernet) |

#### Table 1: Required Addressing of Controllers

Communication via Modbus must be set with the following values:

- 19200 baud
- 8 stop bits
- 1 data bit
- no parity

See the appendices for Modbus configuration details for each device.

### Logging In

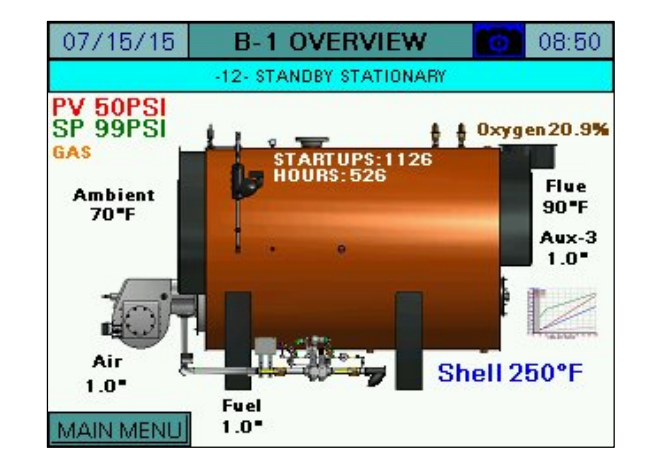

When the touchscreen is powered up, the OVERVIEW screen will appear.

Press MAIN MENU in the lower left corner to go to the MAIN MENU screen.

| 07/15/15           | MAIN MENU          | 08:51    |
|--------------------|--------------------|----------|
| BOILER<br>OVERVIEW | REMOTE CONTROL     | ALARMS   |
| IN/OUT DETAIL      | FUEL STATISTICS    | LMV DATA |
|                    |                    |          |
|                    |                    | SETTINGS |
| TRENDS             | REGISTER<br>LOOKUP | LOG IN   |

From here, different screens can be accessed depending on the access level. There are three access levels available:

- USER: Allows access to viewing data, changing setpoints, and manual operation. No username or password required.
- TECH: Same access as USER level as well as access to changing operational parameters. Username and password required. The username is TECH. The default password is 9876.
- SETUP: Same access as TECH level as well as access to programming touchscreen configuration settings. Username and password required. The username is SETUP. The default password is START.

NOTE: If the ACTIVATION screen appears instead of the OVERVIEW screen, see the Activation section for additional detail.

### Logging In (continued)

In order to log in at the desired access level, press LOG IN. The LOGIN screen will appear.

| 07/15/15    | MAIN MENU          | 08:52  |  |  |  |  |  |  |
|-------------|--------------------|--------|--|--|--|--|--|--|
|             | í, í               |        |  |  |  |  |  |  |
| USE         | R:                 |        |  |  |  |  |  |  |
| PASSWOR     | PASSWORD:          |        |  |  |  |  |  |  |
| C           | CURRENT USER: USER |        |  |  |  |  |  |  |
| CLOSE APPLY |                    |        |  |  |  |  |  |  |
| TRENDS      | REGISTER<br>LOOKUP | LOG IN |  |  |  |  |  |  |

Tap the area next to NAME and a keypad will appear.

| SETUP  |   |   |       |   |   |     |                  |
|--------|---|---|-------|---|---|-----|------------------|
| Esc    | Α | в | с     | D | E | F   | -                |
| $\Box$ | G | н | I     | J | к | L   | $\triangleright$ |
| Cap    | м | N | 0     | Р | Q | R   | 123              |
| Shift  | S | Т | U     | v | м | ×   | ?\$!             |
| Clr    | Y | z | Space |   |   | Ent | ter              |

Use the keypad to enter the username for the desired access level. When finished, press **ENTER**.

Next, tap the area next to PASSWORD and the same keypad will appear again. Enter the password and then press **ENTER**.

When both the username and password have been entered, press **APPLY**. If successful, the CURRENT USER will change from USER to TECH or SETUP depending on the username and password that were entered. Hit **CLOSE** to leave the login screen.

### Configuration

Access level: SETUP

The touchscreen needs to be configured for the connected equipment. Once logged in at the SETUP level, the **LOG IN** button will now read **LOG OUT**.

Press **SETTINGS** to display the SETTINGS screen, then press **OPTIONS** to display the OPTIONS screen.

| 07/17/15           | MAIN MENU          | 07:47    |
|--------------------|--------------------|----------|
| BOILER<br>OVERVIEW | REMOTE CONTROL     | ALARMS   |
|                    | FUEL STATISTICS    | LMV DATA |
|                    |                    |          |
|                    |                    | SETTINGS |
| DATALOG<br>TRENDS  | REGISTER<br>LOOKUP | LOG OUT  |

| 07/15/15        | SETTI     | NGS      | 0 10:    | 58 |
|-----------------|-----------|----------|----------|----|
| LOCAL SETPOINT: | 99PSI     | OPT      | IONS     |    |
| PROPORTIONAL:   | 10.1%     | SPANISH/ | ESPAÑOL  |    |
| INTEGRAL:       | 90s       | COLOR    | /SHAPE   |    |
| DERIVATIVE:     | Os        | SCREEN   | SETTINGS |    |
|                 |           | SAVED    | IMAGES   |    |
|                 |           | BOILER A | ADDRESS  |    |
|                 |           | EA BASE  | CONFIG   |    |
| LMV5 OP MODE:   | IntLR Bus | EA OPTIO | N CONFIG | 3  |
| MAIN MENU       |           | EMAIL    | BACKU    | IP |

### **Configuration (Options)**

On the OPTIONS screen, the touchscreen is configured for the components it is connected to, including the type of boiler, the controller(s), and more.

| 07/15/15 OPTIONS 09:10                      | 07/15/15 <b>OPTIONS</b> 09:09             |
|---------------------------------------------|-------------------------------------------|
| CONTROLS: UNCONFIGURED                      | CONTROLS: LMV5× Only EA: Disabled         |
|                                             | TYPE: Steam Standard                      |
|                                             | FDWATER: Disabled                         |
|                                             | VSD: Disabled                             |
|                                             |                                           |
|                                             |                                           |
|                                             | GAS: GAS Blue (Gas) 02: Dry               |
|                                             | OIL: OIL Orange (Oil) TAG: B-1            |
| LOCK FOR CONTROL BY LEAD/LAG: No            | PREVIOUS LOCK FOR CONTROL BY LEAD/LAG: No |
|                                             |                                           |
| 07/15/15 <b>OPTIONS</b> 09:09               | 07/15/15 <b>OPTIONS</b> 09:11             |
| CONTROLS: LMV3x/RWP55 Air&Fuel EA: Disabled | CONTROLS: LMV5× Only EA: Enabled          |
| TYPE: Hydronic Standard                     | TYPE: Steam Standard EXTRA RWF: None      |
|                                             | FDWATER: Disabled RTD: Disabled           |
| VSD: Disabled                               | VSD: Disabled ANALOG: Disabled            |
|                                             | ECONOMIZER: Disabled                      |
| LMV3 EC: LMV3 Codes Directly                | DRAFT: Disabled                           |
| FUELO: GAS Blue (Gas)                       | GAS: GAS Blue (Gas) 02: Dry               |
| FUEL1: OIL Orange (Oil) TAG: B-1            | OIL: OIL Orange (Oil) TAG: B-1            |
| PREVIOUS LOCK FOR CONTROL BY LEAD/LAG: No   | PREVIOUS LOCK FOR CONTROL BY LEAD/LAG: No |

Different options will appear on the screen depending upon the controller selected.

### **Configuration (Options continued)**

**CONTROLS** – Choose which Siemens controller(s) are connected to the touchscreen.

- LMV5x Only: Select this option when using an LMV5x and its internal load controller.
- LMV5x/RWF40: Select this option when using an LMV5x with an RWF40 as an external load controller.
- LMV5x/RWF55: Select this option when using an LMV5x with an RWF55 as an external load controller.
- LMV3x Only: Select this option when using an LMV3x with no load controller.
- LMV3x/RWF10: Select this option when using an LMV3x with an RWF10 as an external load controller.
- LMV3x/RWF40: Select this option when using an LMV3x with an RWF40 as an external load controller.
- LMV3x/RWF55: Select this option when using an LMV3x with an RWF55 as an external load controller.

**CONTROLS (when LMV3x selected)** – Select the actuators being used on an LMV3x controller.

- None
- Air Only: Choose this option when only an air actuator is being used.
- Fuel Only: Choose this option when only a fuel actuator is being used.
- Air & Fuel: Choose this option when both air and fuel actuators are being used.

**TYPE (1)** – Choose the type of boiler that the touchscreen is connected to. This is configured automatically to match the local AZL when the control is an LMV5x.

- **Hydronic:** Select this option for a hot water boiler.
- **Steam:** Select this option for a steam boiler.

**TYPE (2)** – Choose the units.

- Standard: Process variables are shown in standard units (degrees Fahrenheit, PSI).
- **Metric:** Process variables are shown in metric units (degrees Celsius, BAR).

**FDWATER** – Choose whether a feedwater system is installed with a Siemens controller (only shows up for steam boilers).

- Disabled
- **RWF40:** Select this option if the feedwater is being controlled by an RWF40.
- **RWF55:** Select this option if the feedwater is being controlled by an RWF55.

### **Configuration (Options continued)**

**PUMP** – Select whether the boiler circulating pump is controlled by the EA (only shows up for hydronic boilers with EA optioned).

- Disabled
- Enabled

**VSD** – Select whether an SCC-supplied VSD system is installed on the combustion air fan.

- Disabled
- Yaskawa: Select this option if the SCC-supplied VSD system is manufactured by Yaskawa.

**LINK RWF** – Select whether Modbus commands to an LMV are redirected to the corresponding RWFxx load controller (requires > 1s press).

- No
- Yes

**LMV3 EC (when LMV3x selected)** – Select how LMV3x error codes are represented via Modbus (requires > 1s press).

- LMV3 Codes Directly: LMV3x codes are not manipulated.
- LMV5 w/Embedded LMV3: LMV3x codes are converted to corresponding LMV5x codes (when possible, otherwise code '43' is used) and the original LMV3x codes are transmitted as the diagnostic code.
- LMV5 w/Diag Code 0: Same as above, except '0' is transmitted as the diagnostic code.

**GAS/OIL (FUEL0/FUEL1)** – Sets the tag name for the fuel (up to six characters) and selects whether the fuel should represent a blue or an orange flame.

**EA** – Select whether the Expanded Annunciator option is present.

- Disabled
- Enabled

**EXTRA RWF** – Select whether additional RWF55 controls are connected serially via RS-485 to the Expanded Annunciator (only shows up when EA optioned, standard EA feature).

- None
- 1x RWF55: Use Modbus address 1, 19200 baud, 8 stop bits, 1 data bit, no parity.
- **2x RWF55:** Use Modbus addresses 1 & 2, 19200 baud, 8 stop bits, 1 data bit, no parity.

**RTD** – Select whether the RTD input option is enabled in the Expanded Annunciator (only shows up when EA optioned, requires RTD input option).

- Disabled
- Enabled

### **Configuration (Options continued)**

**ANALOG** – Select whether the analog input option is enabled in the Expanded Annunciator (only shows up when EA optioned, requires RTD input option).

- Disabled
- Enabled

**ECONOMIZER** – Select whether the economizer option is enabled in the Expanded Annunciator (only shows up when EA optioned, requires RTD input option or economizer RTD input option).

- Disabled
- **Enabled:** Uses economizer RTD input option for Pt100/Pt1000 temperature sensors. The LMV5x stack temperature sensor may be used for one of the inputs.
- **Use RTD:** Same as above, but uses the regular RTD input option for the economizer. Setting this option will automatically set the **RTD** option to **Enabled**.

**DRAFT** – Select whether the draft control option is enabled in the Expanded Annunciator (only shows up when EA optioned, requires analog input option and RTD input option).

- Disabled
- **Enabled:** Uses three EA digital inputs for status, one RTD input for resistance feedback and one analog input for the draft sensor. Setting this option will automatically set the **ANALOG** and **RTD** options to **Enabled**.

 $O_2$  (when LMV5x selected) – Select whether the  $O_2$  and efficiency are calculated using the dry or wet method.

- **Dry:** The dry basis O<sub>2</sub> trim data (efficiency, O<sub>2</sub>) is calculated from the wet basis O<sub>2</sub> trim data supplied by the LMV52. CO<sub>2</sub> and excess air are also calculated.
- Wet: The wet basis O<sub>2</sub> trim data (efficiency, O<sub>2</sub>) is supplied by the LMV52.

TAG – Sets the tag name for the boiler (up to six characters).

**LOCK FOR CONTROL BY LEAD/LAG** – Set automatically by the Lead/Lag Master to allow remote configuration when connected. Can be overridden when no longer connected to Lead/Lag Master (requires > 1s press).

- No
- Yes

### Configuration (Language, Color / Shape)

Press **SPANISH/ESPAÑOL** to change the language from English to Spanish. Press **ENGLISH/INGLÉS** to change the language from Spanish to English.

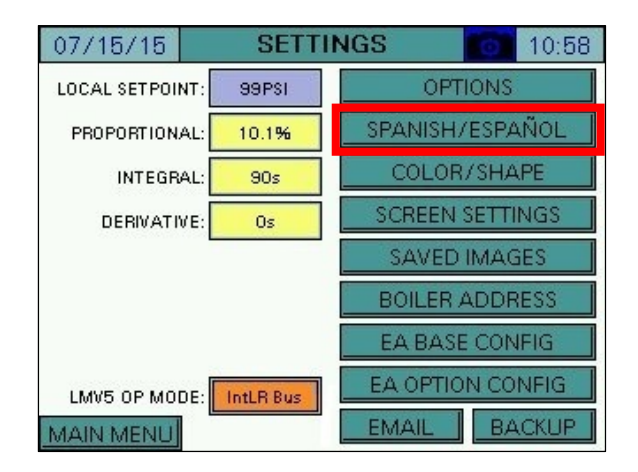

Press **COLOR/SHAPE** to pull up the current image of the boiler. This sets the visual representation for the boiler vessel on the OVERVIEW screen.

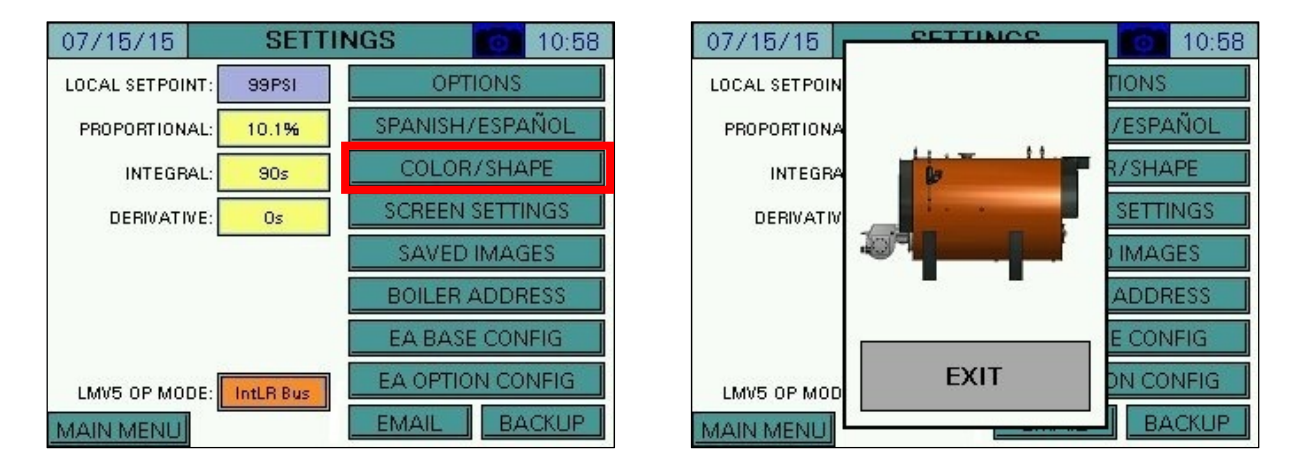

Tap the image to scroll through the available choices and press **EXIT** to confirm changes.

### **Configuration (Screen Settings)**

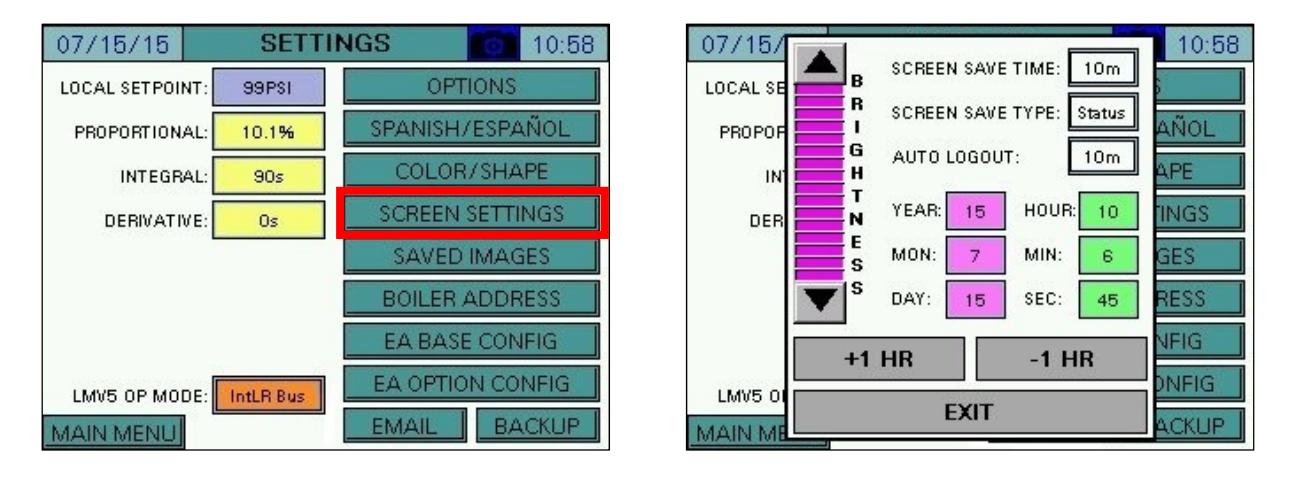

Press SCREEN SETTINGS to adjust the touchscreen settings.

SCREEN SAVE TIME – Select between off (no screen saver), 1m, 2m, 5m, 10m, 30m or 60m.

**SCREEN SAVE TYPE –** Select the screen saver type.

• Status: Shows the process variable, setpoint and current status in a large font.

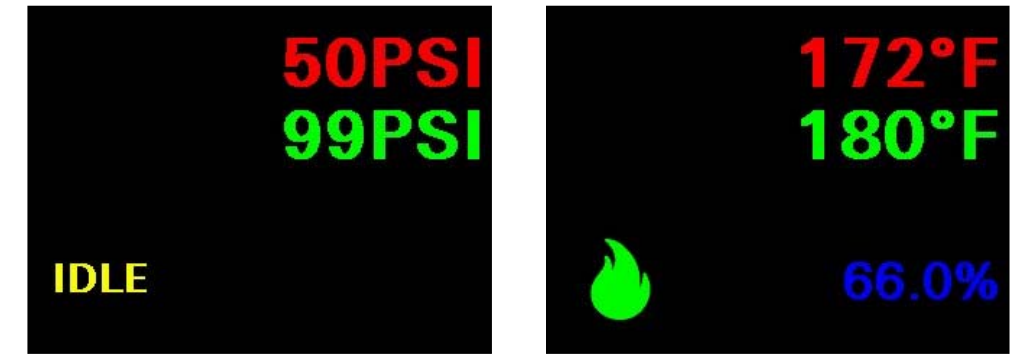

• Blank: Screen saver is a blank screen.

**AUTO LOG OUT** – Sets how long a user remains logged in. Select between 5m, 10m, 30m, 60m or 120m.

BRIGHTNESS – Sets the touchscreen brightness.

**TIME** – Sets the touchscreen time. **+1HR** and **-1HR** buttons are available for quick changes. Note that if the selected controller is an LMV5x, the time will automatically be set from the LMV5x.

### **Configuration (Saved Images)**

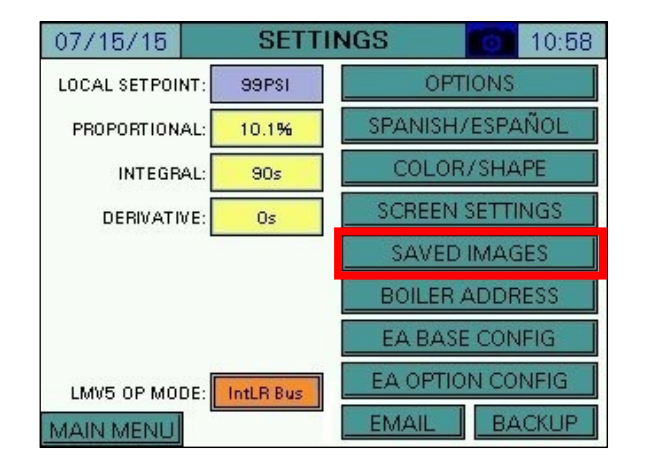

Press **SAVED IMAGES** to view screen captures stored on the USB drive.

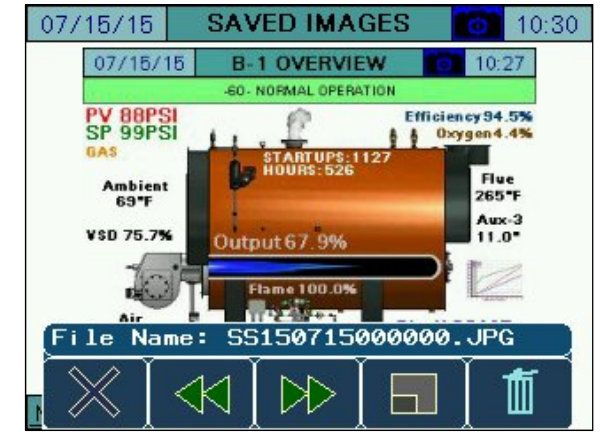

### **Configuration (Boiler Address)**

Press **BOILER ADDRESS** to adjust the boiler address settings.

The boiler address is used to give a unique identifier to each boiler. This must be set if the touchscreen is connected to a Lead/Lag Master or if multiple touchscreen kits are connected on the same Ethernet network.

| 07/15/15                      | SETTI   | NGS      | 1               | 0:58 | [        | 07/21/15  | BOILER   | ADDRESS 6 16:34      |  |
|-------------------------------|---------|----------|-----------------|------|----------|-----------|----------|----------------------|--|
| LOCAL SETPOINT: 99PSI OPTIONS |         | IONS     |                 |      | BOILER 1 |           | BOILER 5 |                      |  |
| PROPORTIONAL:                 | 10.1%   | SPANISH/ | SPANISH/ESPAÑOL |      |          | BOIL      | ER 2     | BOILER 6             |  |
| INTEGRAL:                     | 90s     | COLOR    | /SHAPE          |      |          | BOIL      | ER 3     | BOILER 7             |  |
| DERIVATIVE:                   | Os      | SCREEN   | SETTING         | GS   |          | BOILI     |          |                      |  |
|                               |         | SAVED    | IMAGES          | S    |          | BOILLINA  |          | DOILLING             |  |
| BC                            |         | BOILER   | ADDRES          | SS   |          | OTH       | IER      | EXPANDED ANNUNCIATOR |  |
|                               |         | EA BASE  | CONFI           | G    |          | CURR      | ENT ADDF | RESS IS BOILER 1     |  |
| LMV5 OP MODE:                 | tLR Bus | EA OPTIO | N CONF          | IG   |          | Touchsc   | reen Kit |                      |  |
| MAIN MENU                     |         | EMAIL    | BACK            |      |          | MAIN MENU |          |                      |  |

Press **OTHER** when a user-specific IP address is desired in standalone applications.

| 07/21/15  | BOILER ADDRESS 0 16:34 | 4 |
|-----------|------------------------|---|
|           |                        | 1 |
|           | 2 192.168.1.60         |   |
| SUBNE     | 255.255.255.0          |   |
| GATEWA    | (: 192.168.1.1         |   |
|           | APPLY                  |   |
|           | EXIT                   |   |
|           |                        |   |
| MAIN MENU |                        |   |

Press **APPLY** to confirm the changes.

**SITE NAME** – Sets the site name, which is used in the subject of email sent by the touchscreen (up to 20 characters).

### **Configuration (Boiler Address continued)**

07/21/15 BOILER ADDRESS 16:34 BOILER 1 BOILER 5 BOIL ER 6 IP: 192.168.1.60 BOIL ER 7 SUBNET: 255.255.255.0 GATEWAY: 192.168.1.1 BOIL ER 8 OTH NUNCIATOR EXIT ER 1 CURR SITE NAME Touchscreen Kit MAIN MENU

Press CURRENT ADDRESS IS... to see the current IP address.

The default IP addresses for each device are listed below:

Boiler 1 - 192.168.1.60 Boiler 2 - 192.168.1.61 Boiler 3 - 192.168.1.62 Boiler 4 - 192.168.1.63 Boiler 5 - 192.168.1.64 Boiler 6 - 192.168.1.65 Boiler 7 - 192.168.1.67 Subnet - 255.255.255.0

### **Configuration (Boiler Address continued)**

The Expanded Annunciator comes with a default IP address 192.168.1.59. To change this, press **EXPANDED ANNUNCIATOR**.

| 07/21/15 BOILER A                             | DDRESS 0 16:34       | 07/21/15 EA I         | P SET           | TING            |                | 16:35       |
|-----------------------------------------------|----------------------|-----------------------|-----------------|-----------------|----------------|-------------|
| BOILER 1                                      | BOILER 5             | CURRENT IP: 192       | .168.1          | 1.59            |                |             |
| BOILER 2                                      | BOILER 6             | CURRENT SUBNE         | T: 258<br>AY: 1 | 5.255.<br>92.16 | 255.0<br>8.1.1 |             |
| BOILER 3                                      | BOILER 7             | NEW IP:               | 192             | 168             | 1              | 59          |
| BOILER 4                                      | BOILER 8             | NEW SUBNET:           | 255             | 255             | 255            | 0           |
| OTHER                                         | EXPANDED ANNUNCIATOR | NEW GATEWAY:          | 192             | 168             | 1              | 1           |
| CURRENT ADDRE<br>SITE NAME<br>Touchscreen Kit | ESS IS BOILER 1      | RESET TO<br>DEFAULT A | PPLY NI         | EW              | MATC<br>Boil   | H TO<br>.ER |
| MAIN MENU                                     |                      | PREVIOUS              | CONN            | ECT SE          | RIAL LIN       | к           |

Enter the desired IP address, then press **APPLY NEW**.

**RESET TO DEFAULT** – Sets the IP address back to 192.168.1.59. Once this is pressed it may take up to two minutes for the Expanded Annunciator to load the change and reboot.

MATCH TO BOILER – Sets the IP address 10 below the boiler IP address. For example, if the IP address of the boiler is 192.168.1.60, the Expanded Annunciator IP address will be 192.168.1.50. This is required when using Expanded Annunciators with a Lead/Lag Master. Once this is pressed it may take up to two minutes for the Expanded Annunciator to load the change and reboot.

### **Configuration (Boiler Address continued)**

**CONNECT SERIAL LINK** – Use this when the communication to the Expanded Annunciator is not possible due to a mismatched IP configuration or the IP address is unknown. This establishes a temporary serial connection between the touchscreen and Expanded Annunciator for the sole purpose of setting and synchronizing the IP address. To make the serial connection, use an ordinary Cat5 or Cat6 Ethernet cable and connect it between 'COM1' on the touchscreen (disconnect existing cable) and 'RJ45 Serial 1' on the Expanded Annunciator. When finished, press **DISCONNECT SERIAL LINK** and reconnect existing cable to 'COM1' on the touchscreen.

| 07/21/15 EA IP         | SET                 | TING   |       | 16:35       |
|------------------------|---------------------|--------|-------|-------------|
| CURRENT IP: 192.       | 168.1               | .59    |       |             |
| CURRENT SUBNET         | : 258               | 5.255. | 255.0 |             |
| CURRENT GATEW          | AY: 1               | 92.16  | 8.1.1 |             |
| NEW IP:                | 192                 | 168    | 1     | 59          |
| NEW SUBNET:            | 255                 | 255    | 255   | 0           |
| NEW GATEWAY:           | 192                 | 168    | 1     | 1           |
| RESET TO<br>DEFAULT AP | PLY NI              | w      | MATC  | H TO<br>Ler |
| PREVIOUS               | CONNECT SERIAL LINK |        |       |             |

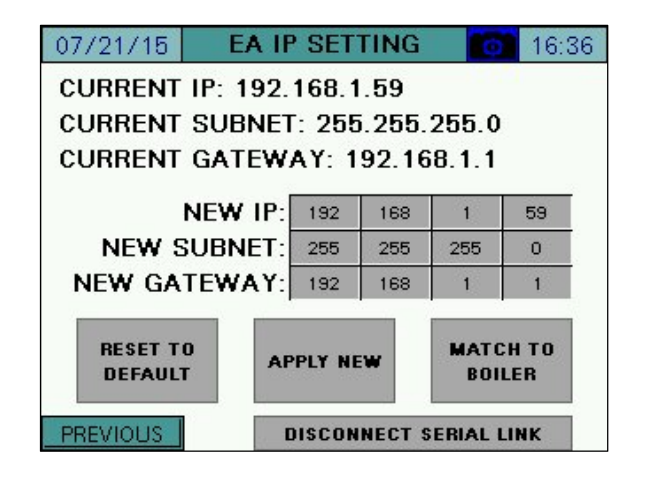

### **Configuration (Expanded Annunciator Base Config)**

Press **EA BASE CONFIG** to configure basic Expanded Annunciator settings. Use the arrows to scroll between the configuration pages.

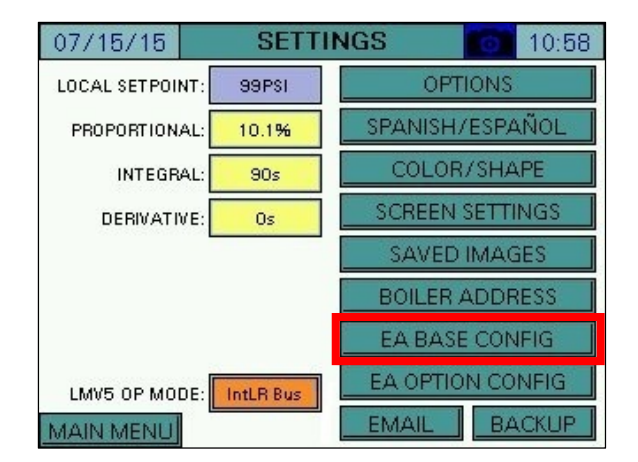

### **Configuration (Expanded Annunciator Base Config)**

| 07/15/15 EXPANDER      | D ANN. CONFIG  | 11:02       | 07/15/15 EXPAN        | DED ANN. CONFIG | 11:11       |
|------------------------|----------------|-------------|-----------------------|-----------------|-------------|
| 1: Operating Control X | ALARM: Is Off  | RESET: Auto | 8: NOT USED           | ALARM: None     | RESET: Auto |
| 2: Auto LWCO X         | ALARM: FO. Off | RESET: Auto | 9: NOT USED           | ALARM: None     | RESET: Auto |
| 3: Louver Proven X     | ALARM: FO Off  | RESET: Auto | 10: NOT USED          | ALARM: None     | RESET: Auto |
| 4: NOT USED            | ALARM: None    | RESET: Auto | 11: Damper Open Pos.  | ALARM: None     | RESET: Auto |
| 5: NOT USED            | ALARM: None    | RESET: Auto | 12: Damper Close Pos, | ALARM: None     | RESET: Auto |
| 6: NOT USED            | ALARM: None    | RESET: Auto | 13: Damper Ign. Pos.  | ALARM: None     | RESET: Auto |
| 7: NOT USED            | ALARM: None    | RESET: Auto |                       |                 |             |
| MAIN MENU              |                |             | MAIN MENU             |                 |             |

**Digital Inputs** 

**LIMIT 1-13** – Sets the user-configured name for each limit. The name may be up to 20 characters long. Press **X** to clear the name and reset input configuration (requires > 1s press).

Note that limits 11-13 are locked out since they are being reserved for use with the draft control option.

**ALARM** – Select how each individual limit will alarm. Alarms are subject to a short (five-second) delay to ensure the alarm condition is present.

- None: Will not alarm regardless of the position the input is in.
- Is Off: Will alarm when the input is deactivated.
- Is On: Will alarm when the input is activated.
- **FO Off:** For first-out applications, will alarm when the input is deactivated only if the previous input is activated (not available for limit 1).

**RESET** – Select the reset type for the alarm. Manual reset alarms may be reset by pressing **RESET EA ALARMS** on the ALARMS page.

- Auto: Alarm will automatically reset.
- Manual: Alarm will require a manual reset.

#### Additional Digital Input Options

Assigning the name 'Alarm Reset PB' (case-sensitive) to any of the digital inputs will cause that input to act as a reset button for the Expanded Annunciator. Use this option when a hard-wired reset button is preferred.

### **Configuration (Expanded Annunciator Base Config continued)**

#### Monitored Digital Outputs

The monitored digital outputs can be configured to take an action based upon the value in any of the Modbus registers. Each monitored digital output can consider two conditions using a logical function. To enable or disable the second condition, touch the slider switch.

| 08/11/15 EXPANDED ANN. CONFIG 011:11 | 08/11/15 EXPANDED ANN. CONFIG 11:12 |
|--------------------------------------|-------------------------------------|
| DIGITAL OUTPUT / MONITORED VALUE 3   | DIGITAL OUTPUT / MONITORED VALUE 3  |
| CONDITION 1                          |                                     |
| IF MODBUS ADDRESS 54 / 1             | OUTPUT IS ACTIVE WHEN               |
|                                      | CONDITION 1 AND CONDITION 2         |
| IS = SETPOINT 59.0                   |                                     |
| OFF ON CONDITION 2                   | APPLY DELAY ON OF 40s               |
| IF MODBUS ADDRESS 53 / 1             |                                     |
| LMV HOUR                             | OPTIONS: LATCH=NO CURRENT = FALSE   |
| IS = SETPOINT 23.0                   | ALARM = NO                          |
|                                      |                                     |
| MAIN MENU                            | MAIN MENU                           |

#### **Conditions**

**IF MODBUS ADDRESS** – Sets the Modbus register index to monitor and the divider to apply to it. The name of the chosen address will then be displayed.

**IS** – Select the logic applied to the value. Can be <, <=, >, >=, = or a BIT comparison.

**SETPOINT** – Select the setpoint that the logic will be used to compare against. For bit comparisons, setpoint must be the specific bit of the word (0-15) for the result to be accurate.

### **Configuration (Expanded Annunciator Base Config continued)**

#### Logic

**CONDITION** – Select whether the condition is normal or inverted.

- **CONDITION:** Will apply the result of the condition.
- **INVERTED CONDITION:** Will apply the opposite of the result of the condition.

**LOGIC** – If two conditions are used, selects the logic applied between the conditions. See *Appendix - Logic Definitions* for additional detail.

- AND: Will apply AND gate (and) logic.
- **OR:** Will apply OR gate (or) logic.
- **NAND:** Will apply NAND gate (negative and) logic.
- NOR: Will apply NOR gate (negative or) logic.
- **XOR:** Will apply XOR gate (exclusive or) logic.
- **XNOR:** Will apply XNOR gate (negative exclusive or) logic.

**APPLY** – Select whether any delay is applied to the output.

- **NO DELAY:** Will turn the output on or off immediately.
- **DELAY ON:** Will turn the output on only after the specified delay.
- **DELAY OFF:** Will turn the output off only after the specified delay.

(DELAY TIME) OF - Sets the delay setpoint in seconds.

**OPTIONS** – Select the additional output options. Latched outputs may be reset by pressing **ALARM RESET** on the ALARMS page.

- LATCH = NO, ALARM = NO: Will not latch the output or generate an alarm with the output.
- LATCH = YES, ALARM = NO: Will latch the output but will not generate an alarm with the output.
- LATCH = NO, ALARM = YES: Will not latch the output but will generate an alarm with the output.
- LATCH = YES, ALARM = YES: Will latch the output and will generate an alarm with the output.

The current state of the logic is also displayed with true in green and false in red.

### **Configuration (Expanded Annunciator Option Config)**

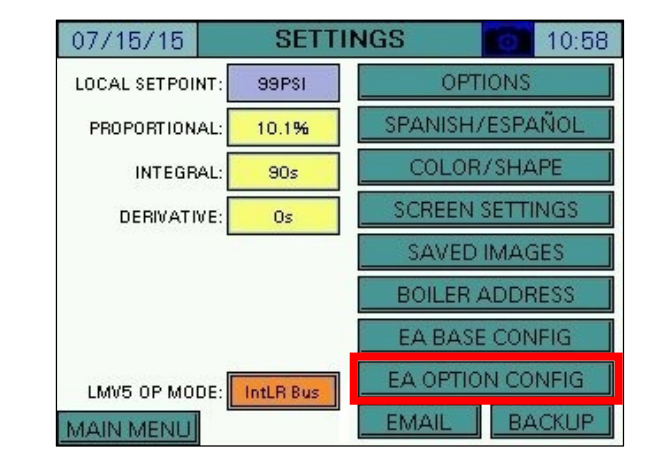

Press EA OPTION CONFIG to configure optional Expanded Annunciator settings.

Press **V&mA** and **RTD** to switch between types, and the arrows to scroll between the configuration pages within the types.

| 07/15/15  | AI CO  | )NFIG (     | (V, mA)   |      | 12:10         |
|-----------|--------|-------------|-----------|------|---------------|
| _         | ANALOG | i INPUT 1 - | AI OPTION | _    |               |
| NAME: Gas | Flow   |             |           | RES  | ET TAG        |
|           | TYPE:  | 4-20mA      | FIL       | TER: | 4             |
| MIN: 0    | MAX:   | 1000        | TOTALS:   | Но   | our           |
| LOW: 0    | HIGH:  | 0           | ALARM:    | No   | ine           |
| -         | ]      |             |           |      | $\Rightarrow$ |
| MAIN MENU |        |             |           |      | RTD           |

| 07/15/15  | AI CONFIG     | (RTD)  | 12:29         |
|-----------|---------------|--------|---------------|
|           | RTD INPUT     | 1      |               |
| NAME: Hea | d Temperature |        | RESET TAG     |
|           |               | т      | YPE: Pt1000   |
|           |               | OFF    | SET: 0.0      |
| LOW: 0.0  | HIGH: 140.0   | ALARM: | HighMR        |
| Į         |               |        | $\rightarrow$ |
| MAIN MENU |               |        | V & m A       |

### **Configuration (Expanded Annunciator Option Config)**

Analog Inputs (V&mA)

| 07/15/15 AI CONFIG (V, mA)      | 12:10 07/15/15 AI CONFIG (V, mA) 12:28 |
|---------------------------------|----------------------------------------|
| ANALOG INPUT 1 - AI OPTION      | ANALOG INPUT 4 - AI OPTION             |
| NAME: Gas Flow                  | SET TAG NAME: Draft Sensor             |
| UNIT: CUFT TYPE: 4-20mA FILTER: | 4                                      |
| MIN: 0 MAX: 1000 TOTALS: Ho     | our                                    |
| LOW: 0 HIGH: 0 ALARM: No        | one                                    |
|                                 |                                        |
| MAIN MENU                       | RTD MAIN MENU RTD                      |

**NAME** – Sets the user-configured name for each input. The name may be up to 20 characters long. Press **RESET TAG** to clear the name and reset input configuration (requires > 1s press).

Once a name is entered, the input is activated and the remaining configuration information will appear. Note that Analog Input 4 is locked out since it is being reserved for use with the draft control option.

**UNIT** – Sets the user-configured unit tag. The name may be up to 4 characters long.

TYPE - Select between 0-10V, 2-10V, 0-20mA or 4-20mA.

**FILTER** – Sets the filter time used to average the incoming signal. This is useful when the signal is not steady (such as a draft sensor).

MIN, MAX – Sets the range of the input.

**TOTALS** – Sets the totalization for the input.

- None
- **Minute:** Totalization is calculated by the minute (i.e. gallons per minute).
- Hour: Totalization is calculated by the hour (i.e. gallons per hour).

### **Configuration (Expanded Annunciator Option Config continued)**

**LOW, HIGH** – Sets the alarm setpoints for the input. When the input is below the low setpoint it generates a low alarm and when the input is above the high setpoint it generates a high alarm.

**ALARM** – Select the alarms generated by the input. Manual reset alarms may be reset by pressing **RESET EA ALARMS** on the ALARMS page.

- None
- Low Only: Only an auto reset low alarm is generated.
- LowMR: Only a manual reset low alarm is generated.
- High Only: Only an auto reset high alarm is generated.
- **HighMR:** Only a manual reset high alarm is generated.
- Low High: Both an auto reset low alarm and auto reset high alarm are generated.
- **LowMR High:** Both a manual reset low alarm and auto reset high alarm are generated.
- Low HighMR: Both an auto reset low alarm and manual reset high alarm are generated.
- LowMR HighMR: Both a manual reset low alarm and manual reset high alarm are generated.

### **Configuration (Expanded Annunciator Base Config continued)**

#### Monitored Analog Outputs

The monitored analog outputs can be configured to take an action based upon the value in any of the Modbus registers.

| 07/15/   | /15    | AI CO    | NFIG    | (V, mA)     | 12:31 |
|----------|--------|----------|---------|-------------|-------|
|          | ANA    | LOG OUTP | UT / MO | NITORED VAL | UE 1  |
| IF MODBI | JS ADD | RESS     | 12 /    | 1           |       |
| LMV AC   | TUAL   | VALUE    |         | 20 S        |       |
|          |        |          |         |             |       |
| MIN:     | 0      | MAX:     | 150     | TOTALS:     | None  |
| LOW:     | 0      | HIGH:    | 0       | ALARM:      | None  |
| ł        | -      |          |         |             |       |
| MAIN M   | ENU    |          |         |             | RTD   |

**IF MODBUS ADDRESS** – Sets the Modbus register index to monitor and the divider to apply to it. The name of the chosen address will then be displayed.

**MIN, MAX** – Sets the scale for the analog output. If the actual value falls outside of the scaled range, the minimum or maximum value will be the output. For example, if address 12, 'LMV ACTUAL VALUE' is being monitored with a range of 0-150 (psi) and the actual is 160PSI, the output would be 100%. If it were 75PSI, the output would be 50%.

**TOTALS, LOW, HIGH, ALARM** – See the section *Configuration (Expanded Annunciator Option Config)*  $\rightarrow$  *Analog Input (V & mA)* for additional detail.

### **Configuration (Expanded Annunciator Option Config continued)**

#### Draft Control (V&mA)

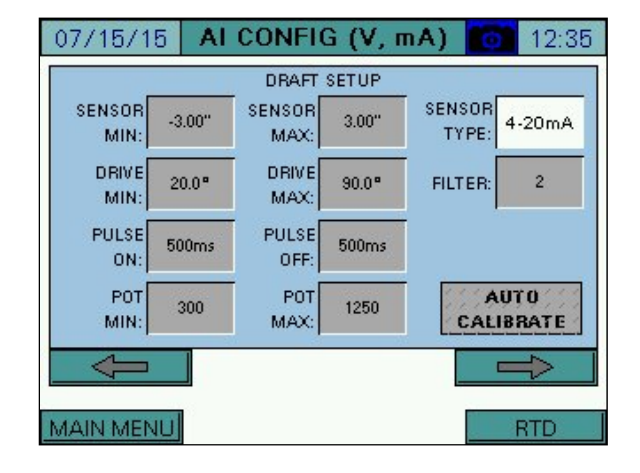

TYPE - Select between 0-10V, 2-10V, 0-20mA or 4-20mA.

**FILTER** – Sets the filter time used to average the incoming signal. This is useful when the signal is not steady.

**SENSOR MIN, SENSOR MAX** – Sets the range of the input. The minimum may be a negative number.

**DRIVE MIN, DRIVE MAX** – Sets the limits of the damper in angular degrees.

PULSE ON, PULSE OFF – Sets the duration of the on and off damper drive pulses.

**POT MIN, POT MAX –** Sets the range of the feedback pot to scale from 0 to 90 degrees.

**AUTO CALIBRATE** – Activates the potentiometer calibration. This can only be performed when the LMV is in phase 12 (idle). The damper is paced from open to closed and the potentiometer readings are recorded.

### **Configuration (Expanded Annunciator Option Config continued)**

#### Additional Draft Options

Assigning the name 'Draft Switch Auto' (case-sensitive) to any of the digital inputs will cause that input to replace the virtual OPEN-AUTO switch (activation = AUTO). Use this option when a hard-wired switch is preferred.

Assigning the name 'Draft Feedback' (case-sensitive) to Analog Input 3 will cause that input to be used for draft damper feedback. Use this option when an analog feedback signal (instead of resistive) is preferred. The feedback signal must represent 0-100% of the operating range. Using this option will also release RTD 4 for general use (normally it is reserved for draft damper feedback when draft control is optioned).

#### RTD Inputs (RTD)

| 07/15/15 AI CONFIG (RTD) 07/15/15                                  | 07/15/15 AI CONFIG (RTD) 12:30 |
|--------------------------------------------------------------------|--------------------------------|
| RTD INPUT 1                                                        | RTD INPUT 4                    |
| NAME: Head Temperature RESET TAG                                   | NAME: Draft Feedback           |
| TYPE: Pt1 000<br>OFFSET: 0.0<br>LOW: 0.0 HIGH: 140.0 ALARM: HighMR | LOW: 0.0 HIGH: 0.0 ALARM: None |
| MAIN MENU V & mA                                                   | MAIN MENU V & mA               |

**NAME** – Sets the user-configured name for each input. The name may be up to 20 characters long. Press **RESET TAG** to clear the name and reset input configuration (requires > 1s press).

Once a name is entered, the input is activated and the remaining configuration information will appear. Note that RTD Input 4 is locked out since it is being reserved for use with the draft control option, although the low and high alarms can still be set if desired.

**TYPE –** Select between Pt1000 or Pt100.

**OFFSET** – Sets the offset in degrees applied to the input. This may be used to compensate for errors introduced by long wire runs.

**LOW, HIGH, ALARM** – See the section *Configuration (Expanded Annunciator Option Config)*  $\rightarrow$  *Analog Input (V & mA)* for additional detail.

### **Configuration (Expanded Annunciator Option Config continued)**

#### Economizer (RTD)

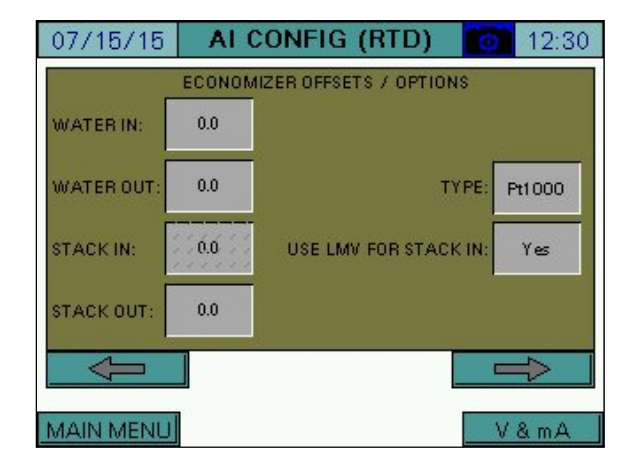

**WATER IN, WATER OUT, STACK IN, STACK OUT (OFFSETS)** – Sets the offset in degrees applied to the input. This may be used to compensate for errors introduced by long wire runs.

**TYPE –** Select between Pt1000 or Pt100.

**USE LMV FOR STACK IN** – Select whether the stack temperature in is from the LMV input instead of the RTD input.

- No
- Yes

### **Configuration (Expanded Annunciator Option Config continued)**

#### Expanded Annunciator As Load Controller

If the selected load controller is 'LMV3x Only', the Expanded Annunciator may be configured to operate as a load controller. To configure this option a process variable must be assigned to one of the analog or RTD inputs.

Assigning a name containing 'E1' (case-sensitive) to any of the analog or RTD inputs will cause that input to be assigned to E1 of the Expanded Annunciator load controller, which is the process variable.

Assigning a name containing 'E3' (case-sensitive) to any of the analog or RTD inputs will cause that input to be assigned to E3 of the Expanded Annunciator load controller, which is the alarm variable.

Assigning a name containing both 'E1' and 'E3' (case-sensitive) to any of the analog or RTD inputs will cause that input to be assigned to both E1 and E3 of the Expanded Annunciator load controller simultaneously.

For further detail on using the Expanded Annunciator load controller, see the section Expanded Annunciator  $\rightarrow$  Load Controller.

### **Configuration (Email)**

Press **EMAIL** to configure email settings.

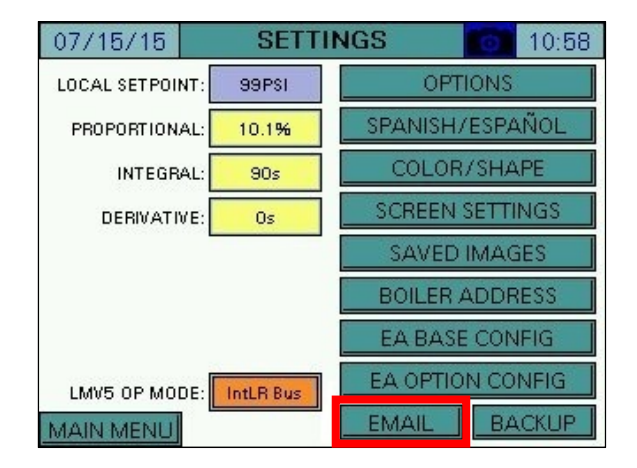

The touchscreen can be configured to send email to up to six addresses. This requires that the touchscreen is connected to a network with Internet access. The touchscreen comes configured to use a specific outgoing mail server but this can be changed if necessary (see *Appendix - Email Options* for additional detail). Emails are sent automatically when alarms occur and may be sent manually to send screen captures and other data from the touchscreen.

| 07/18 | 5/15 | E        | MAIL                       | SETUP                                 | 1                           | 0:43 |
|-------|------|----------|----------------------------|---------------------------------------|-----------------------------|------|
| OFF   |      |          | ,,,,,,<br>,,,,,,<br>,,,,,, |                                       | ******                      |      |
| OFF   |      |          |                            |                                       | <br><br>                    |      |
| OFF   |      | <br><br> | <br><br>                   | , , , , , , , , , , , , , , , , , , , | ******                      |      |
| OFF   |      |          |                            |                                       |                             |      |
| OFF   |      | <br><br> | ,,,,,,<br>,,,,,,<br>,,,,,, |                                       | ,,,,,,,<br>,,,,,,<br>,,,,,, |      |
| OFF   |      |          |                            | <u></u>                               |                             |      |
| MAIN  | MENU | SENE     | ) TEST E                   | MAIL                                  |                             |      |

### **Configuration (Email continued)**

To configure an email address, press the **ON/OFF** button to the left of the address line, then enter the address.

| 07/18 | 5/15 | E                                      | MAIL     | SETUP        | 0                                             | 10:45    |
|-------|------|----------------------------------------|----------|--------------|-----------------------------------------------|----------|
| ON    |      | techs                                  | upport@s | seccombustio | n.com                                         |          |
| OFF   |      |                                        | <br><br> | <br>         | <br><br>                                      | <u> </u> |
| OFF   |      |                                        | <br><br> | <br><br>     | <br><br>                                      |          |
| OFF   |      |                                        |          |              |                                               |          |
| OFF   |      | (* * * * *<br>(* * * * *<br>(* * * * * | (        |              | , , , , , , ,<br>, , , , , , , ,<br>, , , , , |          |
| OFF   |      |                                        |          |              | <br><br>                                      |          |
| MAIN  | MENU | SEND                                   | TEST EN  | AAIL         |                                               |          |

A template is provided to allow text messages to be sent via email. Press the phone icon on the right to bring up the template.

| 07/1 | 5/15 EMAIL SETUP     | 0 10:46 | 07/15  | /15                                                     | EMAIL SETUP           | 10:53          |
|------|----------------------|---------|--------|---------------------------------------------------------|-----------------------|----------------|
| OFF  |                      |         | ON     |                                                         | 2125552368@txt.att.ne | <del>ر</del> ا |
| OFF  | NUMBER: 2125552368   |         | OFF    | <br>                                                    |                       |                |
| OFF  | CARRIER: AT&T        |         | OFF    | <br><br>                                                |                       |                |
| OFF  | APPLY                |         | OFF    | <br>                                                    |                       |                |
| OFF  | CANCEL               |         | OFF    | , , , , , , ,<br>, , , , , , , , ,<br>, , , , , , , , , | ***************       |                |
| OFF  |                      |         | OFF    | (                                                       |                       |                |
| MAIN | MENU SEND TEST EMAIL |         | MAIN M |                                                         | END TEST EMAIL        |                |

To check that the email addresses are valid and were entered correctly, press **SEND TEST EMAIL**.

### **Configuration (Backup)**

| 07/15/15        | SETTI     | NGS 01:58        | 08/26/15 BACKUP/RESTORE 08/26/15 |
|-----------------|-----------|------------------|----------------------------------|
| LOCAL SETPOINT: | 99PSI     | OPTIONS          | SYSTEM SETTINGS                  |
| PROPORTIONAL:   | 10.1%     | SPANISH/ESPAÑOL  | SAVE TO USB RESTORE FROM USB     |
| INTEGRAL:       | 90s       | COLOR/SHAPE      |                                  |
| DERIVATIVE:     | Os        | SCREEN SETTINGS  |                                  |
|                 |           | SAVED IMAGES     | SAVE TO USB RESTORE FROM USB     |
|                 |           | BOILER ADDRESS   | EXPANDED ANNUNCIATOR SETTINGS    |
|                 |           | EA BASE CONFIG   |                                  |
| LMV5 OP MODE:   | IntLR Bus | EA OPTION CONFIG |                                  |
| MAIN MENU       |           |                  | MAIN MENU                        |

Press **BACKUP** to backup or restore settings to the USB drive.

System settings, email settings or Expanded Annunciator settings can all be saved to the USB drive for backup and migration to other units. The data is saved in an editable .csv or .txt document and can be edited using a standard text editor or spreadsheet application. For the desired group, press **SAVE TO USB** to save the current settings and press **RESTORE FROM USB** to overwrite the current settings. If a backup file does not exist or invalid parameters are found, an error message will be displayed.

#### System Settings

System settings are the configuration options. This is the data found on the OPTIONS screen as well as some additional system data such as color/shape and screen settings.

On the USB drive, data can be found at: Path = \PUBLIC\PROJECTS\KITxx\DATA\TEXT\TSKSETUP.CSV, xx is 6 for 6", 10 for 10"

#### Email Settings

Email settings include the six configurable email addresses.

On the USB drive, data can be found at: Path = \PUBLIC\PROJECTS\KITxx\DATA\TEXT\EMAIL.TXT, xx is 6 for 6", 10 for 10"

#### Expanded Annunciator Settings

Expanded Annunciator settings include all configuration data from the base and options.

On the USB drive, data can be found at: Path = \PUBLIC\PROJECTS\KITxx\DATA\TEXT\EASETUP.CSV, xx is 6 for 6", 10 for 10"

### **Boiler Overview**

#### Access level: USER

The boiler overview screen displays the real-time data of the boiler. From the MAIN MENU screen, press **BOILER OVERVIEW**. The BOILER OVERVIEW screen will appear.

| 07/17/15            | MAIN MENU          | 07:44     | 07/15/15 B-1 OVERVIEW 01:17             |
|---------------------|--------------------|-----------|-----------------------------------------|
| BOILER<br>OVERVIEW  | REMOTE CONTROL     | ALARMS    | -60- NORMAL OPERATION PV 52PSI SP 99PSI |
| IN/OUT DETAIL       | FUEL STATISTICS    | LMV DATA  | GAS<br>Ambient<br>71"F                  |
| DRAFT<br>ECONOMIZER | EXPANDED<br>ANNUN. | FEEDWATER | VSD 88.9% Output 98.3%                  |
| VSD                 | ANALOG INPUTS      | SETTINGS  | Air Flame 100.0%                        |
| TRENDS              | REGISTER<br>LOOKUP | LOG IN    | 58.6 Fuel<br>MAIN MENU 84.5             |

Only the parameters that are optioned and active are shown. Any others are hidden from the display for clarity. Touching the area displaying the  $O_2$  trim data will display additional data. The following parameters may be shown on the overview screen:

**Phase:** The phase of the boiler is always displayed in a horizontal bar at the top of the screen. **PV:** Displays the actual value of the boiler.

**SP:** Displays the current setpoint of the boiler.

Fuel In Use: Displays the current fuel being used (uses fuel tags).

Firing Rate: Displays the firing rate of the boiler from 0-100%.

Manual Active: Displayed in red text if the boiler is in manual mode.

Air, Fuel Actuators: Displays the position of the air and/or fuel actuator.

Aux Actuators: Displays the position of the auxiliary actuators if equipped (LMV5x only).

**VSD Output:** Displays the speed of the VSD from 0-100%.

**Shell Temp:** Displays the current boiler shell temperature.

Startups: Displays the number of boiler startups on the selected fuel.

Hours: Displays the number of hours run on the selected fuel.

Flue Temp: Displays the current flue gas temperature (LMV5x only).

Ambient: Displays the current ambient temperature (LMV5x only).

Efficiency: Displays the current combustion efficiency (LMV5x only).

**O<sub>2</sub>:** Displays the current O<sub>2</sub> percentage in the stack (LMV5x only).

Excess Air: Displays the current excess air percentage in the stack (LMV5x only).

**CO<sub>2</sub>:** Displays the current CO<sub>2</sub> percentage in the stack (LMV5x only).

**Lead/Lag Status:** Displays the current lead/lag status (when connected to Lead/Lag Master, see section *Remote Control* for additional detail).
Touching the boiler image will navigate to the REMOTE CONTROL screen (see *Remote Control* section for additional detail).

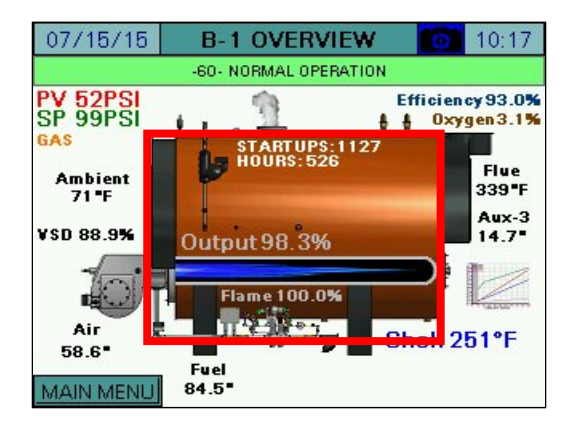

Touching the graph will navigate to the CURVE DATA screen. Each fuel has a unique curve and must be commissioned separately (see *Curve Data* section for additional detail).

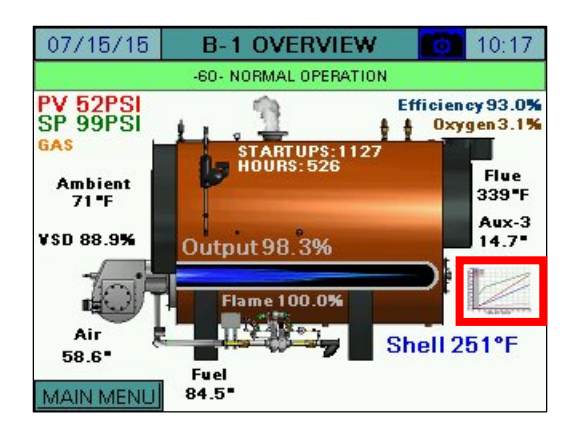

Touching the boiler stack will navigate to the DRAFT/ECONOMIZER screen. (see *Draft/Economizer* section for additional detail).

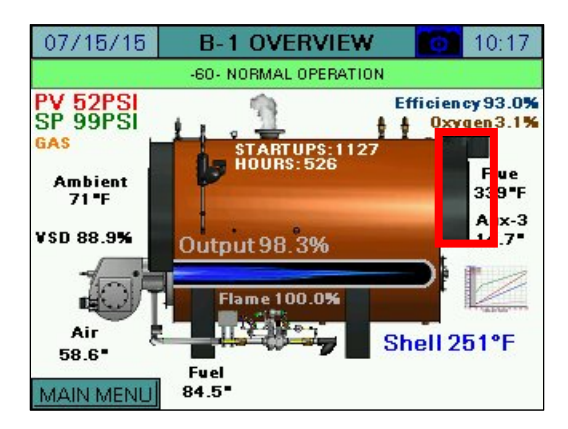

Touching the process data will navigate to the SETTINGS screen. (see *Settings* section for additional detail).

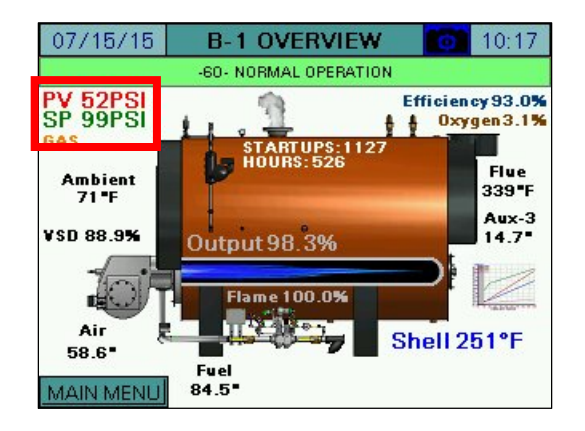

### Curve Data

Pressing the **ACTION** button for >1s displays the option menu.

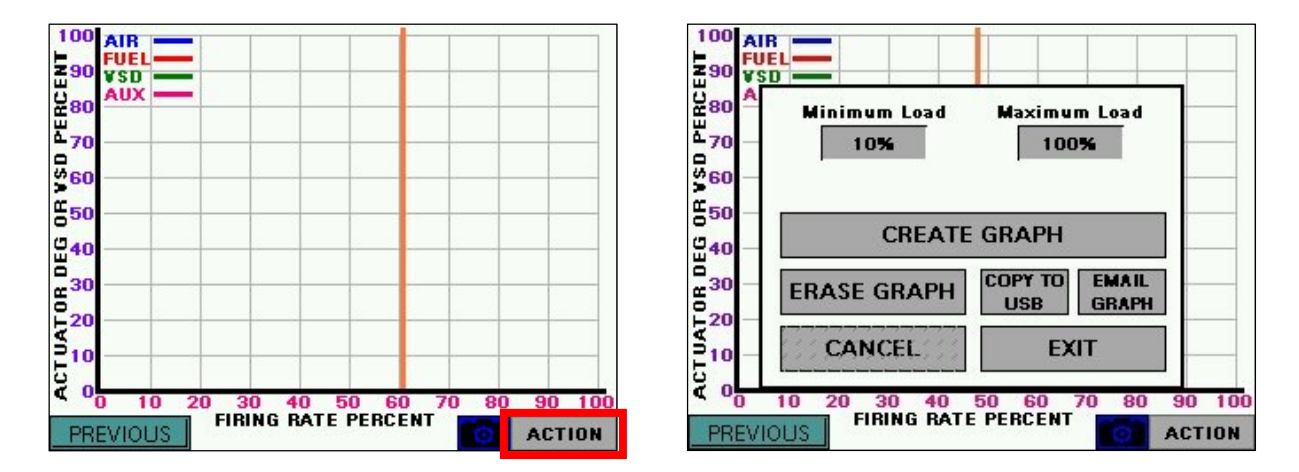

**Minimum Load, Maximum Load** – Sets the range of allowable modulation. These must be set to unlock the **CREATE GRAPH** button.

**CREATE GRAPH** – Activates the graph creation function. This commands the LMV to run at firing rates from the minimum to maximum incrementally and will record the data.

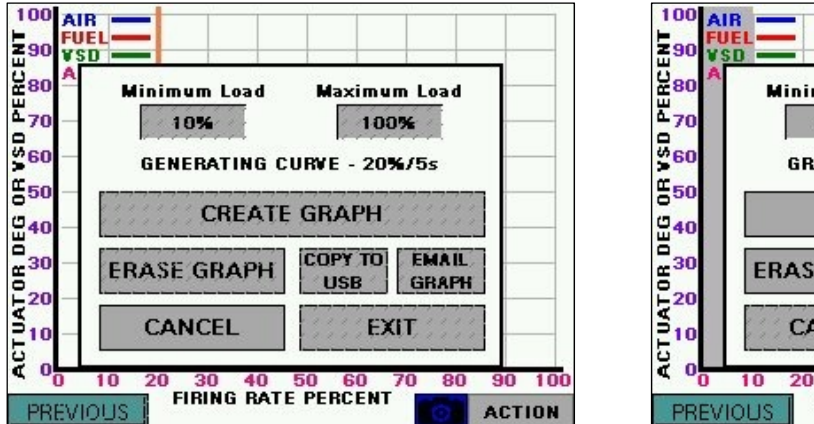

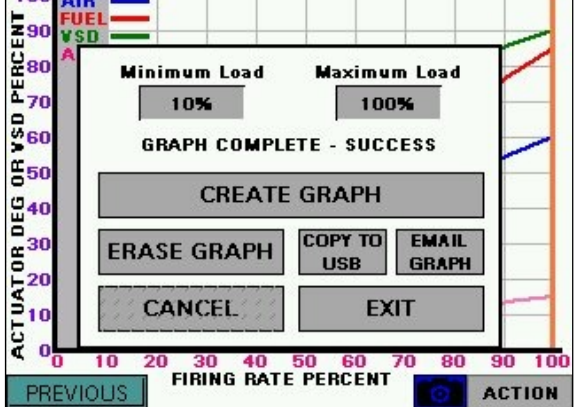

While the curve is being generated, the progress is shown. If it takes longer than 60 seconds to record any point (LMV shuts down for any reason), the function will be aborted with an error and may be restarted at another time. When the function is complete, the LMV will return to the state it was in when the function began, and the graph will display with an orange line indicating the current position on the graph where the LMV is operating. Pressing **ERASE GRAPH** will clear all stored graph data.

Press **COPY TO USB** to save the graph data to a .csv file. If email is configured, press **EMAIL GRAPH** to send an email with the graph data .csv file attached. Note that a USB drive must be inserted to send email since the attached file is first stored on the USB drive.

On the USB drive, data can be found at: Path = \PUBLIC\PROJECTS\KITxx\DATA\TEXT, xx is 6 for 6", 10 for 10" Filename = LMV\_CURVE\_DATA\_mm\_dd\_yyyy.CSV, mmddyyyy are date

If the LMV is held at any even point on the graph (10%, 20%, 30%, etc.) the **OVERWRITE POINT** button will appear. If pressed (requires > 2s press) the current data at that point will overwrite the saved data. The 6" touchscreen kit will graph 10 points and the 10" touchscreen kit will graph 20 points.

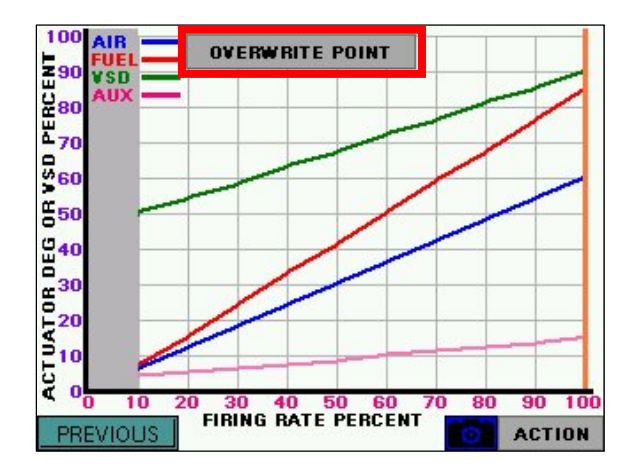

### Forcing Screen Saver

Touching either of the top corners for > 1s will force the screen saver to display if configured (See the section *Configuration (Screen Settings)* for additional detail).

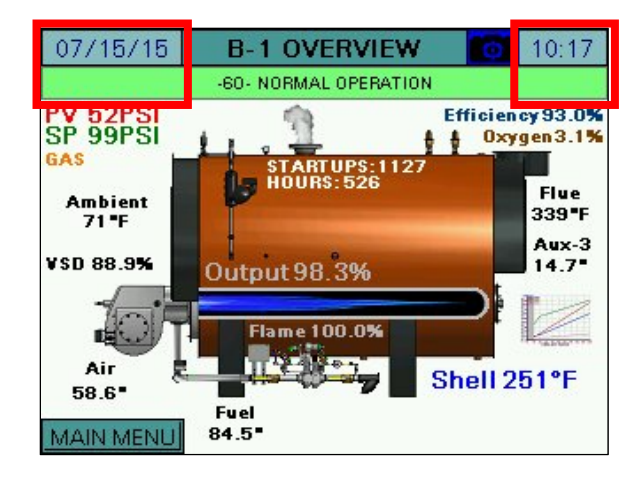

## **Remote Control**

#### Access level: USER

The HAND-OFF-AUTO mode of the boiler may be set at any time. From the MAIN MENU screen, press **REMOTE CONTROL**. The REMOTE CONTROL screen will appear.

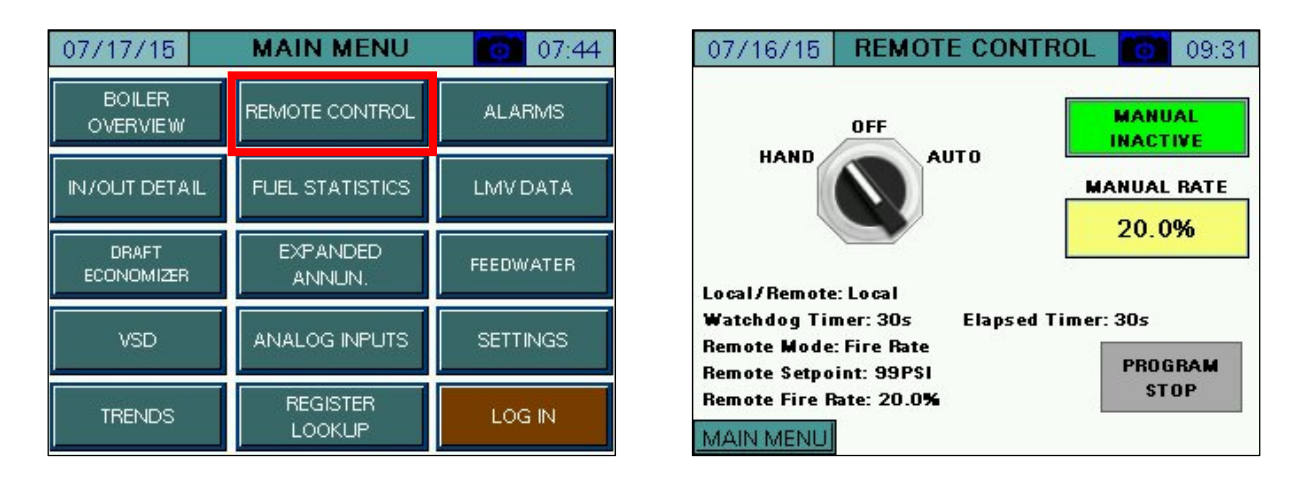

**HAND-OFF-AUTO** – Sets the mode of the boiler to manually on, manually off, or automatic. See **Table 2** or *Appendix - Hand-Off-Auto Flowchart* for additional detail.

- HAND: The boiler is commanded to run.
- **OFF:** The boiler is commanded to remain off.
- **AUTO:** The boiler is commanded to operate off of the remote commands (if present). This is subject to the watchdog timer, which will revert to local if remote commands are invalid or not present.

Warning: If the LMV5 is in firing rate control mode, an external automatic reset temperature control must be present on the boiler since the internal load control thermostat function is not active in this mode.

## **Remote Control (continued)**

**MANUAL ACTIVE/INACTIVE –** Select manual forced operation when in **HAND**.

- INACTIVE
- ACTIVE

**MANUAL RATE –** Sets the firing rate when manual operation is enabled.

| Position                | Local/Remote | Remote Mode | Setpoint Used | Firing Rate Used |  |  |  |
|-------------------------|--------------|-------------|---------------|------------------|--|--|--|
| HAND (Manual Inactive)  | Local        | n/a         | W1/W2         | Internal LC      |  |  |  |
| HAND (Manual Active)    | Remote       | Burner On   | W3            | Remote           |  |  |  |
| OFF                     | Remote       | Burner Off  | W3            | n/a              |  |  |  |
| AUTO (Mode Auto)        | Remote       | Automatic   | W3            | Internal LC      |  |  |  |
| AUTO (Mode On)          | Remote       | Burner On   | W3            | Remote           |  |  |  |
| AUTO (Mode Off)         | Remote       | Burner Off  | W3            | n/a              |  |  |  |
| AUTO (Watchdog Expired) | Local        | n/a         | W1/W2         | Internal LC      |  |  |  |

| Table 2: LM | Actions in HAND | /OFF/AUTO |
|-------------|-----------------|-----------|
|-------------|-----------------|-----------|

Pressing the **PROGRAM STOP** button displays the program stop menu.

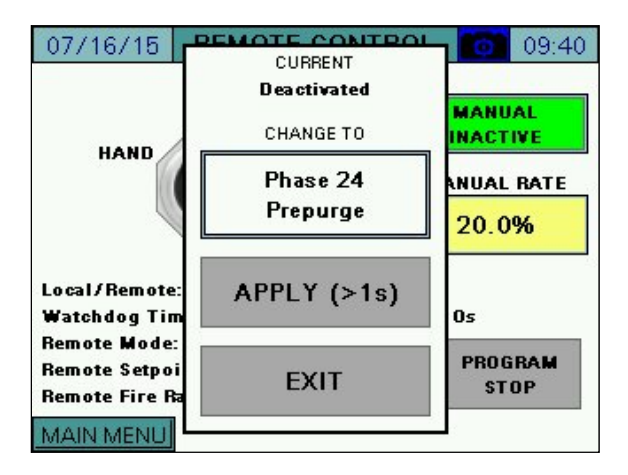

After the new program stop is selected, hold **APPLY** for > 1s to save change. Press **EXIT** when finished.

# **Remote Control (continued)**

If connected to a Lead/Lag Master, the status of the boiler will be displayed as well.

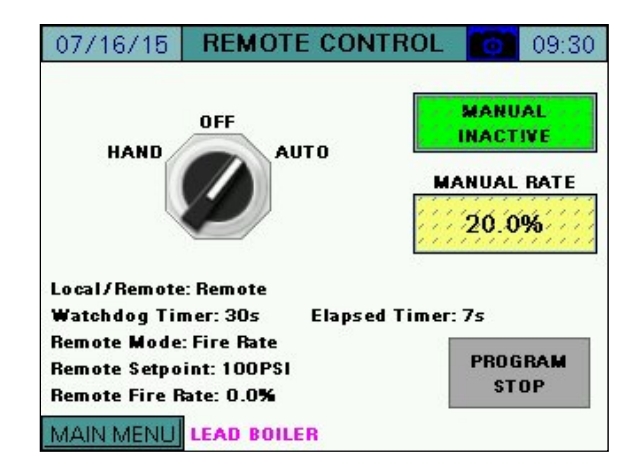

All of the possible status messages are displayed in Table 3.

| Message                | Definition                                                                           |
|------------------------|--------------------------------------------------------------------------------------|
| LEAD/LAGx BOILER       | The current boiler designation.                                                      |
| LEAD/LAGx BOILER -     | The current boiler designation, also indicates that warm standby is active due       |
| WSB ACTIVE ON TEMP     | to temperature.                                                                      |
| LEAD/LAGx BOILER -     | The current boiler designation, also indicates that warm standby is active due       |
| WSB MIN RUN            | to unsatisfied minimum run timer after temperature satisfied.                        |
| FORMER LEAD –          | The boiler is transitioning from a lead boiler to a lag boiler.                      |
| CHANGEOVER IN PROGRESS |                                                                                      |
| BOILER NOT AVAILABLE   | The boiler is not available due to one of the following reasons (boiler control      |
|                        | switch is off, boiler is not in automatic mode, boiler is in lockout, or boiler with |
|                        | LMV5x controller is not set for IntLC Bus or ExtLC Bus). Touching the status         |
|                        | message (shown below) will display the current status of these qualifiers.           |
| OVERRIDE MODE          | The override input on the lead/lag master is activated and is the source of          |
|                        | control.                                                                             |

#### Table 3: Lead/Lag Status Messages

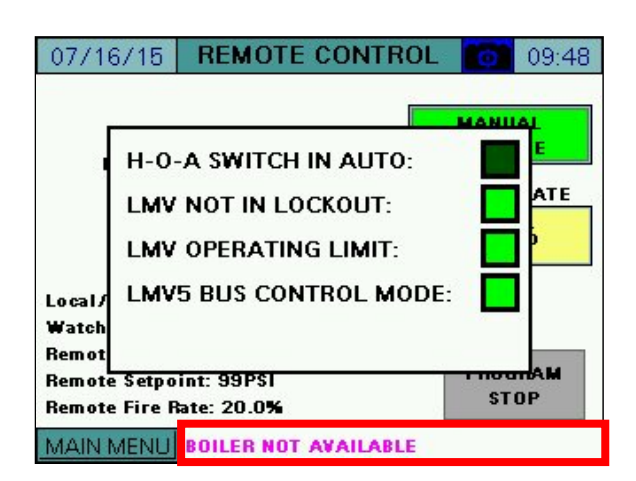

## Alarms

Access level: USER

Alarms are displayed on a dedicated alarm screen. The last 250 alarms are stored in memory and time stamped. When an alarm is present, a link to the alarm screen will flash over the title bar of the OVERVIEW screen. Otherwise, this screen may be accessed from the main menu.

To access the alarm screen from the main menu, press **ALARMS**. The ALARMS screen will appear.

| 07/17/15            | MAIN MENU          | 07:44     |
|---------------------|--------------------|-----------|
| BOILER<br>OVERVIEW  | REMOTE CONTROL     | ALARMS    |
| IN/OUT DETAIL       | FUEL STATISTICS    | LMV DATA  |
| DRAFT<br>ECONOMIZER | EXPANDED<br>ANNUN. | FEEDWATER |
| VSD                 | ANALOG INPUTS      | SETTINGS  |
| TRENDS              | REGISTER<br>LOOKUP | LOG IN    |

|     |                                      | ≡↓ <b>``</b> 1                                                             |                                                       |           |       |
|-----|--------------------------------------|----------------------------------------------------------------------------|-------------------------------------------------------|-----------|-------|
|     | No.                                  | Date                                                                       | Active                                                | Cle       | eared |
|     | 1                                    | 07/16/15                                                                   | 13:30:47                                              |           |       |
|     | RWF55                                | FEEDWATER CO                                                               | MMFAULT                                               |           |       |
| 5 3 | 2                                    | 07/16/15                                                                   | 13:30:29                                              | -         |       |
|     | 2<br>Stack 1                         | 07/16/15<br>Femperature HIGH                                               | 13:30:29<br>1 ALARM                                   | 1         |       |
|     | 2<br>Stack 1<br>3                    | 07/16/15<br>Femperature HIGH                                               | 13:30:29<br>HALABM<br>13:27:24                        |           |       |
|     | 2<br>Stack 1<br>3<br>LMV-LC<br>SAFET | 07/16/15<br>Femperature HIGH<br>07/16/15<br>OCKOUT (ERR: 21<br>7 LOOP OPEN | 13:30:29<br>HALARM<br>13:27:24<br>DIAG: 00, PH 60, 31 | J- 00113. | 9     |

The ALARMS screen lists current alarms as well as older alarms. The color of the alarm indicates the category of the alarm.

Red – LMV lockouts. The text flashes when the alarm is currently active.

**Orange** – LMV faults.

**Yellow/Green** – Communication faults. The background is yellow when the alarm is currently active and green when communication is present.

**Blue** – All other alarms such as analog alarms, pump alarms, and expanded annunciator alarms. The text flashes when the alarm is currently active.

Information about the most recent 250 alarms will be displayed with the following information:

No. – Number of the alarm in the list (1 is most recent).

**Date –** Displays the date that the alarm occurred.

Active – Displays the time when the alarm became active.

**Cleared** – Displays the time when the alarm was cleared.

The icons at the top of the screen may be used to navigate through the list of alarms:

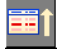

Move up one alarm on list.

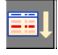

Move down one alarm on list.

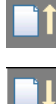

Navigate up one page on list.

Navigate down one page on list.

From the ALARMS screen, press **LOCKOUTS** to access the lockout history (only appears for LMV5x controllers) or press **FAULTS** to access the fault history. The 9 most recent lockouts are displayed and the 21 (LMV5x) or 25 (LMV3x) most recent faults are displayed with index 0 as the most recent and the number ascending as they get older.

| 0    | 7/16/           | 15                             | ALARMS          |        | <b>0</b> 13: | 30 |
|------|-----------------|--------------------------------|-----------------|--------|--------------|----|
|      |                 |                                |                 | UTS    | FAULT        | S  |
|      |                 |                                | RES             | SET EA | ALARMS       |    |
|      | No.             | Date                           | Active          | Cle    | ared         |    |
|      | 1               | 07/16/15                       | 13:30:47        |        |              | *  |
| ۲    | RWF55           | FEEDWATER CO                   | MMFAULT         |        |              |    |
| s; ; | 2               | 07/16/15                       | 13:30:29        |        |              |    |
|      | Stack 1         | femperature HIGH               | HALARM          |        |              |    |
|      | 3               | 07/16/15                       | 13:27:24        |        |              | -  |
|      | LMN+LC<br>SAFET | OCKOUT (ERR: 21<br>Y LOOP OPEN | DIAG 00 PH 60 3 |        |              | ¥  |
| M    | AIN ME          | NUC                            | OPY TO USB      |        | EMAI         | L  |

| 07/16/15 |                 |                                | ALARMS                  |       | 13:30  |    |
|----------|-----------------|--------------------------------|-------------------------|-------|--------|----|
|          |                 |                                | LOCKO                   | UTS   | FAUL   | TS |
|          |                 |                                | RES                     | ET EA | ALARMS |    |
|          | No.             | Date                           | Active                  | CI    | eared  |    |
|          | 1               | 07/16/15                       | 13:30:47                |       |        | *  |
|          | RWF55           | FEEDWATER CO                   | DMM FAULT               |       |        |    |
| 85 - S   | 2               | 07/16/15                       | 13:30:29                |       |        |    |
|          | Stack 1         | femperature HIG                | HALARM                  |       |        |    |
|          | 3               | 07/16/15                       | 13:27:24                |       |        |    |
|          | LIMPLE<br>SAFET | OCKOLIT (ERR: 2<br>Y LOOP OPEN | 1, DIAG: 00, PH: 60, SI |       |        | ¥  |
| M        | AIN ME          | INU                            | OPY TO USB              |       | EMA    | IL |

07/16/15 LOCKOUT 0 14:06 07/16/15 FAULT 0 14:07 Lockout Code: 21 Error Code: 21 SAFETY LOOP OPEN SAFETY LOOP OPEN Diagnostic Code: 00, Error Class: 0 Diagnostic Code: 00, Error Class: 0 Phase: 60 NORMAL OPERATION Phase: 60 NORMAL OPERATION Timestamp: 7/16/15 10:31:19 Fuel: GAS, Output: 66% Fuel: GAS, Output: 66% Startup Counter: 1132 Startup Counter: 1132 Hours Counter: 532 MAIN MENU COPY TO USB COPY TO USB ALARMS MAIN MENU ALARM:

Press the left and right arrows at the bottom of the screen to toggle between lockouts/faults.

The following information is displayed on the screen for each lockout:

LOCKOUT/FAULT CODE - Displays the LMV lockout or fault code.

**DESCRIPTION** – Lists a description of the lockout or fault in red text.

**DIAGNOSTIC CODE** – Displays the LMV diagnostic code.

ERROR CLASS – Not used.

**ERROR PHASE** – Displays what phase the LMV was in when the lockout or fault occurred. **TIMESTAMP** – Displays the date and time when the lockout occurred (lockouts only).

FUEL – Displays the fuel being used when the lockout or fault occurred.

**OUTPUT** – Displays the firing rate when the lockout or fault occurred.

**STARTUP COUNTER –** Displays the start number when the lockout or fault occurred.

**HOURS COUNTER** – Displays the total number of hours run when the lockout occurred (lockouts only).

Press **COPY TO USB** to save the complete lockout or fault history to a .csv file. If email is configured, press **EMAIL HISTORY** to send an email with the lockout or fault history .csv file attached. Note that a USB drive must be inserted to send email since the attached file is first stored on the USB drive.

On the USB drive, data can be found at:

Path = \PUBLIC\PROJECTS\KITxx\DATA\TEXT, xx is 6 for 6", 10 for 10" Filename (lockouts) = LMV\_LOCKOUT\_HISTORY\_mm\_dd\_yyyy.CSV, mmddyyyy are date Filename (faults) = LMV\_FAULT\_HISTORY\_mm\_dd\_yyyy.CSV, mmddyyyy are date

| 07/16/15    | LOCKOUT 0                |    | 14:06 |  |  |  |  |  |
|-------------|--------------------------|----|-------|--|--|--|--|--|
| Lockout Co  | Lockout Code: 21         |    |       |  |  |  |  |  |
| SAFETY LOOP | POPEN                    |    |       |  |  |  |  |  |
| Diagnostic  | Code: 00, Error Class: 0 |    |       |  |  |  |  |  |
| Phase: 60 N | ORMAL OPERATION          |    |       |  |  |  |  |  |
| Timestamp   | 7/16/15 10:31:19         |    |       |  |  |  |  |  |
| Fuel: GAS,  | Output: 66%              |    |       |  |  |  |  |  |
| Startup Cou | unter: 1132              |    |       |  |  |  |  |  |
| Hours Cour  | nter: 532                |    |       |  |  |  |  |  |
|             |                          |    |       |  |  |  |  |  |
| MAIN MENU   | EMAIL HISTORY            | AL | ARMS  |  |  |  |  |  |

From the ALARMS screen, press the **RESET EA ALARMS** button to clear expanded annunciator alarms designated as manual reset or latched. This button has no effect on LMV alarms.

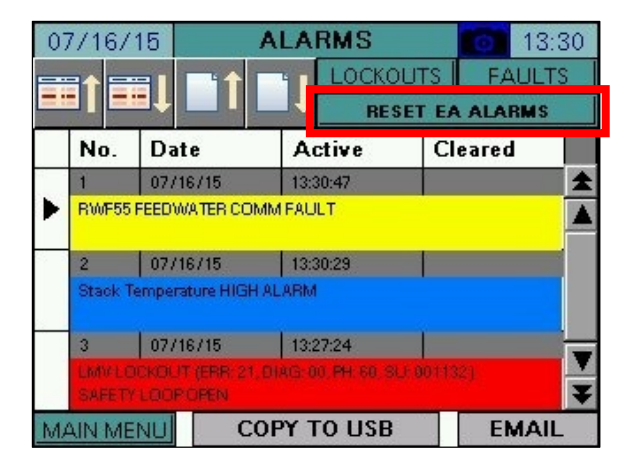

Press **COPY TO USB** to save the complete lockout or error history to a .csv file. If email is configured, press **EMAIL** to send an email with the lockout or error history .csv file attached. Note that a USB drive must be inserted to send email since the attached file is first stored on the USB drive.

The resulting CSV file is in a tab-separated format and can be viewed with any text editor or spreadsheet application. On the USB drive, data can be found at:

Path = \PUBLIC\PROJECTS\KITxx\DATA\TEXT, xx is 6 for 6", 10 for 10"

Filename = ALARMS\_mm\_dd\_yyyy.CSV, mmddyyyy are date

| 0      | 7/16/                                             |                 |            | DUTS FAUL | :30<br>TS |    | 7/16/   | 15<br><b>1</b>   |            | DUTS FAU | 3:30<br>LTS<br>I <b>s</b> |
|--------|---------------------------------------------------|-----------------|------------|-----------|-----------|----|---------|------------------|------------|----------|---------------------------|
|        | No.                                               | Date            | Active     | Cleared   |           |    | No.     | Date             | Active     | Cleared  |                           |
|        | 1                                                 | 07/16/15        | 13:30:47   |           | *         |    | 1       | 07/16/15         | 13:30:47   |          | *                         |
| ►      | RWF55                                             | FEEDWATER CON   | MMFAULT    |           |           |    | RWF55   | FEEDWATER CO     | MMFAULT    |          |                           |
| 83 - 5 | 2                                                 | 07/16/15        | 13:30:29   |           |           | 85 | 2       | 07/16/15         | 13:30:29   |          |                           |
|        | Stack T                                           | emperature HIGH | IALARM     |           |           |    | Stack 1 | femperature HIGH | I ALARM    |          |                           |
|        | 3                                                 | 07/16/15        | 13:27:24   |           |           |    | 3       | 07/16/15         | 13:27:24   |          |                           |
|        | LMVLOCKOUT (ERR: 21, DIAG: 00, PH 60, SU; 001132) |                 |            |           |           |    | ¥       |                  |            |          |                           |
| M      | AIN ME                                            | NU C            | OPY TO USB | EMA       | L         | M  | AIN ME  | NU C             | OPY TO USB | EMA      | AIL                       |

NOTE: If a boiler circulating pump is optioned with the Expanded Annunciator, an alarm is generated when feedback is not received within 20 seconds of the pump being commanded on. If this alarm appears, it must be reset using the **RESET EA ALARMS** button. The alarm will also automatically clear if pump feedback is received while an alarm is present.

# **Input and Outputs**

### Access level: USER

The status of the LMV inputs and outputs may be viewed at any time. From the MAIN MENU screen, press **IN/OUT DETAIL**. The INPUT DETAIL screen will appear.

| 07/17/15            | MAIN MENU          | 07:44     |
|---------------------|--------------------|-----------|
| BOILER<br>OVERVIEW  | REMOTE CONTROL     | ALARMS    |
| IN/OUT DETAIL       | FUEL STATISTICS    | LMV DATA  |
| DRAFT<br>ECONOMIZER | EXPANDED<br>ANNUN. | FEEDWATER |
| VSD                 | ANALOG INPUTS      | SETTINGS  |
| TRENDS              | REGISTER<br>LOOKUP | LOG IN    |

The information on the INPUT DETAIL screen will vary based upon the load controller chosen.

| 07/15/15 INPUT I     | DETAIL 🚺 10:17     | 07/20/15 INPUT       | DETAIL 01:44           |
|----------------------|--------------------|----------------------|------------------------|
| CONTROLLER ON/OFF    |                    | CONTROLLER ON/OFF    | SAFETY LOOP            |
| VALVE PROVING SWITCH | FAN CONTACTOR      | VALVE PROVING SWITCH |                        |
|                      |                    | AIR PRESSURE SWITCH  | HIGH FUEL / POC        |
| FUEL SELECTION GAS   | FUEL SELECTION OIL |                      |                        |
| LOW GAS PRESSURE     | LOW OIL PRESSURE   | RWF STAGE MODE       | RWF (K1) THERMOSTAT    |
| HIGH GAS PRESSURE    | HIGH OIL PRESSURE  | RWF MANUAL MODE      | RWF (K2) STEP DOWN OFF |
|                      |                    | RWF D1 INPUT         | RWF (K3) STEP UP       |
|                      |                    | RWF D2 INPUT         | RWF (K6) ALARM OFF     |
|                      | HEAVY OIL STANL    |                      |                        |
| MAIN MENU            | OUTPUTS            | MAIN MENU            | OUTPUTS                |

# Input and Outputs (continued)

All inputs that are currently energized will display as ON with a bright green background. All inputs that are currently de-energized will display as OFF with a dull green background. To view the OUTPUT DETAIL screen, press **OUTPUTS**. The OUTPUT DETAIL screen will appear.

| 07/15/15 INPUT [     | DETAIL 0110:17        | 07/15/15 <b>OUTPU</b> | <b>DETAIL</b> 10:18 |
|----------------------|-----------------------|-----------------------|---------------------|
| CONTROLLER ON/OFF    | SAFETY LOOP           |                       |                     |
| VALVE PROVING SWITCH | FAN CONTACTOR         |                       |                     |
| AIR PRESSURE SWITCH  | 1251                  | FAN ON                |                     |
| FUEL SELECTION GAS   | FUEL SELECTION OIL    | START SIGNAL ON       |                     |
| LOW GAS PRESSURE     |                       |                       |                     |
|                      |                       | SV GAS VALVE          | SV OIL VALVE        |
|                      |                       | V1 GAS VALVE ON       | V1 OIL VALVE        |
|                      | STARI RELEASE UIL UFF | V2 GAS VALVE ON       | V2 OIL VALVE        |
|                      | HEAVY OIL START       | V3 GAS VALVE          | V3 OIL VALVE        |
| MAIN MENU            | OUTPUTS               | MAIN MENU             | INPUTS              |

When the LMV controller is in alarm, the ALARM output will flash bright red. When the controller is not in alarm, the alarm output will be a dull red background. All other outputs that are currently energized will display as ON with a bright green background. All other outputs that are currently de-energized will display as OFF with a dull green background.

## **Fuel Statistics**

#### Access level: USER

Both the LMV3x and LMV5x controllers keep track of certain fuel statistics. From the MAIN MENU screen, press **FUEL STATISTICS**. The FUEL STATISTICS screen will appear.

| 07/16/15 FUEL STA                                                                  | TISTICS 0 18:05                               |  |
|------------------------------------------------------------------------------------|-----------------------------------------------|--|
| MIN OUTPUT GAS                                                                     | 0.0%                                          |  |
| MAX OUTPUT GAS                                                                     | 100.0%                                        |  |
| HOURS RUN GAS                                                                      | 78 HOURS                                      |  |
| STARTUPS GAS                                                                       | 73 STARTUPS                                   |  |
| TOTALIZED GAS                                                                      | 849145 CUBIC FT                               |  |
|                                                                                    |                                               |  |
| MIN OUTPUT OIL                                                                     | 0.0%                                          |  |
| MIN OUTPUT OIL<br>MAX OUTPUT OIL                                                   | 0.0%                                          |  |
| MIN OUTPUT OIL<br>MAX OUTPUT OIL<br>HOURS RUN OIL                                  | 0.0%<br>100.0%<br>40 HOURS                    |  |
| MIN OUTPUT OIL<br>MAX OUTPUT OIL<br>HOURS RUN OIL<br>STARTUPS OIL                  | 0.0%<br>100.0%<br>40 HOURS<br>40 STARTUPS     |  |
| MIN OUTPUT OIL<br>MAX OUTPUT OIL<br>HOURS RUN OIL<br>STARTUPS OIL<br>TOTALIZED OIL | 0.0% 100.0% 40 HOURS 40 STARTUPS 5159 GALLONS |  |

**MIN OUTPUT GAS/OIL** – Displays the minimum allowable load output programmed in the LMV controller.

**MAX OUTPUT GAS/OIL** – Displays the maximum allowable load output programmed in the LMV controller.

HOURS RUN GAS/OIL – Displays the hours that the LMV controller has run on gas or oil.

**STARTUPS GAS/OIL** – Displays the number of startups that the LMV controller has had on gas or oil.

**TOTALIZED GAS/OIL** – Displays the totalized volume of gas (in cubic feet) or oil (in gallons) that has been used.

**CURRENT FLOW** – Displays the current flow rate of gas or oil.

# **Fuel Statistics (continued)**

Press **USB** to save a summary of the fuel statistics to a .txt text file. If email is configured, press **EMAIL** to send an email with the summary .txt text file attached. Note that a USB drive must be inserted to send email since the attached file is first stored on the USB drive.

On the USB drive, data can be found at:

Path = \PUBLIC\PROJECTS\KITxx\DATA\TEXT, xx is 6 for 6", 10 for 10" Filename = LMV\_FUEL\_STATS\_mm\_dd\_yyyy.TXT

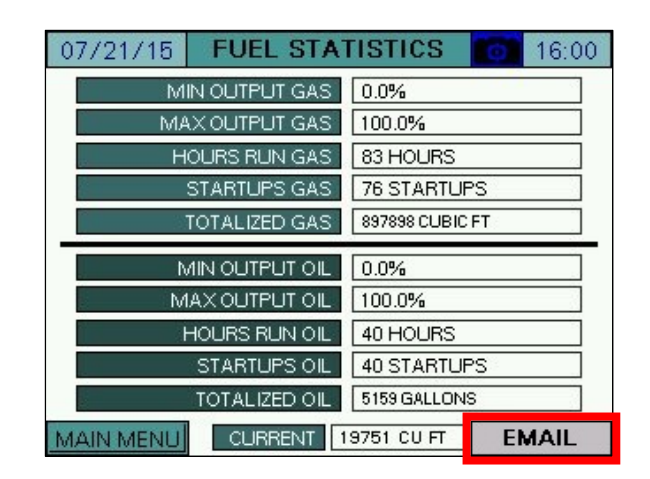

## **LMV Controller Data**

### Access level: USER

The static details of the LMV controller may be viewed at any time. From the main menu, press **LMV DATA**. The software revision for the touchscreen is shown on this screen.

| 07/17/15                  | LMV-AZL [         | ATA        | 07:37 |  |
|---------------------------|-------------------|------------|-------|--|
| LMV CON                   | TROL TYPE (ASN)   | LMV52.240B | 1     |  |
| LMV PARA                  | METER SET CODE    | 20         |       |  |
| LMV PARAMETER SET VERSION |                   | 500        | 0     |  |
| LMV CO                    | NTROL ID DATE     | 5/7/7      |       |  |
| LMV CON                   | TROL ID NUMBER    | 15         |       |  |
| LMV BURNER                | SOFTWARE VERSION  | 410        | 121   |  |
| LMV LOAD CC               | INTROL SWIVERSION | 190        | 0     |  |
| LMV ID                    | ENTIFICATION      | SWSIM      |       |  |
| AZL5 CON                  | TROL TYPE (ASN)   | AZL52.40B1 |       |  |
| AZL5 PARA                 | METER SET CODE    | 1          |       |  |
| AZL5 PARAN                | IETER SET VERSION | 510        |       |  |
| AZL5 SOF                  | TWARE VERSION     | 500        |       |  |
| AZL5 IDENTI               | FICATION NUMBER   | 31         |       |  |
| AZL5 CC                   | INTROL ID DATE    | 12/2/13    |       |  |
| MAIN MENU                 | TS-6XXS-KT Rev.   | 15F1       | USB   |  |

LMV CONTROL TYPE (ASN) – Displays the model number of the LMV controller.

**LMV PARAMETER SET CODE** – Displays the parameter set code of the LMV controller.

LMV PARAMETER SET VERSION – Displays the parameter set version of the LMV controller.

LMV CONTROL ID DATE – Displays the date of manufacture of the LMV controller (MM/DD/YY).

LMV CONTROL ID NUMBER – Displays the unit ID number of the LMV controller.

LMV BURNER SOFTWARE VERSION – Displays the software version of the LMV controller. LMV LOAD CONTROL SW VERSION – Displays the load controller software version (LMV5x only).

**LMV IDENTIFICATION** – Displays the burner ID of the LMV controller.

AZL5 CONTROL TYPE (ASN) – Displays the model number of the AZL display (LMV5x only). AZL5 PARAMETER SET CODE – Displays the parameter set code of the AZL display (LMV5x only). AZL5 PARAMETER SET VERSION – Displays the parameter set version of the AZL display (LMV5x only).

AZL5 SOFTWARE VERSION – Displays the software version of the AZL display (LMV5x only). AZL5 IDENTIFICATION NUMBER – Displays the unit ID number for the AZL display (LMV5x only). AZL5 CONTROL ID DATE – Displays the date of manufacture of the AZL display (MM/DD/YY) (LMV5x only).

## LMV Controller Data (continued)

Press **USB** to save a summary of the LMV controller data to a .txt text file. If email is configured, press **EMAIL** to send an email with the summary .txt text file attached. Note that a USB drive must be inserted to send email since the attached file is first stored on the USB drive.

On the USB drive, data can be found at:

Path = \PUBLIC\PROJECTS\KITxx\DATA\TEXT\LMV\_ID\_DATA.TXT, xx is 6 for 6", 10 for 10"

| 07/21/15 LMV-AZL [          | ATA         | 16:01 |  |
|-----------------------------|-------------|-------|--|
| LMV CONTROL TYPE (ASN)      | LMV52.240B1 | 1     |  |
| LMV PARAMETER SET CODE      | 20          |       |  |
| LMV PARAMETER SET VERSION   | 500         | 1     |  |
| LMV CONTROL ID DATE         | 5/7/7       |       |  |
| LMV CONTROL ID NUMBER       | 15          |       |  |
| LMV BURNER SOFTWARE VERSION | 410         |       |  |
| LMV LOAD CONTROL SW VERSION | 190         |       |  |
| LMV IDENTIFICATION          | SWSIM       |       |  |
| AZL5 CONTROL TYPE (ASN)     | AZL52.40B1  |       |  |
| AZL5 PARAMETER SET CODE     | 1           |       |  |
| AZL5 PARAMETER SET VERSION  | 510         |       |  |
| AZL5 SOFTWARE VERSION       | 500         |       |  |
| AZL5 IDENTIFICATION NUMBER  | 31          |       |  |
| AZL5 CONTROL ID DATE        | 12/2/13     |       |  |
| MAIN MENU TS-6XXS-KT Rev.   | 15F1        | EMAIL |  |

# Draft / Economizer

### Access level: USER / TECH / SETUP

If the draft control or economizer option are configured with the Expanded Annunciator, press **DRAFT ECONOMIZER** to access these detail screens. If only one of the two are optioned, the button will link directly to the optioned screen. This screen can be accessed from the USER level, but settings may only be changed from the TECH or SETUP levels.

| 07/17/15            | MAIN MENU          | 07:44     |
|---------------------|--------------------|-----------|
| BOILER<br>OVERVIEW  | REMOTE CONTROL     | ALARMS    |
| IN/OUT DETAIL       | FUEL STATISTICS    | LMV DATA  |
| DRAFT<br>ECONOMIZER | EXPANDED<br>ANNUN. | FEEDWATER |
| VSD                 | ANALOG INPUTS      | SETTINGS  |
| TRENDS              | REGISTER<br>LOOKUP | LOG IN    |

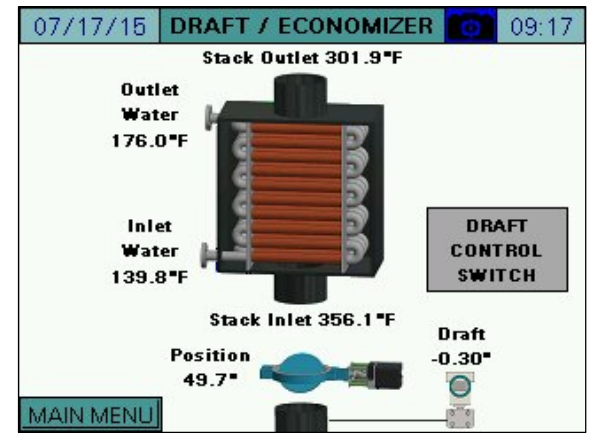

If both are optioned, touch the draft damper to access the DRAFT DETAIL screen or touch the economizer to access the ECONOMIZER DETAIL screen. See the specific sections for additional detail on the information shown.

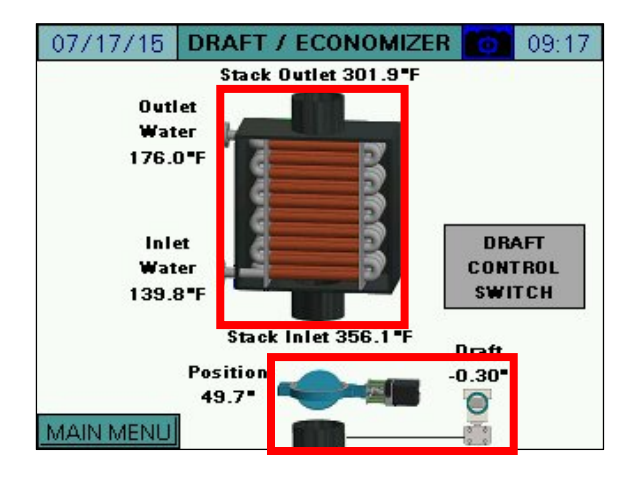

### **Draft Control**

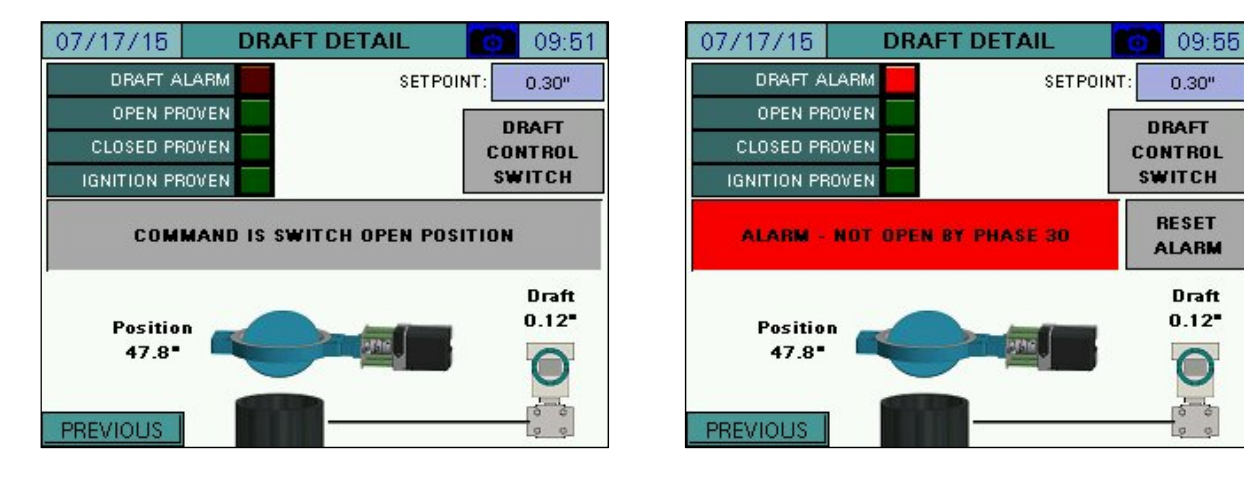

**DRAFT ALARM** – A draft alarm is currently active.

**OPEN PROVEN –** The draft damper has proven the open position switch.

**CLOSED PROVEN** – The draft damper has proven the closed position switch.

**IGNITION PROVEN** – The draft damper has proven the ignition position switch.

SETPOINT - Sets the desired draft setpoint (TECH or SETUP required).

**DRAFT CONTROL SWITCH** – Displays the draft control Open/Auto switch (see *Draft Control Switch* section for additional detail).

**CURRENT STATUS** – Displays the current status or alarm message (see *Draft Control Sequence / Messages* section for additional detail).

**RESET ALARM –** Draft alarms must be manually reset using this button.

**POSITION –** Displays the current position in angular degrees.

**DRAFT** – Displays the current draft reading.

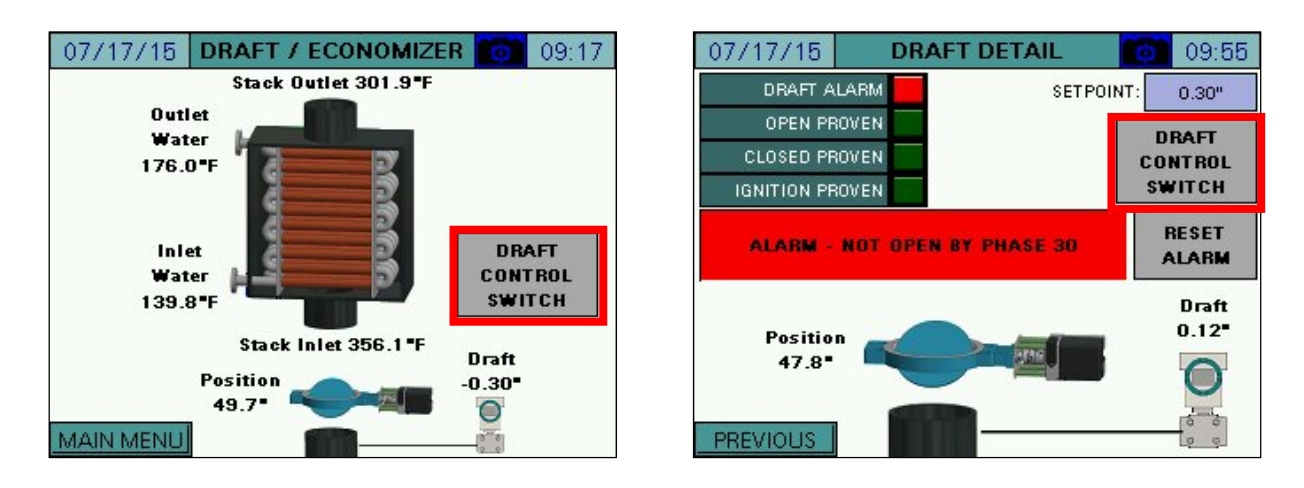

Pressing **DRAFT CONTROL SWITCH** from either the DRAFT/ECONOMIZER or DRAFT DETAIL screen to access the draft control switch (see *Draft Control Switch* section for additional detail).

Draft Control Switch

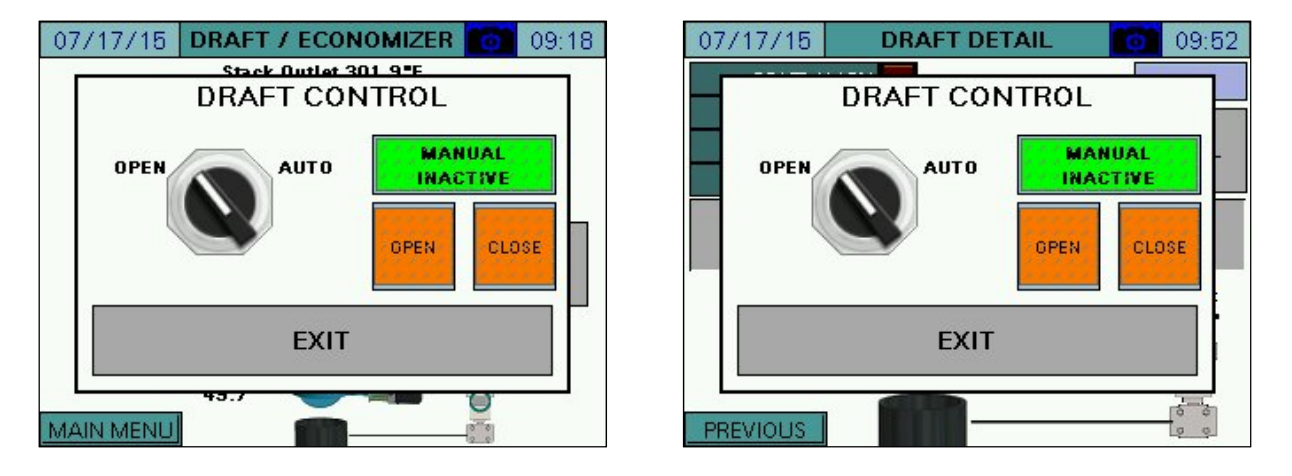

**OPEN –** Commands the draft damper open.

**AUTO** – Allows the draft damper to be controlled automatically to maintain the setpoint.

MANUAL ACTIVE/INACTIVE – Select manual forced operation when in AUTO.

- **INACTIVE –** Auto commands will come from the automatic setpoint control.
- **ACTIVE** Auto commands will come from the open and close buttons.

**OPEN (MANUAL ACTIVE)** – Commands the draft damper open while this button is touched.

CLOSE (MANUAL ACTIVE) - Commands the draft damper closed while this button is touched.

## Draft Control Sequence / Messages

If the draft control switch is in OPEN, the command to the draft damper will be a constant open. If the draft control switch is in AUTO, the command to the draft damper will follow the sequence of operation as shown in **Table 4**.

| Phase       | Command  | Note                                                                    |  |  |  |
|-------------|----------|-------------------------------------------------------------------------|--|--|--|
| Draft Alarm | Open     | Requires manual reset.                                                  |  |  |  |
| 0, 1, 2     | Open     | Lockout/safety state.                                                   |  |  |  |
| 10, 12      | Close    | Idle state.                                                             |  |  |  |
| 20 to 34    | Open     | Will alarm if open not proven before phase 30. (Alarm code 1)           |  |  |  |
| 36          | Ignition | ition Will alarm if ignition not proven before phase 38. (Alarm code 2) |  |  |  |
| 38 to 54    | Ignition | Stays in ignition position.                                             |  |  |  |
| 60, 62      | Modulate | Automatic open and close pulses to maintain the setpoint.               |  |  |  |
| 70 to 83    | Open     | Will alarm if open not proven before phase 74. (Alarm code 3)           |  |  |  |

### Table 4: Draft Control Sequence of Operation (Switch in AUTO)

The possible status messages are shown in Table 5.

#### Table 5: Draft Control Status Messages

| Message                         | Definition                                                     |
|---------------------------------|----------------------------------------------------------------|
| COMMAND IS MANUAL POSITION      | The draft damper is being commanded manually open and closed.  |
| COMMAND IS IDLE STATE           | There is no command to the draft damper (stays as is).         |
| COMMAND IS DRIVE TO OPEN        | The draft damper is being commanded to open.                   |
| COMMAND IS SWITCH OPEN POSITION | The draft damper is being commanded to open by external input. |
| COMMAND IS DRIVE TO CLOSED      | The draft damper is being commanded to close.                  |
| COMMAND IS DRIVE TO IGNITION    | The draft damper is being commanded to the ignition position.  |
| COMMAND IS MODULATING OPERATION | The draft damper is in modulation mode (open/close pulses).    |

The possible alarm messages are shown in **Table 6**.

| Table 6: | Draft | Control | Alarm | Messages |
|----------|-------|---------|-------|----------|
|----------|-------|---------|-------|----------|

| Message                 | Code | Definition                                                       |
|-------------------------|------|------------------------------------------------------------------|
| NOT OPEN BY PHASE 30    | 1    | Open position has not been proven by phase 30 (prepurge).        |
| NOT TO IGN. BY PHASE 38 | 2    | Ignition position has not been proven by phase 38 (preignition). |
| NOT OPEN BY PHASE 74    | 3    | Open position has not been proven by phase 74 (postpurge).       |

### **Economizer**

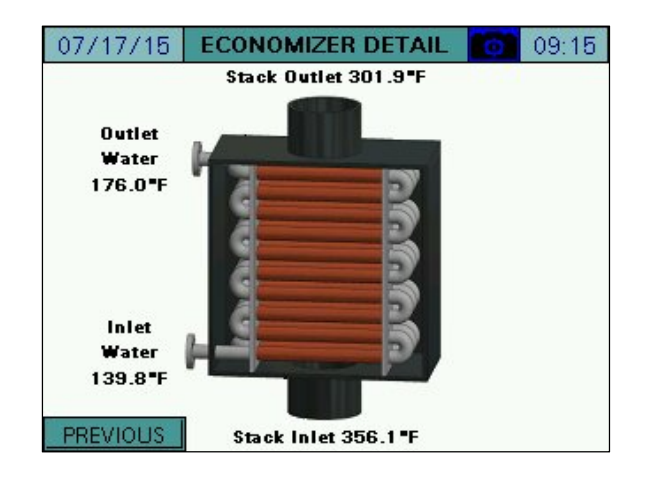

Stack Inlet – The stack temperature as it enters the economizer.
Stack Outlet – The stack temperature as it leaves the economizer.
Inlet Water – The water temperature as it enters the economizer.
Outlet Water – The water temperature as it leaves the economizer.

# **Expanded Annunciator**

### Access level: USER / TECH / SETUP

If the Expanded Annunciator is optioned, press **EXPANDED ANNUN.** to access the detail screen. The software revision for the Expanded Annunciator is show on this screen.

| 07/17/15            | MAIN MENU          | 07:44     | 07/17/15 EXPANDED ANNUNCIATOR 12:41              |
|---------------------|--------------------|-----------|--------------------------------------------------|
| BOILER<br>OVERVIEW  | REMOTE CONTROL     | ALARMS    | Operating Control ON                             |
| IN/OUT DETAIL       | FUEL STATISTICS    | LMV DATA  | Automatic LWCO ON<br>Man Reset High Limit ON     |
| DRAFT<br>ECONOMIZER | EXPANDED<br>ANNUN. | FEEDWATER | Comb Air Louver ON Damper Open Pos. OFF          |
| VSD                 | ANALOG INPUTS      | SETTINGS  | Damper Ign. Pos. OFF                             |
|                     | REGISTER<br>LOOKUP | LOG IN    | EA SW Rev. 15F1 MAIN MENU EXTRA RWF LOAD CONTROL |

If extra RWF55 controls are optioned, press **EXTRA RWF** to access that screen. Press **EXP. ANNUN.** to return to the EXPANDED ANNUNCIATOR screen.

| 07/17/15 EXPANDED A     | NNUNCIATOR 👩 12:41                | 07/17/15 EA EX | TRA RWF 🚺 12:52 |
|-------------------------|-----------------------------------|----------------|-----------------|
| 14                      |                                   | SIEMENS        | SIEMENS         |
| Operating Control ON    |                                   | 180.0          | 20.5            |
| Automatic LWCO          |                                   | ¥ 190 0        | ÷ 32.0          |
| Man Reset High Limit ON | 1                                 | C V L S 100 8  | C ∨ △ 8 00 8    |
| Comb Air Louver         | Damper Open Pos. OFF              |                |                 |
| E-Stop OFF              | Damper Close Pos. OFF             |                |                 |
|                         | Damper Ign. Pos. <mark>OFF</mark> | FSC From       | FSC Free        |
| MAIN MENU               | EA SW Rev. 15F1                   |                |                 |

# **Expanded Annunciator (continued)**

### Load Controller

If the load controller is optioned, press **LOAD CONTROL** to access that screen. Press **PREVIOUS** to return to the EXPANDED ANNUNCIATOR screen.

| 07/17/15 EXPANDED AN    | INUNCIATOR 12    | ::41 | 07/20/15                  | EA LOA           | D CONTROL                       | 09:30                    |
|-------------------------|------------------|------|---------------------------|------------------|---------------------------------|--------------------------|
|                         |                  |      | SETPOINT:                 | 180.0            | PROPORTIONAL:                   | 5.0                      |
| Operating Control ON    |                  |      | PV (E1):                  | 174.0            | INTEGRAL:                       | 20s                      |
| Automatic LWCO ON       |                  |      | OUTPUT (Y):               | 100.0            | DERIVATIVE:                     | Os                       |
| Man Reset High Limit UN | Dense Dens       |      | E3:                       | 68.0             | ALARM (K6):                     | 120.0                    |
| Comp Air Louver         | Damper Open Pos. | OFF  | THEMOSTA                  | T (K1) ON        | SWITCH ON (HYS1):               | -5.0                     |
| 2-0100                  | Damper Ian, Pos. | OFF  | ALAB                      | 4 (K6) OFF       | SWITCH OFF (HYS3):              | 5.0                      |
|                         | EA SW Rev 15     | 5E1  | CONFIG MV1 F<br>Y (ANALOG | FOR CONF<br>) K1 | IG MV3 FOR CONI<br>(DIGITAL) K6 | FIG MV4 FOR<br>(DIGITAL) |
| MAIN MENU               |                  | DL   | PREVIOUS                  | PID MIN:         | 20.0 PID MAX:                   | 100.0                    |

The operation of the Expanded Annunciator load controller is modeled after the operation of the RWF load controller. Similar nomenclature is used for the inputs and outputs.

**SETPOINT** – Sets the desired setpoint (TECH required).

PV (E1) – Displays the current value of E1 (process variable).

**OUTPUT (Y)** – Displays the current output.

E3 – Displays the current value of E3 (alarm variable).

**PROPORTIONAL** – Sets the proportional band for PID control (TECH required). The proportional portion of the control output is generated by the actual value relative to the setpoint less the proportional band. A smaller proportional band has a larger impact upon the process. For example, if the actual value is 95, the setpoint is 100 and the proportional band is 20, the control output will be 25% of the PID scale (setpoint minus actual, divided by the proportional band). The control output will modulate whenever the actual value is within the effective proportional band (80 to 100 in example). If the actual value is above or below the proportional band limits the control output will be the PID maximum or PID minimum. Setting the proportional band to 0 effectively disables the PID control.

**INTEGRAL** – Sets the integral time for PID control (TECH required). The integral portion of the control output makes continuous adjustments based upon the error between the setpoint and the actual value. A shorter integral time has a larger impact upon the process. For example, if the output using the proportional band alone is 25% and the integral time is set to 15s, the control output will double to 50% in 15s if the control variables remain constant. This 'integral windup' will continue until the control output reaches the PID maximum or PID minimum. Setting the integral time to 0 disables the integral portion.

## **Expanded Annunciator (continued)**

**DERIVATIVE** – Sets the derivative time for PID control (TECH required). The derivative portion of the control output makes periodic adjustments based upon the rate of change in the actual value. A larger derivative time has a larger impact upon the process. For example, if the output using the proportional band alone is 25%, the derivative time is set to 10s and the actual value decreases by 2, the control output will increase by 20% (10 x 2) in anticipation of how much the current rate of change would affect the process 10s into the future. Setting the derivative time to 0 disables the derivative portion. Derivative should be used with caution as it can create an unstable control loop. When used, it is recommended that derivative time not exceed 25% of the integral time.

**ALARM (K6)** – Sets the desired alarm setpoint. When the alarm output (K6) is active, the output signal will be automatically restricted to the minimum. This is the automatic low-fire hold function. (TECH required).

**SWITCH ON (HYS1)** – Sets the switch-on setpoint. The output will switch on when the PV < SETPOINT + HYS1. This may be a negative or positive value. (TECH required).

**SWITCH OFF (HYS3)** – Sets the switch-off setpoint. The output will switch on when the PV > SETPOINT + HYS3. This may be a negative or positive value. (TECH required).

PID MIN, PID MAX – Sets the desired output limits from 0% to 100%. (TECH required).

**STATUS INDICATORS** – Displays the status of the thermostat (K1) output or alarm (K6) output. **CONFIG MV1 FOR Y (ANALOG)** – Configures Monitored Analog Output 1 to transmit the load controller output. Use this option when a hard-wired analog output from the load controller is desired (see the section *Configuration (Expanded Annunciator Option Config)*  $\rightarrow$  *Expanded Annunciator as Load Controller*) for additional detail).

**CONFIG MV3 FOR K1 (DIGITAL)** – Configures Monitored Digital Output 3 to transmit the load controller thermostat output. Use this option when a hard-wired digital enable from the load controller is desired (see the section *Configuration (Expanded Annunciator Option Config)*  $\rightarrow$  *Expanded Annunciator as Load Controller*) for additional detail).

**CONFIG MV4 FOR K6 (DIGITAL)** – Configures Monitored Digital Output 4 to transmit the load controller alarm output. Use this option when a hard-wired digital alarm from the load controller is desired (see the section *Configuration (Expanded Annunciator Option Config)*  $\rightarrow$  *Expanded Annunciator as Load Controller*) for additional detail).

## Feedwater

### Access level: USER / TECH / SETUP

If the feedwater option is configured, press **FEEDWATER** to access the detail screen. This screen can be accessed from the USER level, but settings may only be changed from the TECH or SETUP levels.

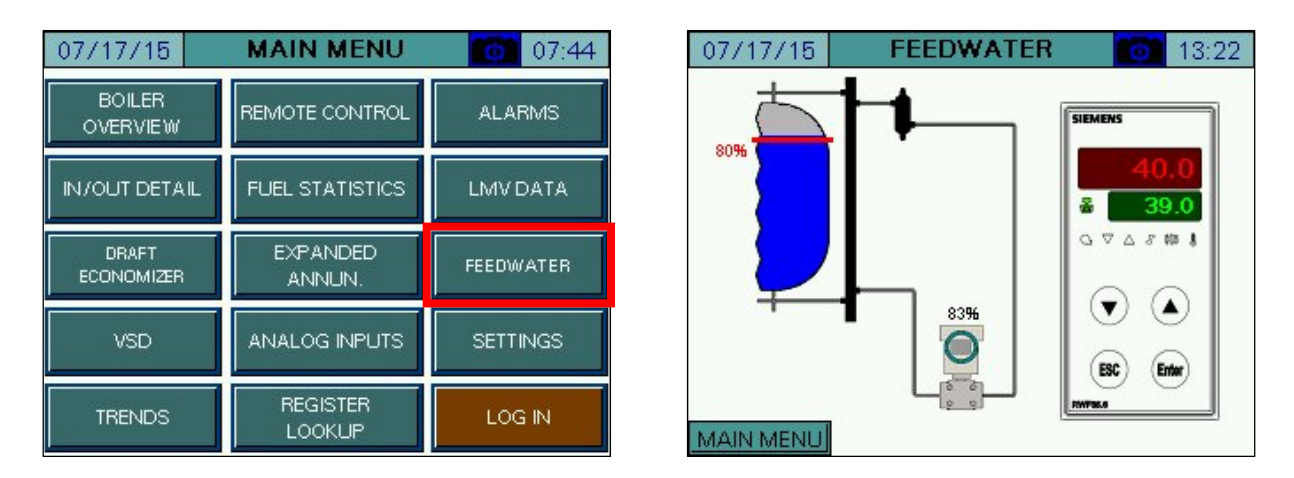

The vessel will animate to show the level of fill based upon the scaling of the input in the RWF. The setpoint (in percent of fill) will appear as a red line. The actual fill percent will appear at the differential pressure transmitter graphic. Touching the setpoint on the RWF (green display) will allow the feedwater setpoint to be changed (TECH required).

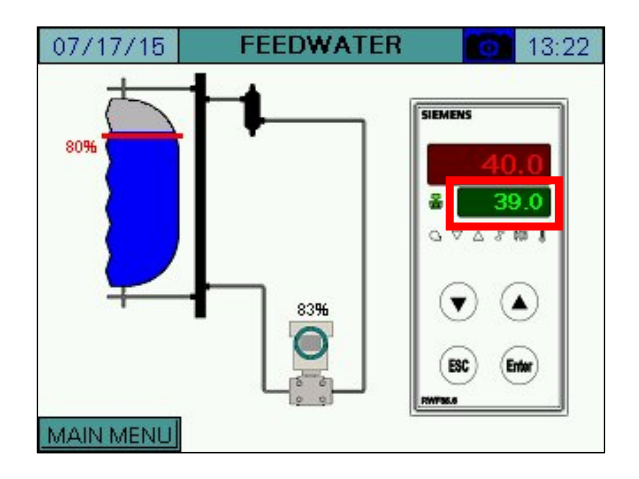

Note that the RWF must be configured as specified in document *RWF… Modulating Feedwater Control Valve Application Guide* for the graphical tank level to function correctly.

## **Boiler Circulating Pump**

#### Access level: USER / TECH / SETUP

If the boiler pump (hydronic systems only) option is configured with the Expanded Annunciator, press **BOILER PUMP** to access the detail screen. This screen can be accessed from the USER level, but settings may only be changed from the TECH or SETUP levels.

| 07/17/15            | MAIN MENU          | 13:32          | 07/17/15 E | BOILER PUMP      | 14 |
|---------------------|--------------------|----------------|------------|------------------|----|
| BOILER<br>OVERVIEW  | REMOTE CONTROL     | ALARMS         |            | YCLE WITH BOILER |    |
| IN/OUT DETAIL       | FUEL STATISTICS    | LMV DATA       |            | 120 seconds      |    |
| DRAFT<br>ECONOMIZER | EXPANDED<br>ANNUN. | BOILER<br>PUMP | COMMAND:   | ENABLED          |    |
| VSD                 | ANALOG INPUTS      | SETTINGS       |            | Normal           |    |
| TRENDS              | REGISTER<br>LOOKUP | LOG IN         | MAIN MENU  |                  |    |

**COMMAND MODE** – Selects the command mode is the method of pump control used. Setting may only be changed at the SETUP access level.

- **CYCLE WITH BOILER:** The pump will be commanded on when the boiler is commanded on. The pump will remain on after the boiler command is removed for the duration of the off delay period.
- **CONTINUOUS RUN:** The pump will be commanded on as long as the HAND-OFF-AUTO switch is not in OFF on the REMOTE OPERATION screen.

**OFF DELAY** – Sets the amount of time that the pump stays on after the boiler turns off when the pump is set to mode 'CYCLE WITH BOILER'. Setting may be changed at TECH access level.

**STATUS** – Displays the status of the pump is displayed.

- **RUNNING:** The pump is currently on.
- **IDLE:** The pump is currently off because it is commanded to be off.
- ALARM: The pump is currently off because it is in alarm.

**COMMAND** – Displays whether or not the pump is currently being commanded on.

- **ENABLED:** The pump is being commanded on.
- **DISABLED:** The pump is being commanded off.

**OUTPUT –** Displays the logic of the pump output.

- **NORMAL:** The pump is output is normally open.
- **REVERSE:** The pump is output is normally closed.

# **Boiler Circulating Pump (continued)**

If the boiler pump is commanded on and operation is not proven within 30 seconds, a timed pump alarm will occur. To reset this, press **RESET ALARM** on the BOILER PUMP screen, or the pump will automatically reset once operation is proven.

| 07/17/15      | BOILER PUMP       | 14:54     |
|---------------|-------------------|-----------|
|               |                   | - 12 Mar  |
| COMMAND MODE: | CYCLE WITH BOILER |           |
| OFF DELAY:    | 120 seconds       | ]         |
| STATUS:       | ALARM             | ]         |
| COMMAND:      | ENABLED           |           |
| OUTPUT:       | Normal            | ]         |
|               |                   |           |
| MAIN MENU     | RES               | SET ALARM |

## VSD

## Access level: USER / TECH / SETUP

If the VSD option is configured, press **VSD** to access the detail screen. This screen can be accessed from the USER level, but settings may only be changed from the TECH or SETUP levels.

| 07/17/15            | MAIN MENU          | 13:32          | 07/17/15 <b>VSD</b>                                              | 15:25               |
|---------------------|--------------------|----------------|------------------------------------------------------------------|---------------------|
| BOILER<br>OVERVIEW  | REMOTE CONTROL     | ALARMS         | Reference: 80.00%, 48.0Hz<br>Output: 80.00%, 48.0Hz              | ALARM<br>FAULT      |
|                     | FUEL STATISTICS    | LMV DATA       | Output Current: 4.61A<br>Output Current Pesk: 4.61A              | READY<br>IDLE STATE |
| DRAFT<br>ECONOMIZER | EXPANDED<br>ANNUN. | BOILER<br>PUMP | Output Voltage: 227.0V DC Bus Voltage: 371V DC Bus Voltage: 371V | SPEED AGREE         |
| VSD                 | ANALOG INPUTS      | SETTINGS       | Output Power: 0.10kW Total:                                      | 0.01 KWH            |
| TRENDS              | REGISTER<br>LOOKUP | LOG IN         | Alarm Message: No Alarm<br>MAIN MENU                             | VSD SETUP           |

The peak output current and DC bus voltages are recorded during operation. To reset the peak readings, press the values for > 1s (TECH required).

# VSD (continued)

| 07/17/15 VSD                                                                                          | 15:25          | 07/17/15 VSD SE                                                           | TUP 015:51          |
|----------------------------------------------------------------------------------------------------|----------------|---------------------------------------------------------------------------|---------------------|
| Reference: 80.00%, 48.0Hz<br>Output: 80.00%, 48.0Hz                                                   | ALARM<br>FAULT | Model: V1000<br>Pamp Up: 2.5s                                             | READ<br>PARAMETERS  |
| Output Current: 4.61A<br>Output Current Peak: 4.61A<br>Output Voltage: 227.0V<br>DC Bus Voltage: 371V | IDLE STATE     | Ramp Down: 2.5s<br>Input Voltage: 480V<br>Motor Current: 6.89A            | WRITE<br>PARAMETERS |
| DC Bus Voltage Peak: 371V<br>Output Power: 0.10kW Total:<br>Fault Message: No Fault                   | 0.01 KW H      | RPM / Motor Poles: 1750 / 4<br>Output KW: 1.10KW<br>Braking Resistor: Yes |                     |
| MAIN MENU                                                                                             | VSD SETUP      | MAIN MENU                                                                 | VSD                 |

Touch **VSD SETUP** to access the VSD SETUP screen.

Model – Selects the model of VSD used (SETUP required).

- V1000
- A1000

Ramp Up/Down – Sets the ramp up or down time in the VSD (SETUP required).

Input Voltage – Sets the input voltage as per the motor nameplate (SETUP required).

**Motor Current** – Sets the current as per the motor nameplate (SETUP required). Touching this brings up a template to calculate current with service factor. Touch **APPLY** to calculate and enter the motor current.

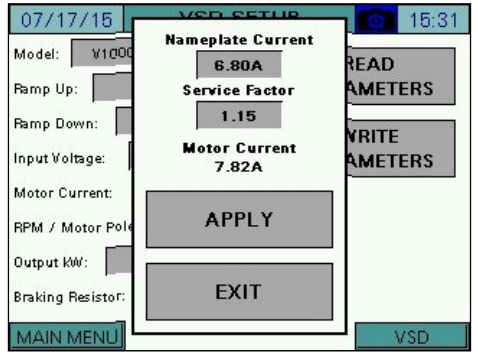

# VSD (continued)

**RPM / Motor Poles –** Selects the RPM and poles as per the motor nameplate (SETUP required).

- 1750/4
- 3500 / 2

Braking Resistor – Selects whether a braking resistor is connected to the VSD (SETUP required).

- No
- Yes

Touching **READ PARAMETERS** will read the current motor information as stored in the VSD. Touching **WRITE PARAMETERS** (SETUP required) will write the supplied motor information as well as the required LMV-specific parameters to the VSD. The screen will display 'WRITING TO VSD...' while the parameters are being written.

## **Analog Inputs**

### Access level: USER

If the analog or RTD options are configured with the Expanded Annunciator, press **ANALOG INPUTS** to access the detail screen.

| 07/17/15            | MAIN MENU          | 13:32          | 07/20/15 ANALOG INPUTS 0 10:33                             |
|---------------------|--------------------|----------------|------------------------------------------------------------|
| BOILER<br>OVERVIEW  | REMOTE CONTROL     | ALARMS         | Gas Flow 250.00 CFH TOT: 2083.4                            |
| IN/OUT DETAIL       | FUEL STATISTICS    | LMV DATA       | DA Pressure 12.000 PSI                                     |
| DRAFT<br>ECONOMIZER | EXPANDED<br>ANNUN. | BOILER<br>PUMP | FW Pressure 100.00 PSI<br>MONITORED VALUE 1 TOTAL: 10333.3 |
| VSD                 | ANALOG INPUTS      | SETTINGS       |                                                            |
| TRENDS              | REGISTER<br>LOOKUP | LOG IN         | MAIN MENU                                                  |

If totalization is enabled for any of the analog inputs, touching the totalized value > 1s will reset the value to 0 (TECH required). Toggle between analog and RTD inputs with the **RTD** and **V&mA** buttons on the lower right.

| 07/20/15 ANALOG INPUTS 01:33      | 07/20/15 ANALOG INPUTS 01:31 |
|-----------------------------------|------------------------------|
| Gas Flow 250.00 CFH TOT: 2083.4   | Inlet Water Temp 200.0 °F    |
| Steam Flow 500.00 PPH TOT: 5166.6 | DA Temperature 230.0 °F      |
| DA Pressure 12.000 PSI            | Outside Temperature 68.0 °F  |
| FW Pressure 100.00 PSI            | Ambient Temperature 80.0 °F  |
| MONITORED VALUE 1 TOTAL: 10333.3  |                              |
|                                   |                              |
|                                   |                              |
| MAIN MENU                         | MAIN MENU                    |

## Settings

### Access level: USER / TECH / SETUP

To access load controller settings (LMV, RWF, or EA internal), press **SETTINGS** to access the detail screen.

| 07/17/15            | MAIN MENU          | 13:32          |
|---------------------|--------------------|----------------|
| BOILER<br>OVERVIEW  | REMOTE CONTROL     | ALARMS         |
|                     | FUEL STATISTICS    | LMV DATA       |
| DRAFT<br>ECONOMIZER | EXPANDED<br>ANNUN. | BOILER<br>PUMP |
| VSD                 | ANALOG INPUTS      | SETTINGS       |
| TRENDS              | REGISTER<br>LOOKUP | LOG IN         |

Depending upon the load controller, different input options will appear.

| 07/20/15        | SETTINGS       | 08:21 | 07/20/15        | SETTINGS 010:44       |
|-----------------|----------------|-------|-----------------|-----------------------|
| LOCAL SETPOINT: | 180 <b>°</b> F |       | LOCAL SETPOI    | NT: 180.0°F           |
| PROPORTIONAL:   | 10.1%          |       | PROPORTION      | AL: 5.0%              |
| INTEGRAL:       | 90s            |       | INTEGR          | IAL: 120.0s           |
| DERIVATIVE:     | Os             |       | DERIVATI        | VE: 0.0s              |
|                 |                |       | ALARM (K        | (6): <b>120.0</b>     |
|                 |                |       | SWITCH ON (HYS  | 51): - <del>5.0</del> |
|                 |                |       | SWITCH OFF (HYS | 53): 5.0              |
| LMV5 OP MODE:   | IntLR Bus      |       |                 |                       |
| MAIN MENU       |                |       | MAIN MENU       |                       |

**LOCAL SETPOINT** – Sets the desired setpoint (TECH required). This parameter may be limited by *Ext MinSetpoint* and *Ext MaxSetpoint* on an LMV5x controller.

**PROPORTIONAL** – Sets the proportional band of the load controller (TECH required). A proportional band of 10 means that the firing rate of the boiler will be 100% when the actual value is 10 below the setpoint. On the LMV5x, the proportional band is a percentage of 14.5 PSI (for steam boilers) or 212°F (for hydronic boilers). On an RWF10, RWF40, or RWF55 load controller, the proportional band is an absolute number.

# Settings (continued)

**INTEGRAL** – Sets the time of the integral component of the load controller (TECH required). The integral component corrects for steady state error between the setpoint and actual value. Shorter times are more aggressive. A setting of zero eliminates the integral component.

**DERIVATIVE** – Sets the time of the derivative component of the load controller (TECH required). The derivative component corrects for the rate of increase/decrease of the actual value. Longer times are more aggressive. A setting of zero eliminates the derivative component and typically works well on boilers.

ALARM (K6) – Sets the desired alarm setpoint (TECH required).

SWITCH ON (HYS1) – Sets the burner on setpoint for RWF load controllers (TECH required).

- **RWF40/RWF55:** Sets the burner on threshold additive with the setpoint. For example, a value of -5 means the burner will turn on when the actual value is 5 below setpoint.
- **RWF10:** Sets the burner on threshold subtractive with the setpoint. For example, a value of 5 means the burner will turn on when the actual value is 5 below setpoint.

SWITCH OFF (HYS3) - Sets the burner off setpoint for RWF load controllers (TECH required).

- **RWF40/RWF55:** Sets the burner off threshold additive with the setpoint. For example, a value of 5 means the burner will turn on when the actual value is 5 above setpoint.
- **RWF10:** This setting behaves differently for steam and hydronic boilers. For steam boilers, the span of the pressure transducer affects this setting. For example, if the span of the pressure transducer is 0-60 PSI, a value of 10 for ALH1 means the burner will turn off when the actual value is 6 (60\*10%) above the burner on point. For hydronic boilers, a value of 10 means the burner will turn off when the actual value is 10 above the burner on point.

LMV5 OP MODE – Displays the LMV5x load controller operating mode (LMV5x only).

# **Datalog / Trends**

## Access level: USER / TECH / SETUP

Four trends available that can record two variables at user-defined intervals. Datalogging up to eight variables to a USB drive is also available. From the MAIN MENU screen, press **TRENDS** (USER) or **DATALOG TRENDS** (TECH or SETUP). The TREND 1 or DATALOG screen will appear.

| 07/17/15            | MAIN MENU          | 13:32          |
|---------------------|--------------------|----------------|
| BOILER<br>OVERVIEW  | REMOTE CONTROL     | ALARMS         |
|                     | FUEL STATISTICS    | LMV DATA       |
| DRAFT<br>ECONOMIZER | EXPANDED<br>ANNUN. | BOILER<br>PUMP |
| VSD                 | ANALOG INPUTS      | SETTINGS       |
| TRENDS              | REGISTER<br>LOOKUP | LOG IN         |

| 07/17/15            | MAIN MENU          | 07:43     |
|---------------------|--------------------|-----------|
| BOILER<br>OVERVIEW  | REMOTE CONTROL     | ALARMS    |
|                     | FUEL STATISTICS    | LMVDATA   |
| DRAFT<br>ECONOMIZER | EXPANDED<br>ANNUN. | FEEDWATER |
| VSD                 | ANALOG INPUTS      | SETTINGS  |
| DATALOG<br>TRENDS   | REGISTER<br>LOOKUP | LOG OUT   |
### Datalog / Trends (continued)

#### <u>Trends</u>

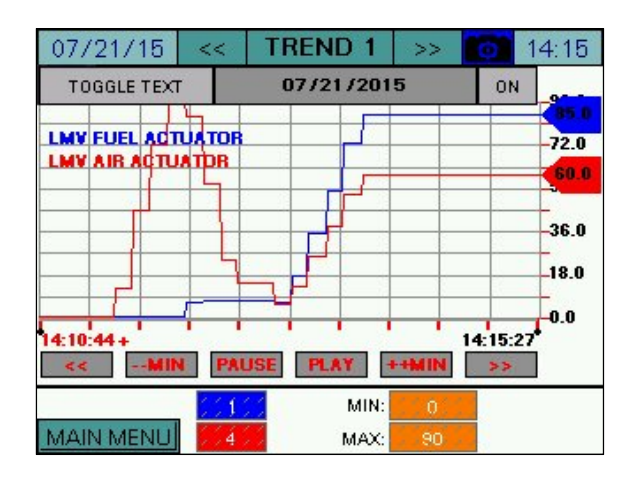

To scroll between the trends, press << and >> beside the title bar.

**TOGGLE TEXT** – Toggles the text display for the variables being trended.

**ON/OFF** – Enables or disables the selected trend.

#### TREND NAVIGATION

- << Scroll back to view previous trend data. The trend will scroll back by a minute, hour or day depending upon the setting of the --MIN/--HOUR/--DAY button. This will pause the trend display automatically.
- --MIN, --HOUR, --DAY Sets the scroll back range for viewing previous trend data.
- **PAUSE** This will pause the trend display. 'PAUSED' will display in the upper right corner above the variable text.
- **PLAY** This will resume the trend display if it is paused.
- ++MIN, ++HOUR, ++DAY Sets the scroll forward range for viewing previous trend data.
- >> Scroll forward when viewing previous trend data. The trend will scroll back by a minute, hour or day depending upon the setting of the ++MIN/++HOUR/++DAY button.

**VARIABLES TO LOG (BLUE, RED)** – Sets the Modbus register index to trend (TECH required). **MIN, MAX** – Sets the range for the trend data (TECH required).

**TIME BASE** – Select a time base for trending. Choices are 10s, 20s, 30s, 1m, 2m, 5m, 10m, 15m, 30m, 60m (TECH required).

### Datalog / Trends (continued)

#### <u>Datalog</u>

| 07/21/15     | DATAL | OG  | 14:38     | 07/21/15     | DATAL                   | .0G | 14:31     |
|--------------|-------|-----|-----------|--------------|-------------------------|-----|-----------|
| LOG VALUE 1: | 11    | ON  | TIME BASE | LOG VALUE 1: | <b>it</b>               | ON  | TIME BASE |
| LOG VALUE 2: | 12    | ON  | 10s       | LOG VALUE 2: | ;;;;;; <b>t</b> 2;;;;;; | ON  | 10s       |
| LOG VALUE 3: | 10    | ON  | START     | LOG VALUE 3: | :::::to                 | ON  | STOP      |
| LOG VALUE 4: | 1     | ON  | LOG       | LOG VALUE 4: |                         | ON  | LOG       |
| LOG VALUE 5: | 4     | ON  | DEGET     | LOG VALUE 5: |                         | ON  | DEGET     |
| LOG VALUE 6: | 9     | ON  | RESET     | LOG VALUE 6: | 9                       | ON  | RESET     |
| LOG VALUE 7: |       | OFF | TRENDS    | LOG VALUE 7: | 0                       | OFF | TRENDS    |
| LOG VALUE 8: | 9:    | OFF |           | LOG VALUE 8: | 0                       | OFF |           |
| MAIN MENU    |       |     |           | MAIN MENU    |                         | 7   |           |

LOG VALUES – Sets the Modbus register index to log (TECH required).

**ON/OFF** – Enables or disables logging the selected value (TECH required).

**TIME BASE** – Select a time base for logging. Choices are 10s, 20s, 30s, 1m, 2m, 5m, 10m, 15m, 30m, 60m (TECH required).

**START LOG/STOP LOG** – Enables or disables all logging (TECH required).

**RESET –** Sets all log values to '0' (TECH required).

**TRENDS** – Navigates to the TREND 1 screen (TECH required).

The resulting CSV file is in a tab-separated format and can be viewed with any text editor or spreadsheet application. On the USB drive, data can be found at:

Path = \PUBLIC\PROJECTS\KITxx\DATA\TEXT, xx is 6 for 6", 10 for 10"

Filename = DATALOG\_mm\_dd\_yyyy.CSV, mmddyyyy are date

|    | А             | В           | С            | D                 | E                | F                 |
|----|---------------|-------------|--------------|-------------------|------------------|-------------------|
| 1  | SCC Inc. Touc | chscreen Ki | it Alarm Sum |                   |                  |                   |
| 2  | TSK Model: T  | S-OXXS-KT   | Rev. 15F1    |                   |                  |                   |
| 3  | Site: Touchso | reen Kit    |              |                   |                  |                   |
| 4  | Tag: B-1      |             |              |                   |                  |                   |
| 5  |               |             |              |                   |                  |                   |
| 6  | Date          | Time        | LMV Phase    | LMV Fuel Actuator | LMV Air Actuator | LMV Aux1 Actuator |
| 7  | 9/18/2015     | 0:26:16     | 60           | 74.3              | 52.6             | -12               |
| 8  | 9/18/2015     | 0:26:26     | 60           | 74.3              | 52.6             | -12               |
| 9  | 9/18/2015     | 0:26:36     | 60           | 74.3              | 52.6             | -12               |
| 10 | 9/18/2015     | 0:26:46     | 60           | 74.3              | 52.6             | -12               |
| 11 | 9/18/2015     | 0:26:56     | 60           | 74.3              | 52.6             | -12               |

#### **Register Lookup**

#### Access level: USER / TECH / SETUP

| 07/17/15 MAIN MENU 13:32 |                    |                |  |  |  |  |  |
|--------------------------|--------------------|----------------|--|--|--|--|--|
| BOILER<br>OVERVIEW       | REMOTE CONTROL     | ALARMS         |  |  |  |  |  |
|                          | FUEL STATISTICS    | LMV DATA       |  |  |  |  |  |
| DRAFT<br>ECONOMIZER      | EXPANDED<br>ANNUN. | BOILER<br>PUMP |  |  |  |  |  |
| VSD                      | ANALOG INPUTS      | SETTINGS       |  |  |  |  |  |
| TRENDS                   | REGISTER<br>LOOKUP | LOG IN         |  |  |  |  |  |

07/21/15 REGISTER LOOKUP 14:51 STRING TO LOOKUP: LOOKUP MAIN MENU

Enter a string or register index to search, then press LOOKUP.

Modbus register indices can be looked up using text strings.

| 07/21/15 REGISTER LOOKUP 07/21/15 15:02 | 07/21/15 <b>REGISTER LOOKUP</b> 14:51 |
|-----------------------------------------|---------------------------------------|
| STRING TO LOOKUP: ACTUAL                | STRING TO LOOKUP: ACTUAL              |
| DESCRIPTION: LMV ACTUAL VALUE           | DESCRIPTION: LMV ACTUAL VALUE         |
| INDEX: 12 CURRENT VALUE: 174            | INDEX: 12 CURRENT VALUE: 172          |
| NEXT                                    | COPY INDEX TO CLIPBOARD NEXT          |
| MAIN MENU                               | WRITE: 0 WRITE                        |

**STRING TO LOOKUP** – Input the string or register number to search for. Examples are 'FUEL' or '12' (would display the description of index 12).

**DESCRIPTION** – Displays the full name of the register containing the search string.

**INDEX** – Displays the index of the register that matches the description.

**CURRENT VALUE** – Displays the current value of the register. This is a raw value (not scaled). **COPY INDEX TO CLIPBOARD** – Copies the register index and matching divider to the clipboard. This can be pasted into monitored output, trend or datalog configuration (TECH required). **NEXT** – Scroll to the next register index matching the description. 'END OF LIST REACHED' will display if there are no more matching descriptions.

**WRITE** – Sets the value to manually write to a register. This can be used to test functionality such as remote setpoint or enables. Press **WRITE** to apply value (TECH required).

### **Register Lookup (continued)**

#### Using the Clipboard

If there is data in the clipboard, the configuration screens for the monitored outputs, trends and the datalog will have corresponding buttons that can be used to paste the data.

| 08/11/15                                                                                 | EXPANDE    | D ANN. | CONFI | <b>G</b> 11:13                   | 07   | /21/  | /15                   | AL C            | DNFIG    | (V,   | mA)     |          | 14:54  |
|------------------------------------------------------------------------------------------|------------|--------|-------|----------------------------------|------|-------|-----------------------|-----------------|----------|-------|---------|----------|--------|
| DIGITAL OUTPUT / MONITORED VALUE 3 CONDITION 1 IF MODBUS ADDRESS 54 / 1 PASTE INDEX FROM |            |        |       |                                  | IF   | MODBL | ANA<br>JS ADD<br>TUAL | LOG OUT<br>RESS | 12 /     |       | RED VAL | .UE 1    |        |
| IS = SET                                                                                 |            | 59.0   |       | CLIPBOARD                        |      |       | P                     | ASTE IN         | IDEX FRO | M CLI | PBOAR   | D        |        |
|                                                                                          | CON        | DITIO  | N 2   |                                  |      | MIN:  | 0                     | MAX             | 0        | TO    | FALS:   | None     |        |
| IF MODBUS ADDF                                                                           | RESS 53    | :3.0   | 1     | PASTE INDEX<br>FROM<br>CLIPBOARD | L    | ow:   | 0                     | HIGH            | 0        | AL    | ARM:    | None     |        |
|                                                                                          |            |        |       |                                  |      | 4     |                       |                 |          |       |         |          |        |
| MAIN MENU                                                                                |            | 4      | _     |                                  | MA   | AN MI | ENU                   |                 |          |       |         | R        | TD     |
|                                                                                          |            |        |       |                                  |      |       |                       |                 |          |       |         |          |        |
| 07/21/15                                                                                 | DA         | TAL    | DG    | 15:19                            | 07   | /21/  | (15                   | <<              | TRENI    | 2 0   | >>      |          | 14:53  |
| LOG VALUE 1:                                                                             | 11 P       | ASTE   | ON    | TIME BASE                        | 1    | OGGLE | TEXT                  |                 | 07/21    | /201  | 5       | OFF      | 0.0    |
| LOG VALUE 2:                                                                             | 12 P       | ASTE   | ON    | 10s                              |      |       |                       |                 |          |       |         |          | 0.0    |
| LOG VALUE 3:                                                                             | 10 P       | ASTE   | ON    | CTADT                            |      |       |                       |                 |          |       |         |          | 0.0    |
| LOG VALUE 4:                                                                             | 1 P        | ASTE   | ON    | LOG                              |      |       |                       |                 |          |       |         |          | 0.0    |
| LOG VALUE 5:                                                                             | 4 P        | ASTE   | ON    |                                  |      |       |                       |                 |          |       |         |          | 0.0    |
| LOG VALUE 6:                                                                             | 9 P        | ASTE   | ON    | RESET                            |      |       |                       |                 |          | 5     |         |          | 0.0    |
|                                                                                          | 6.6.6.0C P | ASTE   | OFF   | TRENDS                           | 14.4 | 8:51+ | 1                     |                 |          |       |         | 14:53:34 | 1 1/2  |
|                                                                                          |            | ASTE   | OFF   | TRENDS                           | <    | <     | MIN                   | PAU             | SE PLA   | Y     | HMIN    | >>       | 5 0405 |
|                                                                                          | 111111     | 7-1-1- | 100   |                                  |      |       |                       | 12              | PASTE    | MIN   |         | 1100     | E BASE |

### Screen Captures / USB

#### Access level: USER

A USB drive can be used to save screen captures, datalogs and to backup Expanded Annunciator configurations. A display reading 'The USB device is connected.' will appear to confirm that the USB drive is ready to use.

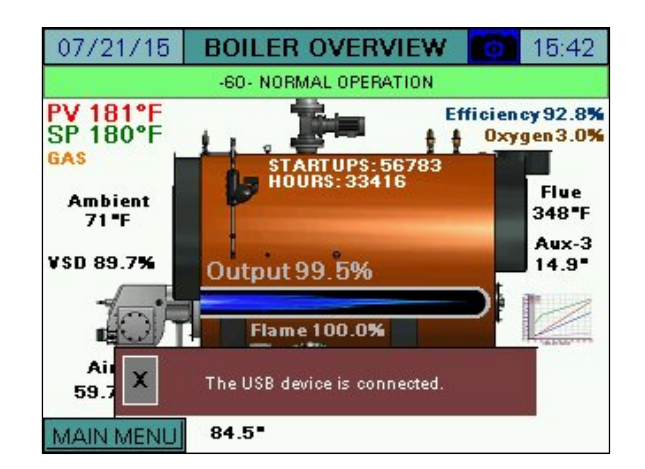

The current screen image may be copied to a USB drive. Any screen may be captured by pressing the camera icon > 5s until the screen displays 'SNAPSHOT SAVED TO USB'.

| 07/21/15                    | BOILER OVERVIEW          | 15:44                                 |
|-----------------------------|--------------------------|---------------------------------------|
|                             | -60- NORMAL OPERATION    |                                       |
| PV 188°F<br>SP 180°F<br>GAS | E                        | fficiency93.8%<br>Oxygen3.9%          |
| Ambient<br>70¶F             | SNAPSHOT SAVED<br>TO USB | Flue<br>298"F                         |
| VSD 80.3%                   | CLOSE                    | 12.3"                                 |
| Air 46.9*                   |                          | A A A A A A A A A A A A A A A A A A A |
| MAIN MENU                   | Fuel<br>66.1             |                                       |

### Screen Captures / USB (continued)

If there is no USB drive inserted or there is an error while trying to save the snapshot, a message will display saying 'SNAPSHOT SAVE ERROR'.

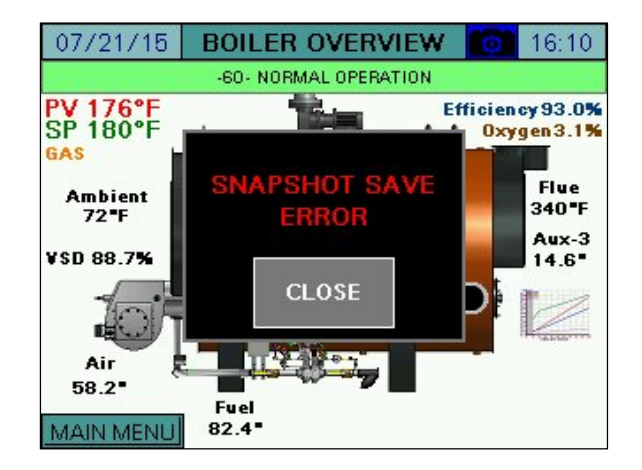

If email is configured, an email containing the screen capture as an attachment can be sent by pressing **EMAIL**. Note that a USB drive must be inserted to send email since the attached file is first stored on the USB drive.

On the USB drive, data can be found at:

Path = \PUBLIC\PROJECTS\KITxx\DATA\SNAPSHOT, xx is 6 for 6", 10 for 10" Filename = SSmmddyyxxxxx.JPG, mmddyy are date, xxxxxx is sequential number

| 07/21/15                    | BOILER OVERVIEW          |                 | 15:59                |
|-----------------------------|--------------------------|-----------------|----------------------|
|                             | -60- NORMAL OPERATION    |                 |                      |
| PV 173°F<br>SP 180°F<br>GAS |                          | Efficien<br>Oxy | cy 93.4%<br>gen 3.5% |
| Ambient<br>70 <b>°</b> F    | SNAPSHOT SAVED<br>TO USB |                 | Flue<br>316"F        |
| VSD 84.4%                   | CLOSE EMAIL              | D               | 13.4•                |
| Air 52.5"                   |                          | -               | -                    |
| MAIN MENU                   | Fuel<br>74.2             |                 |                      |

There is no limit to the number of screen captures that may be saved to the USB drive other than the capacity of the USB drive itself.

See the section *Configuration (Saved Images)* for additional detail on viewing or deleting images from the touchscreen.

#### **Changing Passwords**

#### Access level: SETUP

By default, the TECH access level password is 9876 and the SETUP access level password is START. These default passwords may be changed at any time. To change passwords, press **LOGIN** from the main menu. Enter the appropriate information to log in at the SETUP access level and press **APPLY**. The CURRENT USER will change to SETUP.

| 07/21/15 | MAIN MENU          | 16:16  |  |  |
|----------|--------------------|--------|--|--|
|          |                    |        |  |  |
| USE      | R: SET             | SETUP  |  |  |
| PASSWOR  | D: ***             | *****  |  |  |
| c        | URRENT USER: USER  | 1      |  |  |
| CI       | APPLY              |        |  |  |
| TRENDS   | REGISTER<br>LOOKUP | LOG IN |  |  |

MAIN MENU 07/21/15 16:16 T BOILER USER: SETUP PASSWORD: CURRENT USER: SETUP PASSWORD CLOSE APPLY CHANGE DATALOG REGISTER LOG OUT TRENDS LOOKUP

After that is done, press **PASSWORD CHANGE.** 

| 07/21/15           | MAIN MENU          | 16:16   |  |  |  |  |
|--------------------|--------------------|---------|--|--|--|--|
|                    | 1                  |         |  |  |  |  |
| USE                | R: SE1             | ſUP     |  |  |  |  |
| PASSWOR            | PASSWORD:          |         |  |  |  |  |
| C                  | URRENT USER: SETU  | Р       |  |  |  |  |
| PASSWORD<br>CHANGE | CLOSE              | APPLY   |  |  |  |  |
| DATALOG<br>TRENDS  | REGISTER<br>LOOKUP | LOG OUT |  |  |  |  |

| 07/21/15 MAIN MENU 16:18  |                    |         |  |  |  |  |  |  |
|---------------------------|--------------------|---------|--|--|--|--|--|--|
| BOILER                    |                    |         |  |  |  |  |  |  |
| PASSWORD:                 |                    |         |  |  |  |  |  |  |
| CONFIRM:                  |                    |         |  |  |  |  |  |  |
| CU                        | RRENT USER: SETU   | Ρ       |  |  |  |  |  |  |
| ALLOW PASSWORD<br>CHANGES | CLOSE              |         |  |  |  |  |  |  |
| DATALOG<br>TRENDS         | REGISTER<br>LOOKUP | LOG OUT |  |  |  |  |  |  |

### **Changing Passwords (continued)**

The SETUP password may be changed from this screen. Enter the new password twice and press **APPLY** to make the change. To allow the TECH user access to change the TECH password, press **ALLOW PASSWORD CHANGES**.

| 07/21/15                  | MAIN MENU          | 16:18   |  | 07/21/15                        | MAIN MENU          | 16:19   |
|---------------------------|--------------------|---------|--|---------------------------------|--------------------|---------|
|                           |                    |         |  | BOILER                          |                    |         |
| PASSW                     | ORD:               |         |  | PASS                            | WORD:              |         |
| CONFIRM:                  |                    |         |  | COI                             | NFIRM:             |         |
| CURRENT USER: SETUP       |                    |         |  | C                               | URRENT USER: SETU  | Р       |
| ALLOW PASSWORD<br>CHANGES | APPLY              | CLOSE   |  | RESTRICT<br>PASSWORD<br>CHANGES | APPLY              | CLOSE   |
| DATALOG<br>TRENDS         | REGISTER<br>LOOKUP | LOG OUT |  | DATALOG<br>TRENDS               | REGISTER<br>LOOKUP | LOG OUT |

If password changes have been allowed, the TECH user may now change their password by following the same procedure as described above for the SETUP user. To disallow the TECH user from changing the TECH password, press **RESTRICT PASSWORD CHANGES**.

### Gateway / BMS - Modbus TCP/IP

The standard BMS interface offered is via Modbus TCP/IP. The standard port 502 is used for this connection. The connection to the BMS is via the Ethernet port on the touchscreen. The addresses shown are 0-based (begin at 0) and are in decimal format.

Supported function codes:

FC3 (read holding registers), address 0 = 40001.

FC4 (read input registers), address 0 = 30001.

FC6 (single register write), address 0 = 40001.

FC16 (multiple register write), address 0 = 40001.

Addresses with access R are read-only, access RW are read-write.

The following additional protocols are available with an TS Series Protocol Converter (see Document No. TS-6100 for additional detail):

- BACnet/IP
- BACnetMS/TP
- Metasys N2
- Lonworks

Warning: If the LMV5 is in firing rate control mode, an external automatic reset temperature control must be present on the boiler since the internal load control thermostat function is not active in this mode. Also note that the integrated thermal shock features do not operate in this mode, so these features must be duplicated if needed.

| ADDRESS   | ACCESS | DESCRIPTION                  | FORMAT          | NOTES                      |
|-----------|--------|------------------------------|-----------------|----------------------------|
| 0         | R      | LMV PHASE                    | Unsigned Int 16 | see Appendix - LMV Phases  |
| 1         | R      | LMV FUEL ACTUATOR            | Signed Int 16   | x10                        |
| 2         | R      | LMV GAS ACTUATOR             | Signed Int 16   | x10                        |
| 3         | R      | LMV OIL ACTUATOR             | Signed Int 16   | x10                        |
| 4         | R      | LMV AIR ACTUATOR             | Signed Int 16   | x10                        |
| 5         | R      | LMV AUX1 ACTUATOR            | Signed Int 16   | x10                        |
| 6         | R      | LMV AUX2 ACTUATOR            | Signed Int 16   | x10                        |
| 7         | R      | LMV AUX3 ACTUATOR            | Signed Int 16   | x10                        |
| 8         | R      | LMV VSD OUTPUT               | Unsigned Int 16 | x10                        |
| 9         | R      | LMV CURRENT FUEL             | Unsigned Int 16 | 0=gas/fuel0,1=oil/fuel1    |
| 10        | R      | LMV CURRENT OUTPUT           | Unsigned Int 16 | x10, see Note 1 below      |
| 11        | R      | LMV CURRENT SETPOINT         | Unsigned Int 16 |                            |
| 12        | R      | LMV ACTUAL VALUE             | Unsigned Int 16 |                            |
| 13        | R      | LMV FLAME SIGNAL             | Unsigned Int 16 | x10                        |
| 14        | R      | LMV FUEL THROUGHPUT          | Unsigned Int 16 |                            |
| 15        | R      | LMV CURRENT O <sub>2</sub>   | Unsigned Int 16 | x10                        |
| 16        | R      | LMV GAS UNIT                 | Unsigned Int 16 | 0=metric,1=standard        |
| 17        | R      | LMV OIL UNIT                 | Unsigned Int 16 | 0=metric,1=standard        |
| 18        | R      | LMV TEMPERATURE UNIT         | Unsigned Int 16 | 0=metric,1=standard        |
| 19        | R      | LMV PRESSURE UNIT            | Unsigned Int 16 | 0=metric,1=standard        |
| 20        | R      | LMV SENSOR SELECTION         | Unsigned Int 16 | see Note 2 below           |
| 21        | R      | LMV STARTUP COUNTER          | Unsigned Int 32 |                            |
| 23        | R      | LMV HOUR COUNTER             | Unsigned Int 32 |                            |
| 25        | R      | LMV CURRENT ERROR CODE       | Unsigned Int 16 | see Appx LMVx LO/Err Codes |
| 26        | R      | LMV CURRENT DIAGNOSTIC CODE  | Unsigned Int 16 | see Appx LMVx LO/Err Codes |
| 27        | R      | LMV CURRENT ERROR CLASS      | Unsigned Int 16 | not used                   |
| 28        | R      | LMV CURRENT ERROR PHASE      | Unsigned Int 16 | see Appendix - LMV Phases  |
| 29        | R      | LMV TEMP LIMIT OFF THRESHOLD | Unsigned Int 16 |                            |
| 30        | R      | LMV SUPPLY AIR TEMPERATURE   | Unsigned Int 16 |                            |
| 31        | R      | LMV FLUE GAS TEMPERATURE     | Unsigned Int 16 |                            |
| 32        | R      | LMV COMBUSTION EFFICIENCY    | Unsigned Int 16 | x10                        |
| 33        | R      | LMV CURRENT CO <sub>2</sub>  | Unsigned Int 16 | x10                        |
| 34        | R      | LMV CURRENT EXCESS AIR       | Unsigned Int 16 | x10                        |
| 35        | R      | LMV INPUT WORD               | Unsigned Int 16 | word of bits               |
| 35 bit 0  | R      | LMV CONTROLLER SWITCH        | Boolean         |                            |
| 35 bit 1  | R      | LMV FAN CONTACTOR            | Boolean         |                            |
| 35 bit 2  | R      | LMV OIL SELECTED             | Boolean         |                            |
| 35 bit 3  | R      | LMV GAS SELECTED             | Boolean         |                            |
| 35 bit 5  | R      | LMV OIL PRESS SW MAX         | Boolean         |                            |
| 35 bit 6  | R      | LMV OIL PRESS SW MIN         | Boolean         |                            |
| 35 bit 7  | R      | LMV VALVE PROVING SW         | Boolean         |                            |
| 35 bit 8  | R      | LMV SAFETY LOOP              | Boolean         |                            |
| 35 bit 10 | R      | LMV GAS PRESS SW MIN         | Boolean         |                            |
| 35 bit 11 | R      | LMV GAS PRESS SW MAX         | Boolean         |                            |
| 35 bit 13 | R      | LMV AIR PRESSURE SW          | Boolean         |                            |
| 35 bit 14 | R      | LMV START RELEASE OIL        | Boolean         |                            |
| 35 bit 15 | R      | LMV HEAVY OIL START          | Boolean         |                            |

| ADDRESS   | ACCESS | DESCRIPTION                  | FORMAT          | NOTES                   |
|-----------|--------|------------------------------|-----------------|-------------------------|
| 37        | R      | LMV OUTPUT WORD              | Unsigned Int 16 | word of bits            |
| 37 bit 0  | R      | LMV ALARM                    | Boolean         |                         |
| 37 bit 4  | R      | LMV IGNITION                 | Boolean         |                         |
| 37 bit 5  | R      | LMV START SIGNAL             | Boolean         |                         |
| 37 bit 6  | R      | LMV FAN OUTPUT               | Boolean         |                         |
| 37 bit 7  | R      | LMV OIL PUMP                 | Boolean         |                         |
| 37 bit 8  | R      | LMV FUEL VALVE SV OIL        | Boolean         |                         |
| 37 bit 9  | R      | LMV FUEL VALVE V1 OIL        | Boolean         |                         |
| 37 bit 10 | R      | LMV FUEL VALVE V2 OIL        | Boolean         |                         |
| 37 bit 11 | R      | LMV FUEL VALVE V3 OIL        | Boolean         |                         |
| 37 bit 12 | R      | LMV FUEL VALVE SV GAS        | Boolean         |                         |
| 37 bit 13 | R      | LMV FUEL VALVE V1 GAS        | Boolean         |                         |
| 37 bit 14 | R      | LMV FUEL VALVE V2 GAS        | Boolean         |                         |
| 37 bit 15 | R      | LMV FUEL VALVE PV GAS        | Boolean         |                         |
| 38        | RW     | LMV PROGRAM STOP             | Unsigned Int 16 | see Note 3 below        |
| 39        | RW     | LMV LOAD CONTROL MODE        | Unsigned Int 16 | see Note 4 below        |
| 40        | R      | LMV MANUAL/AUTOMATIC         | Unsigned Int 16 | 0=auto,1=on,2=off       |
| 41        | RW     | LMV MODBUS LOCAL/REMOTE      | Unsigned Int 16 | 0=local,1=remote        |
| 42        | RW     | LMV MODBUS WATCHDOG          | Unsigned Int 16 |                         |
| 43        | RW     | LMV MODBUS OPERATING MODE    | Unsigned Int 16 | 0=auto,1=on,2=off       |
| 44        | RW     | LMV MODBUS SETPOINT W3       | Unsigned Int 16 |                         |
| 45        | RW     | LMV MODBUS OUTPUT            | Unsigned Int 16 | x10, see Note 1 below   |
| 46        | RW     | LMV MODBUS FUEL SELECTION    | Unsigned Int 16 | 0=gas/fuel0,1=oil/fuel1 |
| 47        | RW     | LMV SETPOINT W1              | Unsigned Int 16 |                         |
| 48        | RW     | LMV SETPOINT W2              | Unsigned Int 16 |                         |
| 49        | RW     | LMV WEEKDAY                  | Unsigned Int 16 | 0=Sun,1=Mon,2=Tue,etc.  |
| 50        | RW     | LMV YEAR 2-DIGIT             | Unsigned Int 16 |                         |
| 51        | RW     | LMV MONTH                    | Unsigned Int 16 |                         |
| 52        | RW     | LMV DAY                      | Unsigned Int 16 |                         |
| 53        | RW     | LMV HOUR                     | Unsigned Int 16 |                         |
| 54        | RW     | LMV MINUTE                   | Unsigned Int 16 |                         |
| 55        | RW     | LMV SECOND                   | Unsigned Int 16 |                         |
| 56        | RW     | LMV HOURS RUN GAS RESET      | Unsigned Int 32 |                         |
| 58        | RW     | LMV HOURS RUN OIL S1 RESET   | Unsigned Int 32 |                         |
| 60        | RW     | LMV HOURS RUN OIL S2 RESET   | Unsigned Int 32 |                         |
| 62        | RW     | LMV HOURS RUN OIL S3 RESET   | Unsigned Int 32 |                         |
| 64        | RW     | LMV HOURS RUN TOTAL RESET    | Unsigned Int 32 |                         |
| 66        | R      | LMV HOURS RUN TOTAL FIXED    | Unsigned Int 32 |                         |
| 68        | R      | LMV HOURS CONNECTED TO POWER | Unsigned Int 32 |                         |
| 70        | RW     | LMV STARTUPS GAS RESET       | Unsigned Int 32 |                         |
| 72        | RW     | LMV STARTUPS OIL RESET       | Unsigned Int 32 |                         |
| 74        | RW     | LMV STARTUPS TOTAL RESET     | Unsigned Int 32 |                         |
| 76        | R      | LMV STARTUPS TOTAL FIXED     | Unsigned Int 32 |                         |
| 78        | RW     | LMV TOTAL VOLUME GAS/FUEL0   | Unsigned Int 32 |                         |
| 80        | RW     | LMV TOTAL VOLUME OIL/FUEL1   | Unsigned Int 32 |                         |
| 82        | R      | LMV NUMBER OF LOCKOUTS       | Unsigned Int 16 |                         |
| 83        | R      | LMV EXTRA TEMPERATURE SENSOR | Unsigned Int 16 |                         |

| Gateway / | ' BMS - | Modbus | TCP/IP | (continued) |
|-----------|---------|--------|--------|-------------|
|-----------|---------|--------|--------|-------------|

| ADDRESS   | ACCESS | DESCRIPTION                    | FORMAT            | NOTES                   |
|-----------|--------|--------------------------------|-------------------|-------------------------|
| 84        | R      | LMV AZL5 ASN STRING            | String (8 words)  |                         |
| 92        | R      | LMV AZL5 PARAMETER SET CODE    | Unsigned Int 16   |                         |
| 93        | R      | LMV AZL5 PARAMETER SET VER     | Unsigned Int 16   |                         |
| 94        | R      | LMV AZL5 ID DATE YEAR 2-DIGIT  | Unsigned Int 16   |                         |
| 95        | R      | LMV AZL5 ID DATE MONTH         | Unsigned Int 16   |                         |
| 96        | R      | LMV AZL5 ID DATE DAY           | Unsigned Int 16   |                         |
| 97        | R      | LMV AZL5 ID NUMBER             | Unsigned Int 16   |                         |
| 98        | R      | LMV BURNER CONTROL STRING      | String (8 words)  |                         |
| 106       | R      | LMV BC PARAMETER SET CODE      | Unsigned Int 16   |                         |
| 107       | R      | LMV BC PARAMETER SET VER       | Unsigned Int 16   |                         |
| 108       | R      | LMV BC ID DATE YEAR 2-DIGIT    | Unsigned Int 16   |                         |
| 109       | R      | LMV BC ID DATE MONTH           | Unsigned Int 16   |                         |
| 110       | R      | LMV BURNER CONTROL ID DATE DAY | Unsigned Int 16   |                         |
| 111       | R      | LMV BURNER CONTROL ID NUMBER   | Unsigned Int 16   |                         |
| 112       | R      | LMV SOFTWARE VERSION AZL       | Unsigned Int 16   | read in hexadecimal     |
| 113       | R      | LMV SW VER BURNER CONTROL      | Unsigned Int 16   | read in hexadecimal     |
| 114       | R      | LMV SW VER LOAD CONTROL        | Unsigned Int 16   | read in hexadecimal     |
| 115       | R      | LMV BURNER ID STRING           | String (8 words)  |                         |
| 123       | R      | LMV MINIMUM OUTPUT GAS         | Unsigned Int 16   | x10, see Note 1 below   |
| 124       | R      | LMV MAXIMUM OUTPUT GAS         | Unsigned Int 16   | x10, see Note 1 below   |
| 125       | R      | LMV MINIMUM OUTPUT OIL         | Unsigned Int 16   | x10, see Note 1 below   |
| 126       | R      | LMV MAXIMUM OUTPUT OIL         | Unsigned Int 16   | x10, see Note 1 below   |
| 127       | RW     | LMV LOAD LIMIT MODULATING      | Unsigned Int 16   | x10, see Note 1 below   |
| 128       | RW     | LMV LOAD LIMIT STAGING         | Unsigned Int 16   | 0=S1,1=S2,2=S3          |
| 129       | R      | LMV TEMP LIMIT ON THRESHOLD    | Signed Int 16     | x10, -50% to 0%         |
| 130       | R      | LMV RANGE TEMPERATURE SENSOR   | Unsigned Int 16   | 0=302F,1=752F,2=1562F   |
| 131       | R      | LMV ADAPTION ACTIVE            | Unsigned Int 16   | 0=inactive,1=active     |
| 132       | R      | LMV ADAPTION STATE             | Unsigned Int 16   | see Note 5 below        |
| 133       | RW     | LMV START ADAPTION             | Unsigned Int 16   | 0=reset,1=start,2=abort |
| 134       | RW     | LMV ADAPTION OUTPUT            | Unsigned Int 16   | x10                     |
| 135       | RW     | LMV P-VALUE                    | Unsigned Int 16   | x10                     |
| 136       | RW     | LMV I-VALUE                    | Unsigned Int 16   |                         |
| 137       | RW     | LMV D-VALUE                    | Unsigned Int 16   |                         |
| 138       | R      | EQUIPMENT FAULTS               | Unsigned Int 16   | word of bits            |
| 138 bit 0 | R      | EQUIPMENT FAULT LMV5           | Boolean           |                         |
| 138 bit 1 | R      | EQUIPMENT FAULT LMV3           | Boolean           |                         |
| 138 bit 2 | R      | EQUIPMENT FAULT RWF10 LC       | Boolean           |                         |
| 138 bit 3 | R      | EQUIPMENT FAULT RWF40 LC       | Boolean           |                         |
| 138 bit 4 | R      | EQUIPMENT FAULT RWF55 LC       | Boolean           |                         |
| 138 bit 5 | R      | EQUIPMENT FAULT RWF40 FW       | Boolean           |                         |
| 138 bit 6 | R      | EQUIPMENT FAULT RWF55 FW       | Boolean           |                         |
| 138 bit 7 | R      | EQUIPMENT FAULT EA             | Boolean           |                         |
| 138 bit 8 | R      | EQUIPMENT FAULT VSD            | Boolean           |                         |
| 139       | RW     | LOCKOUT STRING CODE TO LOOKUP  | Unsigned Int 16   | see Note 6 below        |
| 140       | R      | LOOKUP LOCKOUT CODE STRING     | String (40 words) | see Note 6 below        |
| 160       | R      | CURRENT LOCKOUT CODE STRING    | String (40 words) |                         |
| 180       | R      | CURRENT PHASE STRING           | String (40 words) |                         |

| ADDRESS | ACCESS | DESCRIPTION                  | FORMAT          | NOTES               |
|---------|--------|------------------------------|-----------------|---------------------|
| 200     | R      | LMV5 R40 UNMANIPULATED       | Unsigned Int 16 | 0=auto,1=on,2=off   |
| 201     | RW     | REMOTE CONTROL HAND-OFF-AUTO | Unsigned Int 16 | 0=hand,1=off,2=auto |
| 202     | RW     | REMOTE CONTROL MANUAL MODE   | Unsigned Int 16 | 0=inactive,1=active |
| 203     | RW     | REMOTE CONTROL MANUAL OUTPUT | Unsigned Int 16 | x10                 |
| 210     | R      | CURRENT FUEL AIR POINT 0     | Unsigned Int 16 | x10                 |
| 211     | R      | CURRENT FUEL AIR POINT 1     | Unsigned Int 16 | x10                 |
| 212     | R      | CURRENT FUEL AIR POINT 2     | Unsigned Int 16 | x10                 |
| 213     | R      | CURRENT FUEL AIR POINT 3     | Unsigned Int 16 | x10                 |
| 214     | R      | CURRENT FUEL AIR POINT 4     | Unsigned Int 16 | x10                 |
| 215     | R      | CURRENT FUEL AIR POINT 5     | Unsigned Int 16 | x10                 |
| 216     | R      | CURRENT FUEL AIR POINT 6     | Unsigned Int 16 | x10                 |
| 217     | R      | CURRENT FUEL AIR POINT 7     | Unsigned Int 16 | x10                 |
| 218     | R      | CURRENT FUEL AIR POINT 8     | Unsigned Int 16 | x10                 |
| 219     | R      | CURRENT FUEL AIR POINT 9     | Unsigned Int 16 | x10                 |
| 220     | R      | CURRENT FUEL AIR POINT 10    | Unsigned Int 16 | x10                 |
| 221     | R      | CURRENT FUEL AIR POINT 11    | Unsigned Int 16 | x10                 |
| 222     | R      | CURRENT FUEL AIR POINT 12    | Unsigned Int 16 | x10                 |
| 223     | R      | CURRENT FUEL AIR POINT 13    | Unsigned Int 16 | x10                 |
| 224     | R      | CURRENT FUEL AIR POINT 14    | Unsigned Int 16 | x10                 |
| 225     | R      | CURRENT FUEL AIR POINT 15    | Unsigned Int 16 | x10                 |
| 226     | R      | CURRENT FUEL AIR POINT 16    | Unsigned Int 16 | x10                 |
| 227     | R      | CURRENT FUEL AIR POINT 17    | Unsigned Int 16 | x10                 |
| 228     | R      | CURRENT FUEL AIR POINT 18    | Unsigned Int 16 | x10                 |
| 229     | R      | CURRENT FUEL AIR POINT 19    | Unsigned Int 16 | x10                 |
| 230     | R      | CURRENT FUEL AIR POINT 20    | Unsigned Int 16 | x10                 |
| 231     | R      | CURRENT FUEL FUEL POINT 0    | Unsigned Int 16 | x10                 |
| 232     | R      | CURRENT FUEL FUEL POINT 1    | Unsigned Int 16 | x10                 |
| 233     | R      | CURRENT FUEL FUEL POINT 2    | Unsigned Int 16 | x10                 |
| 234     | R      | CURRENT FUEL FUEL POINT 3    | Unsigned Int 16 | x10                 |
| 235     | R      | CURRENT FUEL FUEL POINT 4    | Unsigned Int 16 | x10                 |
| 236     | R      | CURRENT FUEL FUEL POINT 5    | Unsigned Int 16 | x10                 |
| 237     | R      | CURRENT FUEL FUEL POINT 6    | Unsigned Int 16 | x10                 |
| 238     | R      | CURRENT FUEL FUEL POINT 7    | Unsigned Int 16 | x10                 |
| 239     | R      | CURRENT FUEL FUEL POINT 8    | Unsigned Int 16 | x10                 |
| 240     | R      | CURRENT FUEL FUEL POINT 9    | Unsigned Int 16 | x10                 |
| 241     | R      | CURRENT FUEL FUEL POINT 10   | Unsigned Int 16 | x10                 |
| 242     | R      | CURRENT FUEL FUEL POINT 11   | Unsigned Int 16 | x10                 |
| 243     | R      | CURRENT FUEL FUEL POINT 12   | Unsigned Int 16 | x10                 |
| 244     | R      | CURRENT FUEL FUEL POINT 13   | Unsigned Int 16 | x10                 |
| 245     | R      | CURRENT FUEL FUEL POINT 14   | Unsigned Int 16 | x10                 |
| 246     | R      | CURRENT FUEL FUEL POINT 15   | Unsigned Int 16 | x10                 |
| 247     | R      | CURRENT FUEL FUEL POINT 16   | Unsigned Int 16 | x10                 |
| 248     | R      | CURRENT FUEL FUEL POINT 17   | Unsigned Int 16 | x10                 |
| 249     | R      | CURRENT FUEL FUEL POINT 18   | Unsigned Int 16 | x10                 |
| 250     | R      | CURRENT FUEL FUEL POINT 19   | Unsigned Int 16 | x10                 |
| 251     | R      | CURRENT FUEL FUEL POINT 20   | Unsigned Int 16 | x10                 |
| 252     | R      | CURRENT FUEL VSD POINT 0     | Unsigned Int 16 | x10                 |

| ADDRESS | ACCESS | DESCRIPTION               | FORMAT          | NOTES      |
|---------|--------|---------------------------|-----------------|------------|
| 253     | R      | CURRENT FUEL VSD POINT 1  | Unsigned Int 16 | x10        |
| 254     | R      | CURRENT FUEL VSD POINT 2  | Unsigned Int 16 | x10        |
| 255     | R      | CURRENT FUEL VSD POINT 3  | Unsigned Int 16 | x10        |
| 256     | R      | CURRENT FUEL VSD POINT 4  | Unsigned Int 16 | x10        |
| 257     | R      | CURRENT FUEL VSD POINT 5  | Unsigned Int 16 | x10        |
| 258     | R      | CURRENT FUEL VSD POINT 6  | Unsigned Int 16 | x10        |
| 259     | R      | CURRENT FUEL VSD POINT 7  | Unsigned Int 16 | x10        |
| 260     | R      | CURRENT FUEL VSD POINT 8  | Unsigned Int 16 | x10        |
| 261     | R      | CURRENT FUEL VSD POINT 9  | Unsigned Int 16 | x10        |
| 262     | R      | CURRENT FUEL VSD POINT 10 | Unsigned Int 16 | x10        |
| 263     | R      | CURRENT FUEL VSD POINT 11 | Unsigned Int 16 | x10        |
| 264     | R      | CURRENT FUEL VSD POINT 12 | Unsigned Int 16 | x10        |
| 265     | R      | CURRENT FUEL VSD POINT 13 | Unsigned Int 16 | x10        |
| 266     | R      | CURRENT FUEL VSD POINT 14 | Unsigned Int 16 | x10        |
| 267     | R      | CURRENT FUEL VSD POINT 15 | Unsigned Int 16 | x10        |
| 268     | R      | CURRENT FUEL VSD POINT 16 | Unsigned Int 16 | x10        |
| 269     | R      | CURRENT FUEL VSD POINT 17 | Unsigned Int 16 | x10        |
| 270     | R      | CURRENT FUEL VSD POINT 18 | Unsigned Int 16 | x10        |
| 271     | R      | CURRENT FUEL VSD POINT 19 | Unsigned Int 16 | x10        |
| 272     | R      | CURRENT FUEL VSD POINT 20 | Unsigned Int 16 | x10        |
| 273     | R      | CURRENT FUEL AUX POINT 0  | Unsigned Int 16 | x10        |
| 274     | R      | CURRENT FUEL AUX POINT 1  | Unsigned Int 16 | x10        |
| 275     | R      | CURRENT FUEL AUX POINT 2  | Unsigned Int 16 | x10        |
| 276     | R      | CURRENT FUEL AUX POINT 3  | Unsigned Int 16 | x10        |
| 277     | R      | CURRENT FUEL AUX POINT 4  | Unsigned Int 16 | x10        |
| 278     | R      | CURRENT FUEL AUX POINT 5  | Unsigned Int 16 | x10        |
| 279     | R      | CURRENT FUEL AUX POINT 6  | Unsigned Int 16 | x10        |
| 280     | R      | CURRENT FUEL AUX POINT 7  | Unsigned Int 16 | x10        |
| 281     | R      | CURRENT FUEL AUX POINT 8  | Unsigned Int 16 | x10        |
| 282     | R      | CURRENT FUEL AUX POINT 9  | Unsigned Int 16 | x10        |
| 283     | R      | CURRENT FUEL AUX POINT 10 | Unsigned Int 16 | x10        |
| 284     | R      | CURRENT FUEL AUX POINT 11 | Unsigned Int 16 | x10        |
| 285     | R      | CURRENT FUEL AUX POINT 12 | Unsigned Int 16 | x10        |
| 286     | R      | CURRENT FUEL AUX POINT 13 | Unsigned Int 16 | x10        |
| 287     | R      | CURRENT FUEL AUX POINT 14 | Unsigned Int 16 | x10        |
| 288     | R      | CURRENT FUEL AUX POINT 15 | Unsigned Int 16 | x10        |
| 289     | R      | CURRENT FUEL AUX POINT 16 | Unsigned Int 16 | x10        |
| 290     | R      | CURRENT FUEL AUX POINT 17 | Unsigned Int 16 | x10        |
| 291     | R      | CURRENT FUEL AUX POINT 18 | Unsigned Int 16 | x10        |
| 292     | R      | CURRENT FUEL AUX POINT 19 | Unsigned Int 16 | x10        |
| 293     | R      | CURRENT FUEL AUX POINT 20 | Unsigned Int 16 | x10        |
| 294     | R      | CURRENT FUEL SHOW AIR     | Unsigned Int 16 | 0=no,1=yes |
| 295     | R      | CURRENT FUEL SHOW FUEL    | Unsigned Int 16 | 0=no,1=yes |
| 296     | R      | CURRENT FUEL SHOW VSD     | Unsigned Int 16 | 0=no,1=yes |
| 297     | R      | CURRENT FUEL SHOW AUX     | Unsigned Int 16 | 0=no,1=yes |
| 298     | R      | CURRENT FUEL MIN LOAD     | Unsigned Int 16 |            |
| 299     | R      | CURRENT FUEL MAX LOAD     | Unsigned Int 16 |            |

| ADDRESS    | ACCESS | DESCRIPTION                    | FORMAT          | NOTES                      |
|------------|--------|--------------------------------|-----------------|----------------------------|
| 300        | R      | RWF LC INPUT WORD              | Unsigned Int 16 |                            |
| 300 bit 12 | R      | RWF LC INPUT 1 FAULT           | Boolean         |                            |
| 300 bit 13 | R      | RWF LC INPUT 2 FAULT           | Boolean         |                            |
| 300 bit 14 | R      | RWF LC INPUT 3 FAULT           | Boolean         |                            |
| 301        | R      | RWF LC OUTPUT WORD             | Unsigned Int 16 |                            |
| 301 bit 0  | R      | RWF LC STAGE MODE              | Boolean         |                            |
| 301 bit 1  | R      | RWF LC MANUAL OPERATION        | Boolean         |                            |
| 301 bit 2  | R      | RWF LC BINARY INPUT 1          | Boolean         |                            |
| 301 bit 3  | R      | RWF LC BINARY INPUT 2          | Boolean         |                            |
| 301 bit 4  | R      | RWF LC STAT ACTIVE             | Boolean         |                            |
| 301 bit 5  | R      | RWF LC UP ACTIVE               | Boolean         |                            |
| 301 bit 6  | R      | RWF LC DOWN ACTIVE             | Boolean         |                            |
| 301 bit 7  | R      | RWF LC K6 ACTIVE               | Boolean         |                            |
| 302        | R      | RWF LC E1 U16                  | Unsigned Int 16 | x10                        |
| 303        | R      | RWF LC E2 U16                  | Unsigned Int 16 | x10                        |
| 304        | R      | RWF LC E3 U16                  | Unsigned Int 16 | x10                        |
| 305        | R      | RWF LC WR U16 CURRENT SP       | Unsigned Int 16 | x10                        |
| 306        | RW     | RWF LC SP1 U16                 | Unsigned Int 16 | x10                        |
| 307        | RW     | RWF LC SP2 U16                 | Unsigned Int 16 | x10                        |
| 308        | RW     | RWF LC AL U16 ALARM SP         | Unsigned Int 16 | x10                        |
| 309        | RW     | RWF LC PB1 U16 PROPORTIONAL    | Unsigned Int 16 | x10                        |
| 310        | RW     | RWF LC DT U16 DERIVATIVE       | Unsigned Int 16 | x10                        |
| 311        | RW     | RWF LC RT U16 INTEGRAL         | Unsigned Int 16 | x10                        |
| 312        | RW     | RWF LC HYS1 U16                | Unsigned Int 16 | x10                        |
| 313        | RW     | RWF LC HYS3 U16                | Unsigned Int 16 | x10                        |
| 314        | RW     | RWF LC DTT U16 WATCHDOG        | Unsigned Int 16 | x10                        |
| 315        | R      | RWF LC E3 U16 UNFILTERED       | Unsigned Int 16 | x10                        |
| 316        | RW     | RWF LC REM REMOTE OPERATION    | Unsigned Int 16 | 0=local,1=SP,2=firing rate |
| 317        | RW     | RWF LC ROFF REMOTE OFF         | Unsigned Int 16 | 0=on,1=off                 |
| 318        | RW     | RWF LC RK1 REM BURNER CONTROL  | Unsigned Int 16 | 0=off,1-on                 |
| 319        | RW     | RWF LC RK6 REMOTE K6 CONTROL   | Unsigned Int 16 | 0=off,1-on                 |
| 320        | RW     | RWF LC SPR U16 REMOTE SETPOINT | Unsigned Int 16 | x10                        |
| 321        | RW     | RWF LC RY U16 REMOTE OUTPUT    | Unsigned Int 16 | x10                        |
| 322        | R      | RWF LC Y U16 OUTPUT            | Unsigned Int 16 | x10                        |
| 330        | R      | RWF LC E1 FLOAT                | Float 32        |                            |
| 332        | R      | RWF LC E2 FLOAT                | Float 32        |                            |
| 334        | R      | RWF LC E3 FLOAT                | Float 32        |                            |
| 336        | R      | RWF LC WR FLOAT CURRENT SP     | Float 32        |                            |
| 338        | RW     | RWF LC SP1 FLOAT               | Float 32        |                            |
| 340        | RW     | RWF LC SP2 FLOAT               | Float 32        |                            |
| 342        | RW     | RWF LC AL FLOAT ALARM SP       | Float 32        |                            |
| 344        | RW     | RWF LC PB1 FLOAT PROPORTIONAL  | Float 32        |                            |
| 346        | RW     | RWF LC DT FLOAT DERIVATIVE     | Float 32        |                            |
| 348        | RW     | RWF LC RT FLOAT INTEGRAL       | Float 32        |                            |
| 350        | RW     | RWF LC HYS1 FLOAT              | Float 32        |                            |
| 352        | RW     | RWF LC HYS3 FLOAT              | Float 32        |                            |
| 354        | RW     | RWF LC DTT FLOAT WATCHDOG      | Float 32        |                            |

| ADDRESS    | ACCESS | DESCRIPTION                      | FORMAT          | NOTES                      |
|------------|--------|----------------------------------|-----------------|----------------------------|
| 356        | RW     | RWF LC E3 FLOAT UNFILTERED       | Float 32        |                            |
| 358        | RW     | RWF LC SPR FLOAT REMOTE SETPOINT | Float 32        |                            |
| 360        | RW     | RWF LC RY FLOAT REMOTE OUTPUT    | Float 32        |                            |
| 362        | R      | RWF LC Y FLOAT OUTPUT            | Float 32        |                            |
| 370        | R      | RWF FW INPUT WORD                | Unsigned Int 16 |                            |
| 370 bit 12 | R      | RWF FW INPUT 1 FAULT             | Boolean         |                            |
| 370 bit 13 | R      | RWF FW INPUT 2 FAULT             | Boolean         |                            |
| 370 bit 14 | R      | RWF FW INPUT 3 FAULT             | Boolean         |                            |
| 371        | R      | RWF FW OUTPUT WORD               | Unsigned Int 16 |                            |
| 371 bit 0  | R      | RWF FW STAGE MODE                | Boolean         |                            |
| 371 bit 1  | R      | RWF FW MANUAL OPERATION          | Boolean         |                            |
| 371 bit 2  | R      | RWF FW BINARY INPUT 1            | Boolean         |                            |
| 371 bit 3  | R      | RWF FW BINARY INPUT 2            | Boolean         |                            |
| 371 bit 4  | R      | RWF FW STAT ACTIVE               | Boolean         |                            |
| 371 bit 5  | R      | RWF FW UP ACTIVE                 | Boolean         |                            |
| 371 bit 6  | R      | RWF FW DOWN ACTIVE               | Boolean         |                            |
| 371 bit 7  | R      | RWF FW K6 ACTIVE                 | Boolean         |                            |
| 372        | R      | RWF FW LEVEL PERCENT             | Unsigned Int 16 |                            |
| 373        | R      | RWF FW SETPOINT PERCENT          | Unsigned Int 16 |                            |
| 374        | R      | RWF FW E1 U16                    | Unsigned Int 16 | x10                        |
| 375        | R      | RWF FW E2 U16                    | Unsigned Int 16 | x10                        |
| 376        | R      | RWF FW E3 U16                    | Unsigned Int 16 | x10                        |
| 377        | R      | RWF FW WR U16 CURRENT SP         | Unsigned Int 16 | x10                        |
| 378        | RW     | RWF FW SP1 U16                   | Unsigned Int 16 | x10                        |
| 379        | R      | RWF FW SP2 U16                   | Unsigned Int 16 | x10                        |
| 380        | R      | RWF FW Y U16                     | Unsigned Int 16 | x10                        |
| 382        | R      | RWF FW E1 FLOAT                  | Float 32        |                            |
| 384        | R      | RWF FW E2 FLOAT                  | Float 32        |                            |
| 386        | R      | RWF FW E3 FLOAT                  | Float 32        |                            |
| 388        | R      | RWF FW WR FLOAT CURRENT SP       | Float 32        |                            |
| 390        | RW     | RWF FW SP1 FLOAT                 | Float 32        |                            |
| 392        | R      | RWF FW SP2 FLOAT                 | Float 32        |                            |
| 394        | R      | RWF FW Y FLOAT                   | Float 32        |                            |
| 400        | R      | LMV LOCKOUT ERROR CODE CURRENT   | Unsigned Int 16 | see Appx LMVx LO/Err Codes |
| 401        | R      | LMV LOCKOUT DIAG CODE CURRENT    | Unsigned Int 16 | see Appx LMVx LO/Err Codes |
| 402        | R      | LMV LOCKOUT ERR CLASS CURRENT    | Unsigned Int 16 | not used                   |
| 403        | R      | LMV LOCKOUT ERR PHASE CURRENT    | Unsigned Int 16 | see Appendix - LMV Phases  |
| 404        | R      | LMV LOCKOUT FUEL CURRENT         | Unsigned Int 16 | 0=gas/fuel0,1=oil/fuel1    |
| 405        | R      | LMV LOCKOUT OUTPUT CURRENT       | Unsigned Int 16 | x10, see Note 1 below      |
| 406        | R      | LMV LOCKOUT YEAR 2-DIG CURRENT   | Unsigned Int 16 |                            |
| 407        | R      | LMV LOCKOUT MONTH CURRENT        | Unsigned Int 16 |                            |
| 408        | R      | LMV LOCKOUT DAY CURRENT          | Unsigned Int 16 |                            |
| 409        | R      | LMV LOCKOUT HOUR CURRENT         | Unsigned Int 16 |                            |
| 410        | R      | LMV LOCKOUT MINUTE CURRENT       | Unsigned Int 16 |                            |
| 411        | R      | LMV LOCKOUT SECOND CURRENT       | Unsigned Int 16 |                            |
| 412        | R      | LMV LOCKOUT STARTUPS CURRENT     | Unsigned Int 32 |                            |
| 414        | R      | LMV LOCKOUT HOURS CURRENT        | Unsigned Int 32 |                            |

| ADDRESS | ACCESS | DESCRIPTION                | FORMAT          | NOTES                      |
|---------|--------|----------------------------|-----------------|----------------------------|
| 416     | R      | LMV LOCKOUT ERROR CODE -1  | Unsigned Int 16 | see Appx LMVx LO/Err Codes |
| 417     | R      | LMV LOCKOUT DIAG CODE -1   | Unsigned Int 16 | see Appx LMVx LO/Err Codes |
| 418     | R      | LMV LOCKOUT ERROR CLASS -1 | Unsigned Int 16 | not used                   |
| 419     | R      | LMV LOCKOUT ERROR PHASE -1 | Unsigned Int 16 | see Appendix - LMV Phases  |
| 420     | R      | LMV LOCKOUT FUEL -1        | Unsigned Int 16 | 0=gas/fuel0,1=oil/fuel1    |
| 421     | R      | LMV LOCKOUT OUTPUT -1      | Unsigned Int 16 | x10, see Note 1 below      |
| 422     | R      | LMV LOCKOUT YEAR 2-DIG -1  | Unsigned Int 16 |                            |
| 423     | R      | LMV LOCKOUT MONTH -1       | Unsigned Int 16 |                            |
| 424     | R      | LMV LOCKOUT DAY -1         | Unsigned Int 16 |                            |
| 425     | R      | LMV LOCKOUT HOUR -1        | Unsigned Int 16 |                            |
| 426     | R      | LMV LOCKOUT MINUTE -1      | Unsigned Int 16 |                            |
| 427     | R      | LMV LOCKOUT SECOND -1      | Unsigned Int 16 |                            |
| 428     | R      | LMV LOCKOUT STARTUPS -1    | Unsigned Int 32 |                            |
| 430     | R      | LMV LOCKOUT HOURS -1       | Unsigned Int 32 |                            |
| 432     | R      | LMV LOCKOUT ERROR CODE -2  | Unsigned Int 16 | see Appx LMVx LO/Err Codes |
| 433     | R      | LMV LOCKOUT DIAG CODE -2   | Unsigned Int 16 | see Appx LMVx LO/Err Codes |
| 434     | R      | LMV LOCKOUT ERROR CLASS -2 | Unsigned Int 16 | not used                   |
| 435     | R      | LMV LOCKOUT ERROR PHASE -2 | Unsigned Int 16 | see Appendix - LMV Phases  |
| 436     | R      | LMV LOCKOUT FUEL -2        | Unsigned Int 16 | 0=gas/fuel0,1=oil/fuel1    |
| 437     | R      | LMV LOCKOUT OUTPUT -2      | Unsigned Int 16 | x10, see Note 1 below      |
| 438     | R      | LMV LOCKOUT YEAR 2-DIG -2  | Unsigned Int 16 |                            |
| 439     | R      | LMV LOCKOUT MONTH -2       | Unsigned Int 16 |                            |
| 440     | R      | LMV LOCKOUT DAY -2         | Unsigned Int 16 |                            |
| 441     | R      | LMV LOCKOUT HOUR -2        | Unsigned Int 16 |                            |
| 442     | R      | LMV LOCKOUT MINUTE -2      | Unsigned Int 16 |                            |
| 443     | R      | LMV LOCKOUT SECOND -2      | Unsigned Int 16 |                            |
| 444     | R      | LMV LOCKOUT STARTUPS -2    | Unsigned Int 32 |                            |
| 446     | R      | LMV LOCKOUT HOURS -2       | Unsigned Int 32 |                            |
| 448     | R      | LMV LOCKOUT ERROR CODE -3  | Unsigned Int 16 | see Appx LMVx LO/Err Codes |
| 449     | R      | LMV LOCKOUT DIAG CODE -3   | Unsigned Int 16 | see Appx LMVx LO/Err Codes |
| 450     | R      | LMV LOCKOUT ERROR CLASS -3 | Unsigned Int 16 | not used                   |
| 451     | R      | LMV LOCKOUT ERROR PHASE -3 | Unsigned Int 16 | see Appendix - LMV Phases  |
| 452     | R      | LMV LOCKOUT FUEL -3        | Unsigned Int 16 | 0=gas/fuel0,1=oil/fuel1    |
| 453     | R      | LMV LOCKOUT OUTPUT -3      | Unsigned Int 16 | x10, see Note 1 below      |
| 454     | R      | LMV LOCKOUT YEAR 2-DIG -3  | Unsigned Int 16 |                            |
| 455     | R      | LMV LOCKOUT MONTH -3       | Unsigned Int 16 |                            |
| 456     | R      | LMV LOCKOUT DAY -3         | Unsigned Int 16 |                            |
| 457     | R      | LMV LOCKOUT HOUR -3        | Unsigned Int 16 |                            |
| 458     | R      | LMV LOCKOUT MINUTE -3      | Unsigned Int 16 |                            |
| 459     | R      | LMV LOCKOUT SECOND -3      | Unsigned Int 16 |                            |
| 460     | R      | LMV LOCKOUT STARTUPS -3    | Unsigned Int 32 |                            |
| 462     | R      | LMV LOCKOUT HOURS -3       | Unsigned Int 32 |                            |
| 464     | R      | LMV LOCKOUT ERROR CODE -4  | Unsigned Int 16 | see Appx LMVx LO/Err Codes |
| 465     | R      | LMV LOCKOUT DIAG CODE -4   | Unsigned Int 16 | see Appx LMVx LO/Err Codes |
| 466     | R      | LMV LOCKOUT ERROR CLASS -4 | Unsigned Int 16 | not used                   |
| 467     | R      | LMV LOCKOUT ERROR PHASE -4 | Unsigned Int 16 | see Appendix - LMV Phases  |
| 468     | R      | LMV LOCKOUT FUEL -4        | Unsigned Int 16 | 0=gas/fuel0,1=oil/fuel1    |

| ADDRESS | ACCESS | DESCRIPTION                | FORMAT          | NOTES                      |
|---------|--------|----------------------------|-----------------|----------------------------|
| 469     | R      | LMV LOCKOUT OUTPUT -4      | Unsigned Int 16 | x10, see Note 1 below      |
| 470     | R      | LMV LOCKOUT YEAR 2-DIG -4  | Unsigned Int 16 |                            |
| 471     | R      | LMV LOCKOUT MONTH -4       | Unsigned Int 16 |                            |
| 472     | R      | LMV LOCKOUT DAY -4         | Unsigned Int 16 |                            |
| 473     | R      | LMV LOCKOUT HOUR -4        | Unsigned Int 16 |                            |
| 474     | R      | LMV LOCKOUT MINUTE -4      | Unsigned Int 16 |                            |
| 475     | R      | LMV LOCKOUT SECOND -4      | Unsigned Int 16 |                            |
| 476     | R      | LMV LOCKOUT STARTUPS -4    | Unsigned Int 32 |                            |
| 478     | R      | LMV LOCKOUT HOURS -4       | Unsigned Int 32 |                            |
| 480     | R      | LMV LOCKOUT ERROR CODE -5  | Unsigned Int 16 | see Appx LMVx LO/Err Codes |
| 481     | R      | LMV LOCKOUT DIAG CODE -5   | Unsigned Int 16 | see Appx LMVx LO/Err Codes |
| 482     | R      | LMV LOCKOUT ERROR CLASS -5 | Unsigned Int 16 | not used                   |
| 483     | R      | LMV LOCKOUT ERROR PHASE -5 | Unsigned Int 16 | see Appendix - LMV Phases  |
| 484     | R      | LMV LOCKOUT FUEL -5        | Unsigned Int 16 | 0=gas/fuel0,1=oil/fuel1    |
| 485     | R      | LMV LOCKOUT OUTPUT -5      | Unsigned Int 16 | x10, see Note 1 below      |
| 486     | R      | LMV LOCKOUT YEAR 2-DIG -5  | Unsigned Int 16 |                            |
| 487     | R      | LMV LOCKOUT MONTH -5       | Unsigned Int 16 |                            |
| 488     | R      | LMV LOCKOUT DAY -5         | Unsigned Int 16 |                            |
| 489     | R      | LMV LOCKOUT HOUR -5        | Unsigned Int 16 |                            |
| 490     | R      | LMV LOCKOUT MINUTE -5      | Unsigned Int 16 |                            |
| 491     | R      | LMV LOCKOUT SECOND -5      | Unsigned Int 16 |                            |
| 492     | R      | LMV LOCKOUT STARTUPS -5    | Unsigned Int 32 |                            |
| 494     | R      | LMV LOCKOUT HOURS -5       | Unsigned Int 32 |                            |
| 496     | R      | LMV LOCKOUT ERROR CODE -6  | Unsigned Int 16 | see Appx LMVx LO/Err Codes |
| 497     | R      | LMV LOCKOUT DIAG CODE -6   | Unsigned Int 16 | see Appx LMVx LO/Err Codes |
| 498     | R      | LMV LOCKOUT ERROR CLASS -6 | Unsigned Int 16 | not used                   |
| 499     | R      | LMV LOCKOUT ERROR PHASE -6 | Unsigned Int 16 | see Appendix - LMV Phases  |
| 500     | R      | LMV LOCKOUT FUEL -6        | Unsigned Int 16 | 0=gas/fuel0,1=oil/fuel1    |
| 501     | R      | LMV LOCKOUT OUTPUT -6      | Unsigned Int 16 | x10, see Note 1 below      |
| 502     | R      | LMV LOCKOUT YEAR 2-DIG -6  | Unsigned Int 16 |                            |
| 503     | R      | LMV LOCKOUT MONTH -6       | Unsigned Int 16 |                            |
| 504     | R      | LMV LOCKOUT DAY -6         | Unsigned Int 16 |                            |
| 505     | R      | LMV LOCKOUT HOUR -6        | Unsigned Int 16 |                            |
| 506     | R      | LMV LOCKOUT MINUTE -6      | Unsigned Int 16 |                            |
| 507     | R      | LMV LOCKOUT SECOND -6      | Unsigned Int 16 |                            |
| 508     | R      | LMV LOCKOUT STARTUPS -6    | Unsigned Int 32 |                            |
| 510     | R      | LMV LOCKOUT HOURS -6       | Unsigned Int 32 |                            |
| 512     | R      | LMV LOCKOUT ERROR CODE -7  | Unsigned Int 16 | see Appx LMVx LO/Err Codes |
| 513     | R      | LMV LOCKOUT DIAG CODE -7   | Unsigned Int 16 | see Appx LMVx LO/Err Codes |
| 514     | R      | LMV LOCKOUT ERROR CLASS -7 | Unsigned Int 16 | not used                   |
| 515     | R      | LMV LOCKOUT ERROR PHASE -7 | Unsigned Int 16 | see Appendix - LMV Phases  |
| 516     | R      | LMV LOCKOUT FUEL -7        | Unsigned Int 16 | 0=gas/fuel0,1=oil/fuel1    |
| 517     | R      | LMV LOCKOUT OUTPUT -7      | Unsigned Int 16 | x10, see Note 1 below      |
| 518     | R      | LMV LOCKOUT YEAR 2-DIG -7  | Unsigned Int 16 |                            |
| 519     | R      | LMV LOCKOUT MONTH -7       | Unsigned Int 16 |                            |
| 520     | R      | LMV LOCKOUT DAY -7         | Unsigned Int 16 |                            |
| 521     | R      | LMV LOCKOUT HOUR -7        | Unsigned Int 16 |                            |

| ADDRESS | ACCESS | DESCRIPTION                   | FORMAT          | NOTES                      |
|---------|--------|-------------------------------|-----------------|----------------------------|
| 522     | R      | LMV LOCKOUT MINUTE -7         | Unsigned Int 16 |                            |
| 523     | R      | LMV LOCKOUT SECOND -7         | Unsigned Int 16 |                            |
| 524     | R      | LMV LOCKOUT STARTUPS -7       | Unsigned Int 32 |                            |
| 526     | R      | LMV LOCKOUT HOURS -7          | Unsigned Int 32 |                            |
| 528     | R      | LMV LOCKOUT ERROR CODE -8     | Unsigned Int 16 | see Appx LMVx LO/Err Codes |
| 529     | R      | LMV LOCKOUT DIAG CODE -8      | Unsigned Int 16 | see Appx LMVx LO/Err Codes |
| 530     | R      | LMV LOCKOUT ERROR CLASS -8    | Unsigned Int 16 | not used                   |
| 531     | R      | LMV LOCKOUT ERROR PHASE -8    | Unsigned Int 16 | see Appendix - LMV Phases  |
| 532     | R      | LMV LOCKOUT FUEL -8           | Unsigned Int 16 | 0=gas/fuel0,1=oil/fuel1    |
| 533     | R      | LMV LOCKOUT OUTPUT -8         | Unsigned Int 16 | x10, see Note 1 below      |
| 534     | R      | LMV LOCKOUT YEAR 2-DIG -8     | Unsigned Int 16 |                            |
| 535     | R      | LMV LOCKOUT MONTH -8          | Unsigned Int 16 |                            |
| 536     | R      | LMV LOCKOUT DAY -8            | Unsigned Int 16 |                            |
| 537     | R      | LMV LOCKOUT HOUR -8           | Unsigned Int 16 |                            |
| 538     | R      | LMV LOCKOUT MINUTE -8         | Unsigned Int 16 |                            |
| 539     | R      | LMV LOCKOUT SECOND -8         | Unsigned Int 16 |                            |
| 540     | R      | LMV LOCKOUT STARTUPS -8       | Unsigned Int 32 |                            |
| 542     | R      | LMV LOCKOUT HOURS -8          | Unsigned Int 32 |                            |
| 544     | R      | LMV ERROR ERROR CODE CURRENT  | Unsigned Int 16 | see Appx LMVx LO/Err Codes |
| 545     | R      | LMV ERROR DIAG CODE CURRENT   | Unsigned Int 16 | see Appx LMVx LO/Err Codes |
| 546     | R      | LMV ERROR ERROR CLASS CURRENT | Unsigned Int 16 | not used                   |
| 547     | R      | LMV ERROR ERROR PHASE CURRENT | Unsigned Int 16 | see Appendix - LMV Phases  |
| 548     | R      | LMV ERROR FUEL CURRENT        | Unsigned Int 16 | 0=gas/fuel0,1=oil/fuel1    |
| 549     | R      | LMV ERROR OUTPUT CURRENT      | Unsigned Int 16 | x10, see Note 1 below      |
| 550     | R      | LMV ERROR STARTUPS CURRENT    | Unsigned Int 32 |                            |
| 552     | R      | LMV ERROR ERROR CODE -1       | Unsigned Int 16 | see Appx LMVx LO/Err Codes |
| 553     | R      | LMV ERROR DIAG CODE -1        | Unsigned Int 16 | see Appx LMVx LO/Err Codes |
| 554     | R      | LMV ERROR ERROR CLASS -1      | Unsigned Int 16 | not used                   |
| 555     | R      | LMV ERROR ERROR PHASE -1      | Unsigned Int 16 | see Appendix - LMV Phases  |
| 556     | R      | LMV ERROR FUEL -1             | Unsigned Int 16 | 0=gas/fuel0,1=oil/fuel1    |
| 557     | R      | LMV ERROR OUTPUT -1           | Unsigned Int 16 | x10, see Note 1 below      |
| 558     | R      | LMV ERROR STARTUPS -1         | Unsigned Int 32 |                            |
| 560     | R      | LMV ERROR ERROR CODE -2       | Unsigned Int 16 | see Appx LMVx LO/Err Codes |
| 561     | R      | LMV ERROR DIAG CODE -2        | Unsigned Int 16 | see Appx LMVx LO/Err Codes |
| 562     | R      | LMV ERROR ERROR CLASS -2      | Unsigned Int 16 | not used                   |
| 563     | R      | LMV ERROR ERROR PHASE -2      | Unsigned Int 16 | see Appendix - LMV Phases  |
| 564     | R      | LMV ERROR FUEL -2             | Unsigned Int 16 | 0=gas/fuel0,1=oil/fuel1    |
| 565     | R      | LMV ERROR OUTPUT -2           | Unsigned Int 16 | x10, see Note 1 below      |
| 566     | R      | LMV ERROR STARTUPS -2         | Unsigned Int 32 |                            |
| 568     | R      | LMV ERROR ERROR CODE -3       | Unsigned Int 16 | see Appx LMVx LO/Err Codes |
| 569     | R      | LMV ERROR DIAG CODE -3        | Unsigned Int 16 | see Appx LMVx LO/Err Codes |
| 570     | R      | LMV ERROR ERROR CLASS -3      | Unsigned Int 16 | not used                   |
| 571     | R      | LMV ERROR ERROR PHASE -3      | Unsigned Int 16 | see Appendix - LMV Phases  |
| 572     | R      | LMV ERROR FUEL -3             | Unsigned Int 16 | 0=gas/fuel0,1=oil/fuel1    |
| 573     | R      | LMV ERROR OUTPUT -3           | Unsigned Int 16 | x10, see Note 1 below      |
| 574     | R      | LMV ERROR STARTUPS -3         | Unsigned Int 32 |                            |
| 576     | R      | LMV ERROR ERROR CODE -4       | Unsigned Int 16 | see Appx LMVx LO/Err Codes |

| ADDRESS | ACCESS | DESCRIPTION               | FORMAT          | NOTES                      |
|---------|--------|---------------------------|-----------------|----------------------------|
| 577     | R      | LMV ERROR DIAG CODE -4    | Unsigned Int 16 | see Appx LMVx LO/Err Codes |
| 578     | R      | LMV ERROR ERROR CLASS -4  | Unsigned Int 16 | not used                   |
| 579     | R      | LMV ERROR ERROR PHASE -4  | Unsigned Int 16 | see Appendix - LMV Phases  |
| 580     | R      | LMV ERROR FUEL -4         | Unsigned Int 16 | 0=gas/fuel0,1=oil/fuel1    |
| 581     | R      | LMV ERROR OUTPUT -4       | Unsigned Int 16 | x10, see Note 1 below      |
| 582     | R      | LMV ERROR STARTUPS -4     | Unsigned Int 32 |                            |
| 584     | R      | LMV ERROR ERROR CODE -5   | Unsigned Int 16 | see Appx LMVx LO/Err Codes |
| 585     | R      | LMV ERROR DIAG CODE -5    | Unsigned Int 16 | see Appx LMVx LO/Err Codes |
| 586     | R      | LMV ERROR ERROR CLASS -5  | Unsigned Int 16 | not used                   |
| 587     | R      | LMV ERROR ERROR PHASE -5  | Unsigned Int 16 | see Appendix - LMV Phases  |
| 588     | R      | LMV ERROR FUEL -5         | Unsigned Int 16 | 0=gas/fuel0,1=oil/fuel1    |
| 589     | R      | LMV ERROR OUTPUT -5       | Unsigned Int 16 | x10, see Note 1 below      |
| 590     | R      | LMV ERROR STARTUPS -5     | Unsigned Int 32 |                            |
| 592     | R      | LMV ERROR ERROR CODE -6   | Unsigned Int 16 | see Appx LMVx LO/Err Codes |
| 593     | R      | LMV ERROR DIAG CODE -6    | Unsigned Int 16 | see Appx LMVx LO/Err Codes |
| 594     | R      | LMV ERROR ERROR CLASS -6  | Unsigned Int 16 | not used                   |
| 595     | R      | LMV ERROR ERROR PHASE -6  | Unsigned Int 16 | see Appendix - LMV Phases  |
| 596     | R      | LMV ERROR FUEL -6         | Unsigned Int 16 | 0=gas/fuel0,1=oil/fuel1    |
| 597     | R      | LMV ERROR OUTPUT -6       | Unsigned Int 16 | x10, see Note 1 below      |
| 598     | R      | LMV ERROR STARTUPS -6     | Unsigned Int 32 |                            |
| 600     | R      | LMV ERROR ERROR CODE -7   | Unsigned Int 16 | see Appx LMVx LO/Err Codes |
| 601     | R      | LMV ERROR DIAG CODE -7    | Unsigned Int 16 | see Appx LMVx LO/Err Codes |
| 602     | R      | LMV ERROR ERROR CLASS -7  | Unsigned Int 16 | not used                   |
| 603     | R      | LMV ERROR ERROR PHASE -7  | Unsigned Int 16 | see Appendix - LMV Phases  |
| 604     | R      | LMV ERROR FUEL -7         | Unsigned Int 16 | 0=gas/fuel0,1=oil/fuel1    |
| 605     | R      | LMV ERROR OUTPUT -7       | Unsigned Int 16 | x10, see Note 1 below      |
| 606     | R      | LMV ERROR STARTUPS -7     | Unsigned Int 32 |                            |
| 608     | R      | LMV ERROR ERROR CODE -8   | Unsigned Int 16 | see Appx LMVx LO/Err Codes |
| 609     | R      | LMV ERROR DIAG CODE -8    | Unsigned Int 16 | see Appx LMVx LO/Err Codes |
| 610     | R      | LMV ERROR ERROR CLASS -8  | Unsigned Int 16 | not used                   |
| 611     | R      | LMV ERROR ERROR PHASE -8  | Unsigned Int 16 | see Appendix - LMV Phases  |
| 612     | R      | LMV ERROR FUEL -8         | Unsigned Int 16 | 0=gas/fuel0,1=oil/fuel1    |
| 613     | R      | LMV ERROR OUTPUT -8       | Unsigned Int 16 | x10, see Note 1 below      |
| 614     | R      | LMV ERROR STARTUPS -8     | Unsigned Int 32 |                            |
| 616     | R      | LMV ERROR ERROR CODE -9   | Unsigned Int 16 | see Appx LMVx LO/Err Codes |
| 617     | R      | LMV ERROR DIAG CODE -9    | Unsigned Int 16 | see Appx LMVx LO/Err Codes |
| 618     | R      | LMV ERROR ERROR CLASS -9  | Unsigned Int 16 | not used                   |
| 619     | R      | LMV ERROR ERROR PHASE -9  | Unsigned Int 16 | see Appendix - LMV Phases  |
| 620     | R      | LMV ERROR FUEL -9         | Unsigned Int 16 | 0=gas/fuel0,1=oil/fuel1    |
| 621     | R      | LMV ERROR OUTPUT -9       | Unsigned Int 16 | x10, see Note 1 below      |
| 622     | R      | LMV ERROR STARTUPS -9     | Unsigned Int 32 |                            |
| 624     | R      | LMV ERROR ERROR CODE -10  | Unsigned Int 16 | see Appx LMVx LO/Err Codes |
| 625     | R      | LMV ERROR DIAG CODE -10   | Unsigned Int 16 | see Appx LMVx LO/Err Codes |
| 626     | R      | LMV ERROR ERROR CLASS -10 | Unsigned Int 16 | not used                   |
| 627     | R      | LMV ERROR ERROR PHASE -10 | Unsigned Int 16 | see Appendix - LMV Phases  |
| 628     | R      | LMV ERROR FUEL -10        | Unsigned Int 16 | 0=gas/fuel0,1=oil/fuel1    |
| 629     | R      | LMV ERROR OUTPUT -10      | Unsigned Int 16 | x10, see Note 1 below      |

| ADDRESS | ACCESS | DESCRIPTION               | FORMAT          | NOTES                      |
|---------|--------|---------------------------|-----------------|----------------------------|
| 630     | R      | LMV ERROR STARTUPS -10    | Unsigned Int 32 |                            |
| 632     | R      | LMV ERROR ERROR CODE -11  | Unsigned Int 16 | see Appx LMVx LO/Err Codes |
| 633     | R      | LMV ERROR DIAG CODE -11   | Unsigned Int 16 | see Appx LMVx LO/Err Codes |
| 634     | R      | LMV ERROR ERROR CLASS -11 | Unsigned Int 16 | not used                   |
| 635     | R      | LMV ERROR ERROR PHASE -11 | Unsigned Int 16 | see Appendix - LMV Phases  |
| 636     | R      | LMV ERROR FUEL -11        | Unsigned Int 16 | 0=gas/fuel0,1=oil/fuel1    |
| 637     | R      | LMV ERROR OUTPUT -11      | Unsigned Int 16 | x10, see Note 1 below      |
| 638     | R      | LMV ERROR STARTUPS -11    | Unsigned Int 32 |                            |
| 640     | R      | LMV ERROR ERROR CODE -12  | Unsigned Int 16 | see Appx LMVx LO/Err Codes |
| 641     | R      | LMV ERROR DIAG CODE -12   | Unsigned Int 16 | see Appx LMVx LO/Err Codes |
| 642     | R      | LMV ERROR ERROR CLASS -12 | Unsigned Int 16 | not used                   |
| 643     | R      | LMV ERROR ERROR PHASE -12 | Unsigned Int 32 | see Appendix - LMV Phases  |
| 644     | R      | LMV ERROR FUEL -12        | Unsigned Int 16 | 0=gas/fuel0,1=oil/fuel1    |
| 645     | R      | LMV ERROR OUTPUT -12      | Unsigned Int 16 | x10, see Note 1 below      |
| 646     | R      | LMV ERROR STARTUPS -12    | Unsigned Int 16 |                            |
| 648     | R      | LMV ERROR ERROR CODE -13  | Unsigned Int 16 | see Appx LMVx LO/Err Codes |
| 649     | R      | LMV ERROR DIAG CODE -13   | Unsigned Int 16 | see Appx LMVx LO/Err Codes |
| 650     | R      | LMV ERROR ERROR CLASS -13 | Unsigned Int 16 | not used                   |
| 651     | R      | LMV ERROR ERROR PHASE -13 | Unsigned Int 16 | see Appendix - LMV Phases  |
| 652     | R      | LMV ERROR FUEL -13        | Unsigned Int 16 | 0=gas/fuel0,1=oil/fuel1    |
| 653     | R      | LMV ERROR OUTPUT -13      | Unsigned Int 16 | x10, see Note 1 below      |
| 654     | R      | LMV ERROR STARTUPS -13    | Unsigned Int 32 |                            |
| 656     | R      | LMV ERROR ERROR CODE -14  | Unsigned Int 16 | see Appx LMVx LO/Err Codes |
| 657     | R      | LMV ERROR DIAG CODE -14   | Unsigned Int 16 | see Appx LMVx LO/Err Codes |
| 658     | R      | LMV ERROR ERROR CLASS -14 | Unsigned Int 16 | not used                   |
| 659     | R      | LMV ERROR ERROR PHASE -14 | Unsigned Int 16 | see Appendix - LMV Phases  |
| 660     | R      | LMV ERROR FUEL -14        | Unsigned Int 16 | 0=gas/fuel0,1=oil/fuel1    |
| 661     | R      | LMV ERROR OUTPUT -14      | Unsigned Int 16 | x10, see Note 1 below      |
| 662     | R      | LMV ERROR STARTUPS -14    | Unsigned Int 32 |                            |
| 664     | R      | LMV ERROR ERROR CODE -15  | Unsigned Int 16 | see Appx LMVx LO/Err Codes |
| 665     | R      | LMV ERROR DIAG CODE -15   | Unsigned Int 16 | see Appx LMVx LO/Err Codes |
| 666     | R      | LMV ERROR ERROR CLASS -15 | Unsigned Int 16 | not used                   |
| 667     | R      | LMV ERROR ERROR PHASE -15 | Unsigned Int 16 | see Appendix - LMV Phases  |
| 668     | R      | LMV ERROR FUEL -15        | Unsigned Int 16 | 0=gas/fuel0,1=oil/fuel1    |
| 669     | R      | LMV ERROR OUTPUT -15      | Unsigned Int 16 | x10, see Note 1 below      |
| 670     | R      | LMV ERROR STARTUPS -15    | Unsigned Int 32 |                            |
| 672     | R      | LMV ERROR ERROR CODE -16  | Unsigned Int 16 | see Appx LMVx LO/Err Codes |
| 673     | R      | LMV ERROR DIAG CODE -16   | Unsigned Int 16 | see Appx LMVx LO/Err Codes |
| 674     | R      | LMV ERROR ERROR CLASS -16 | Unsigned Int 16 | not used                   |
| 675     | R      | LMV ERROR ERROR PHASE -16 | Unsigned Int 16 | see Appendix - LMV Phases  |
| 676     | R      | LMV ERROR FUEL -16        | Unsigned Int 16 | 0=gas/fuel0,1=oil/fuel1    |
| 677     | R      | LMV ERROR OUTPUT -16      | Unsigned Int 16 | x10, see Note 1 below      |
| 678     | R      | LMV ERROR STARTUPS -16    | Unsigned Int 32 |                            |
| 680     | R      | LMV ERROR ERROR CODE -17  | Unsigned Int 16 | see Appx LMVx LO/Err Codes |
| 681     | R      | LMV ERROR DIAG CODE -17   | Unsigned Int 16 | see Appx LMVx LO/Err Codes |
| 682     | R      | LMV ERROR ERROR CLASS -17 | Unsigned Int 16 | not used                   |
| 683     | R      | LMV ERROR ERROR PHASE -17 | Unsigned Int 16 | see Appendix - LMV Phases  |

| ADDRESS | ACCESS | DESCRIPTION                            | FORMAT          | NOTES                      |
|---------|--------|----------------------------------------|-----------------|----------------------------|
| 684     | R      | LMV ERROR FUEL -17                     | Unsigned Int 16 | 0=gas/fuel0,1=oil/fuel1    |
| 685     | R      | LMV ERROR OUTPUT -17 Unsigned Int 1    |                 | x10, see Note 1 below      |
| 686     | R      | LMV ERROR STARTUPS -17                 | Unsigned Int 32 |                            |
| 688     | R      | LMV ERROR ERROR CODE -18               | Unsigned Int 16 | see Appx LMVx LO/Err Codes |
| 689     | R      | LMV ERROR DIAG CODE -18                | Unsigned Int 16 | see Appx LMVx LO/Err Codes |
| 690     | R      | LMV ERROR ERROR CLASS -18              | Unsigned Int 16 | not used                   |
| 691     | R      | LMV ERROR ERROR PHASE -18              | Unsigned Int 16 | see Appendix - LMV Phases  |
| 692     | R      | LMV ERROR FUEL -18                     | Unsigned Int 16 | 0=gas/fuel0,1=oil/fuel1    |
| 693     | R      | LMV ERROR OUTPUT -18                   | Unsigned Int 16 | x10, see Note 1 below      |
| 694     | R      | LMV ERROR STARTUPS -18                 | Unsigned Int 32 |                            |
| 696     | R      | LMV ERROR ERROR CODE -19               | Unsigned Int 16 | see Appx LMVx LO/Err Codes |
| 697     | R      | LMV ERROR DIAG CODE -19                | Unsigned Int 16 | see Appx LMVx LO/Err Codes |
| 698     | R      | LMV ERROR ERROR CLASS -19              | Unsigned Int 16 | not used                   |
| 699     | R      | LMV ERROR ERROR PHASE -19              | Unsigned Int 16 | see Appendix - LMV Phases  |
| 700     | R      | LMV ERROR FUEL -19                     | Unsigned Int 16 | 0=gas/fuel0,1=oil/fuel1    |
| 701     | R      | LMV ERROR OUTPUT -19                   | Unsigned Int 16 | x10, see Note 1 below      |
| 702     | R      | LMV ERROR STARTUPS -19                 | Unsigned Int 32 |                            |
| 704     | R      | LMV ERROR ERROR CODE -20               | Unsigned Int 16 | see Appx LMVx LO/Err Codes |
| 705     | R      | LMV ERROR DIAG CODE -20                | Unsigned Int 16 | see Appx LMVx LO/Err Codes |
| 706     | R      | LMV ERROR ERROR CLASS -20              | Unsigned Int 16 | not used                   |
| 707     | R      | LMV ERROR ERROR PHASE -20              | Unsigned Int 16 | see Appendix - LMV Phases  |
| 708     | R      | LMV ERROR FUEL -20                     | Unsigned Int 16 | 0=gas/fuel0,1=oil/fuel1    |
| 709     | R      | LMV ERROR OUTPUT -20                   | Unsigned Int 16 | x10, see Note 1 below      |
| 710     | R      | LMV ERROR STARTUPS -20                 | Unsigned Int 32 |                            |
| 712     | R      | LMV ERROR ERROR CODE -21               | Unsigned Int 16 | see Appx LMVx LO/Err Codes |
| 713     | R      | LMV ERROR DIAG CODE -21                | Unsigned Int 16 | see Appx LMVx LO/Err Codes |
| 714     | R      | LMV ERROR ERROR CLASS -21              | Unsigned Int 16 | not used                   |
| 715     | R      | LMV ERROR ERROR PHASE -21              | Unsigned Int 16 | see Appendix - LMV Phases  |
| 716     | R      | LMV ERROR FUEL -21                     | Unsigned Int 16 | 0=gas/fuel0,1=oil/fuel1    |
| 717     | R      | LMV ERROR OUTPUT -21                   | Unsigned Int 16 | x10, see Note 1 below      |
| 718     | R      | LMV ERROR STARTUPS -21                 | Unsigned Int 32 |                            |
| 720     | R      | LMV ERROR ERROR CODE -22               | Unsigned Int 16 | see Appx LMVx LO/Err Codes |
| 721     | R      | LMV ERROR DIAG CODE -22                | Unsigned Int 16 | see Appx LMVx LO/Err Codes |
| 722     | R      | LMV ERROR ERROR CLASS -22              | Unsigned Int 16 | not used                   |
| 723     | R      | LMV ERROR ERROR PHASE -22              | Unsigned Int 16 | see Appendix - LMV Phases  |
| 724     | R      | LMV ERROR FUEL -22                     | Unsigned Int 16 | 0=gas/fuel0,1=oil/fuel1    |
| 725     | R      | LMV ERROR OUTPUT -22                   | Unsigned Int 16 | x10, see Note 1 below      |
| 726     | R      | LMV ERROR STARTUPS -22                 | Unsigned Int 32 |                            |
| 728     | R      | LMV ERROR ERROR CODE -23               | Unsigned Int 16 | see Appx LMVx LO/Err Codes |
| 729     | R      | LMV ERROR DIAG CODE -23                | Unsigned Int 16 | see Appx LMVx LO/Err Codes |
| 730     | R      | LMV ERROR ERROR CLASS -23              | Unsigned Int 16 | not used                   |
| 731     | R      | LMV ERROR ERROR PHASE -23              | Unsigned Int 16 | see Appendix - LMV Phases  |
| 732     | R      | LMV ERROR FUEL -23                     | Unsigned Int 16 | 0=gas/fuel0,1=oil/fuel1    |
| 733     | R      | LMV ERROR OUTPUT -23                   | Unsigned Int 16 | x10, see Note 1 below      |
| 734     | R      | LMV ERROR STARTUPS -23 Unsigned Int 32 |                 |                            |
| 736     | R      | LMV ERROR ERROR CODE -24               | Unsigned Int 16 | see Appx LMVx LO/Err Codes |
| 737     | R      | LMV ERROR DIAG CODE -24                | Unsigned Int 16 | see Appx LMVx LO/Err Codes |

| ADDRESS    | ACCESS | DESCRIPTION               | FORMAT          | NOTES                     |
|------------|--------|---------------------------|-----------------|---------------------------|
| 738        | R      | LMV ERROR ERROR CLASS -24 | Unsigned Int 16 | not used                  |
| 739        | R      | LMV ERROR ERROR PHASE -24 | Unsigned Int 16 | see Appendix - LMV Phases |
| 740        | R      | LMV ERROR FUEL -24        | Unsigned Int 16 | 0=gas/fuel0,1=oil/fuel1   |
| 741        | R      | LMV ERROR OUTPUT -24      | Unsigned Int 16 | x10, see Note 1 below     |
| 742        | R      | LMV ERROR STARTUPS -24    | Unsigned Int 32 |                           |
| 760        | R      | RWF EA1 INPUT WORD        | Unsigned Int 16 |                           |
| 760 bit 12 | R      | RWF EA1 INPUT 1 FAULT     | Boolean         |                           |
| 760 bit 13 | R      | RWF EA1 INPUT 2 FAULT     | Boolean         |                           |
| 760 bit 14 | R      | RWF EA1 INPUT 3 FAULT     | Boolean         |                           |
| 761        | R      | RWF EA1 OUTPUT WORD       | Unsigned Int 16 |                           |
| 761 bit 0  | R      | RWF EA1 STAGE MODE        | Boolean         |                           |
| 761 bit 1  | R      | RWF EA1 MANUAL OPERATION  | Boolean         |                           |
| 761 bit 2  | R      | RWF EA1 BINARY INPUT 1    | Boolean         |                           |
| 761 bit 3  | R      | RWF EA1 BINARY INPUT 2    | Boolean         |                           |
| 761 bit 4  | R      | RWF EA1 STAT ACTIVE       | Boolean         |                           |
| 761 bit 5  | R      | RWF EA1 UP ACTIVE         | Boolean         |                           |
| 761 bit 6  | R      | RWF EA1 DOWN ACTIVE       | Boolean         |                           |
| 761 bit 7  | R      | RWF EA1 K6 ACTIVE         | Boolean         |                           |
| 762        | R      | RWF EA1 E1 U16            | Unsigned Int 16 | x10                       |
| 763        | R      | RWF EA1 E2 U16            | Unsigned Int 16 | x10                       |
| 764        | R      | RWF EA1 E3 U16            | Unsigned Int 16 | x10                       |
| 765        | R      | RWF EA1 WR U16 CURRENT SP | Unsigned Int 16 | x10                       |
| 766        | R      | RWF EA1 SP1 U16           | Unsigned Int 16 | x10                       |
| 767        | R      | RWF EA1 SP2 U16           | Unsigned Int 16 | x10                       |
| 768        | R      | RWF EA1 AL U16 ALARM SP   | Unsigned Int 16 | x10                       |
| 769        | R      | RWF EA1 HYS1 U16          | Unsigned Int 16 | x10                       |
| 770        | R      | RWF EA1 HYS3 U16          | Unsigned Int 16 | x10                       |
| 771        | R      | RWF EA1 Y U16 OUTPUT      | Unsigned Int 16 | x10                       |
| 780        | R      | RWF EA2 INPUT WORD        | Unsigned Int 16 |                           |
| 780 bit 12 | R      | RWF EA2 INPUT 1 FAULT     | Boolean         |                           |
| 780 bit 13 | R      | RWF EA2 INPUT 2 FAULT     | Boolean         |                           |
| 780 bit 14 | R      | RWF EA2 INPUT 3 FAULT     | Boolean         |                           |
| 781        | R      | RWF EA2 OUTPUT WORD       | Unsigned Int 16 |                           |
| 781 bit 0  | R      | RWF EA2 STAGE MODE        | Boolean         |                           |
| 781 bit 1  | R      | RWF EA2 MANUAL OPERATION  | Boolean         |                           |
| 781 bit 2  | R      | RWF EA2 BINARY INPUT 1    | Boolean         |                           |
| 781 bit 3  | R      | RWF EA2 BINARY INPUT 2    | Boolean         |                           |
| 781 bit 4  | R      | RWF EA2 STAT ACTIVE       | Boolean         |                           |
| 781 bit 5  | R      | RWF EA2 UP ACTIVE         | Boolean         |                           |
| 781 bit 6  | R      | RWF EA2 DOWN ACTIVE       | Boolean         |                           |
| 781 bit 7  | R      | RWF EA2 K6 ACTIVE         | Boolean         |                           |
| 782        | R      | RWF EA2 E1 U16            | Unsigned Int 16 | x10                       |
| 783        | R      | RWF EA2 E2 U16            | Unsigned Int 16 | x10                       |
| 784        | R      | RWF EA2 E3 U16            | Unsigned Int 16 | x10                       |
| 785        | R      | RWF EA2 WR U16 CURRENT SP | Unsigned Int 16 | x10                       |
| 786        | R      | RWF EA2 SP1 U16           | Unsigned Int 16 | x10                       |
| 787        | R      | RWF EA2 SP2 U16           | Unsigned Int 16 | x10                       |

| TS S | eries |
|------|-------|
|------|-------|

| ADDRESS    | ACCESS | DESCRIPTION             | FORMAT          | NOTES |
|------------|--------|-------------------------|-----------------|-------|
| 788        | R      | RWF EA2 AL U16 ALARM SP | Unsigned Int 16 | x10   |
| 789        | R      | RWF EA2 HYS1 U16        | Unsigned Int 16 | x10   |
| 790        | R      | RWF EA2 HYS3 U16        | Unsigned Int 16 | x10   |
| 791        | R      | RWF EA2 Y U16 OUTPUT    | Unsigned Int 16 | x10   |
| 800        | R      | EA DIGITAL INPUT WORD   | Unsigned Int 16 |       |
| 800 bit 0  | R      | EA INPUT 1              | Boolean         |       |
| 800 bit 1  | R      | EA INPUT 2              | Boolean         |       |
| 800 bit 2  | R      | EA INPUT 3              | Boolean         |       |
| 800 bit 3  | R      | EA INPUT 4              | Boolean         |       |
| 800 bit 4  | R      | EA INPUT 5              | Boolean         |       |
| 800 bit 5  | R      | EA INPUT 6              | Boolean         |       |
| 800 bit 6  | R      | EA INPUT 7              | Boolean         |       |
| 800 bit 7  | R      | EA INPUT 8              | Boolean         |       |
| 800 bit 8  | R      | EA INPUT 9              | Boolean         |       |
| 800 bit 9  | R      | EA INPUT 10             | Boolean         |       |
| 800 bit 10 | R      | EA INPUT 11             | Boolean         |       |
| 800 bit 11 | R      | EA INPUT 12             | Boolean         |       |
| 800 bit 12 | R      | EA INPUT 13             | Boolean         |       |
| 801        | R      | EA STATUS WORD          | Unsigned Int 16 |       |
| 801 bit 0  | R      | EA PUMP PROVEN          | Boolean         |       |
| 801 bit 1  | R      | EA PUMP ALARM           | Boolean         |       |
| 801 bit 2  | R      | EA AI1 HIGH ALARM       | Boolean         |       |
| 801 bit 3  | R      | EA AI1 LOW ALARM        | Boolean         |       |
| 801 bit 4  | R      | EA AI2 HIGH ALARM       | Boolean         |       |
| 801 bit 5  | R      | EA AI2 LOW ALARM        | Boolean         |       |
| 801 bit 6  | R      | EA AI3 HIGH ALARM       | Boolean         |       |
| 801 bit 7  | R      | EA AI3 LOW ALARM        | Boolean         |       |
| 801 bit 8  | R      | EA AI4 HIGH ALARM       | Boolean         |       |
| 801 bit 9  | R      | EA AI4 LOW ALARM        | Boolean         |       |
| 801 bit 10 | R      | EA AO1 HIGH ALARM       | Boolean         |       |
| 801 bit 11 | R      | EA AO1 LOW ALARM        | Boolean         |       |
| 801 bit 12 | R      | EA AO2 HIGH ALARM       | Boolean         |       |
| 801 bit 13 | R      | EA AO2 LOW ALARM        | Boolean         |       |
| 802        | R      | EA ALARM WORD           | Unsigned Int 16 |       |
| 802 bit 0  | R      | EA ALARM INPUT 1        | Boolean         |       |
| 802 bit 1  | R      | EA ALARM INPUT 2        | Boolean         |       |
| 802 bit 2  | R      | EA ALARM INPUT 3        | Boolean         |       |
| 802 bit 3  | R      | EA ALARM INPUT 4        | Boolean         |       |
| 802 bit 4  | R      | EA ALARM INPUT 5        | Boolean         |       |
| 802 bit 5  | R      | EA ALARM INPUT 6        | Boolean         |       |
| 802 bit 6  | R      | EA ALARM INPUT 7        | Boolean         |       |
| 802 bit 7  | R      | EA ALARM INPUT 8        | Boolean         |       |
| 802 bit 8  | R      | EA ALARM INPUT 9        | Boolean         |       |
| 802 bit 9  | R      | EA ALARM INPUT 10       | Boolean         |       |
| 802 bit 10 | R      | EA ALARM INPUT 11       | Boolean         |       |
| 802 bit 11 | R      | EA ALARM INPUT 12       | Boolean         |       |
| 802 bit 12 | R      | EA ALARM INPUT 13       | Boolean         |       |

| ADDRESS   | ACCESS | DESCRIPTION                 | FORMAT          | NOTES         |
|-----------|--------|-----------------------------|-----------------|---------------|
| 803       | R      | EA RTD 1                    | Unsigned Int 16 | x10           |
| 804       | R      | EA RTD 2                    | Unsigned Int 16 | x10           |
| 805       | R      | EA RTD 3                    | Unsigned Int 16 | x10           |
| 806       | R      | EA RTD 4                    | Unsigned Int 16 | x10           |
| 807       | R      | EA ANALOG INPUT 1 U16       | Unsigned Int 16 | x10           |
| 808       | R      | EA ANALOG INPUT 2 U16       | Unsigned Int 16 | x10           |
| 809       | R      | EA ANALOG INPUT 3 U16       | Unsigned Int 16 | x10           |
| 810       | R      | EA ANALOG INPUT 4 U16       | Unsigned Int 16 | x10           |
| 811       | R      | EA ECONOMIZER WATER IN      | Unsigned Int 16 | x10           |
| 812       | R      | EA ECONOMIZER WATER OUT     | Unsigned Int 16 | x10           |
| 813       | R      | EA ECONOMIZER STACK IN      | Unsigned Int 16 | x10           |
| 814       | R      | EA ECONOMIZER STACK OUT     | Unsigned Int 16 | x10           |
| 815       | R      | EA DRAFT FEEDBACK           | Unsigned Int 16 | x10           |
| 816       | R      | EA DRAFT ALARM              | Unsigned Int 16 |               |
| 817       | R      | EA DRAFT ALARM CODE         | Unsigned Int 16 |               |
| 818       | R      | EA DRAFT ALARM PHASE        | Unsigned Int 16 |               |
| 819       | R      | EA DRAFT DRIVE WORD         | Unsigned Int 16 |               |
| 819 bit 0 | R      | EA DRAFT OPEN POSITION      | Boolean         |               |
| 819 bit 1 | R      | EA DRAFT CLOSE POSITION     | Boolean         |               |
| 819 bit 2 | R      | EA DRAFT START POSITION     | Boolean         |               |
| 819 bit 3 | R      | EA DRAFT MODULATE           | Boolean         |               |
| 820       | R      | EA DRAFT SWITCH             | Unsigned Int 16 | 0=open.1=auto |
| 821       | R      | EA DRAFT SENSOR U16         | Unsigned Int 16 | x10           |
| 828       | R      | FA ANALOG INPUT 1 FLOAT     | Float 32        |               |
| 830       | R      | EA ANALOG INPUT 2 FLOAT     | Float 32        |               |
| 832       | R      | EA ANALOG INPUT 3 FLOAT     | Float 32        |               |
| 834       | R      | EA ANALOG INPUT 4 FLOAT     | Float 32        |               |
| 836       | R      | EA DRAFT SENSOR FLOAT       | Float 32        |               |
| 838       | R      | EA ANALOG INPUT 1 TOTALIZED | Unsigned Int 32 | x10           |
| 840       | R      | EA ANALOG INPUT 2 TOTALIZED | Unsigned Int 32 | x10           |
| 842       | R      | EA ANALOG INPUT 3 TOTALIZED | Unsigned Int 32 | x10           |
| 844       | R      | EA ANALOG INPUT 4 TOTALIZED | Unsigned Int 32 | x10           |
| 846       | R      | EA MONITOR OUT 1 TOTALIZED  | Unsigned Int 32 | x10           |
| 848       | R      | FA MONITOR OUT 2 TOTALIZED  | Unsigned Int 32 | x10           |
| 850       | R      | EA LC INPUT WORD            | Unsigned Int 16 |               |
| 850 hit 0 | R      |                             | Boolean         |               |
| 850 bit 3 | R      | EA LC K6 ACTIVE             | Boolean         |               |
| 851       | R      |                             | Unsigned Int 16 |               |
| 851 bit 4 | R      | EA LC STAT ACTIVE           | Boolean         |               |
| 851 bit 7 | R      |                             | Boolean         |               |
| 852       | R      | FAICF1U16                   | Unsigned Int 16 | x10           |
| 853       | R      |                             | Unsigned Int 16 | x10           |
| 854       | R      | FAILC WR U16 CURRENT SP     | Unsigned Int 16 | x10           |
| 855       | R\//   | FALC SP1 U16                | Unsigned Int 16 | ×10           |
| 856       | R\W/   | FAICALU16 ALARM SP          | Unsigned Int 16 | v10           |
| 857       | R\/    |                             | Unsigned Int 16 | ×10           |
| 858       | R\//   |                             | Unsigned Int 16 | x10           |
| 000       |        |                             | Ousigned int Tp | X10           |

| ADDRESS   | ACCESS | DESCRIPTION                     | FORMAT           | NOTES |
|-----------|--------|---------------------------------|------------------|-------|
| 859       | RW     | EA LC RT U16 INTEGRAL           | Unsigned Int 16  | x10   |
| 860       | RW     | EA LC HYS1 U16                  | Unsigned Int 16  | x10   |
| 861       | RW     | EA LC HYS3 U16                  | Unsigned Int 16  | x10   |
| 862       | RW     | EA LC REM REMOTE OPERATION      | Unsigned Int 16  |       |
| 863       | RW     | EA LC ROFF REMOTE OFF           | Unsigned Int 16  |       |
| 864       | RW     | EA LC RK1 REMOTE BURNER CONTROL | Unsigned Int 16  |       |
| 865       | RW     | EA LC SPR U16 REMOTE SETPOINT   | Unsigned Int 16  | x10   |
| 866       | RW     | EA LC RY U16 REMOTE OUTPUT      | Unsigned Int 16  | x10   |
| 867       | R      | EA LC Y U16 OUTPUT              | Unsigned Int 16  | x10   |
| 868       | R      | EA LC E1 FLOAT                  | Float 32         |       |
| 870       | R      | EA LC E3 FLOAT                  | Float 32         |       |
| 872       | R      | EA LC WR FLOAT CURRENT SP       | Float 32         |       |
| 874       | RW     | EA LC SP1 FLOAT                 | Float 32         |       |
| 876       | RW     | EA LC AL FLOAT ALARM SP         | Float 32         |       |
| 878       | RW     | EA LC PB1 FLOAT PROPORTIONAL    | Float 32         |       |
| 880       | RW     | EA LC DT FLOAT DERIVATIVE       | Float 32         |       |
| 882       | RW     | EA LC RT FLOAT INTEGRAL         | Float 32         |       |
| 884       | RW     | EA LC HYS1 FLOAT                | Float 32         |       |
| 886       | RW     | EA LC HYS3 FLOAT                | Float 32         |       |
| 888       | RW     | EA LC SPR FLOAT REMOTE SETPOINT | Float 32         |       |
| 890       | RW     | EA LC RY FLOAT REMOTE OUTPUT    | Float 32         |       |
| 892       | R      | EA LC Y FLOAT OUTPUT            | Float 32         |       |
| 900       | R      | VSD FREQUENCY REF PERCENT       | Unsigned Int 16  | ×100  |
| 901       | R      | VSD OUTPUT FREQUENCY PERCENT    | Unsigned Int 16  | ×100  |
| 902       | R      | VSD OUTPUT VOLTAGE              | Unsigned Int 16  | x10   |
| 903       | R      | VSD DC BUS VOLTAGE              | Unsigned Int 16  |       |
| 904       | R      | VSD STATUS WORD                 | Unsigned Int 16  |       |
| 904 bit 0 | R      | VSD RUNNING                     | Boolean          |       |
| 904 bit 1 | R      | VSD ZERO SPEED                  | Boolean          |       |
| 904 bit 4 | R      | VSD SPEED AGREE                 | Boolean          |       |
| 904 bit 5 | R      | VSD READY STATE                 | Boolean          |       |
| 904 bit 6 | R      | VSD ALARM STATE                 | Boolean          |       |
| 904 bit 7 | R      | VSD FAULT STATE                 | Boolean          |       |
| 905       | R      | VSD OUTPUT RPM                  | Unsigned Int 16  |       |
| 906       | R      | VSD OUTPUT CURRENT              | Unsigned Int 16  | ×100  |
| 907       | R      | VSD FREQUENCY REFERENCE HERTZ   | Unsigned Int 16  | x10   |
| 908       | R      | VSD OUTPUT FREQUENCY HERTZ      | Unsigned Int 16  | x10   |
| 909       | R      | VSD ALARM CODE                  | Unsigned Int 16  |       |
| 910       | R      | VSD FAULT CODE                  | Unsigned Int 16  |       |
| 911       | R      | VSD DC BUS PEAK                 | Unsigned Int 16  |       |
| 912       | R      | VSD OUTPUT CURRENT PEAK         | Unsigned Int 16  |       |
| 913       | R      | VSD OUTPUT POWER                | Unsigned Int 16  | x1000 |
| 914       | R      | VSD TOTALIZED POWER             | Unsigned Int 32  | x100  |
| 990       | R      | TSK SOFTWARE MODEL STRING       | String (5 words) |       |
| 995       | R      | TSK SOFTWARE VERSION STRING     | String (2 words) |       |

#### Modbus Notes

Note 1 – This value is a percent x10. If the value exceeds 1000, it indicates stages.

- **1001:** 1 stage
- **1002:** 2 stages
- **1003:** 3 stages

#### Note 2 – LMV5 sensor selection.

- **0:** Pt100
- 1: Pt1000
- 2: Ni1000
- **3:** temperature sensor
- 4: pressure sensor
- **5:** Pt100/Pt1000
- 6: Pt100/Ni1000
- 7: no sensor

Note 3 – LMV program stop.

- 0: deactivated (LMV5, LMV3)
- 1: prepurge phase 24 (LMV5, LMV3)
- 2: prepurge FGR phase 32 (LMV5), ignition position phase 36 (LMV3)
- **3:** ignition position phase 36 (LMV5), interval 1 phase 44 (LMV3)
- 4: interval 1 phase 44 (LMV5), interval 2 phase 52 (LMV3)
- **5:** interval 2 phase 52 (LMV5)
- 6: postpurge phase 72 (LMV5)
- **7**: postpurge FGR phase 76 (LMV5)

Note 4 – LMV5 operating mode.

- 0: external load control X5-03
- 1: internal load control
- **2:** internal load control bus
- **3:** internal load control X62
- **4:** external load control X62
- **5**: external load control bus

Note 5 – LMV5 adaption state.

- 0: undefined
- 1: identification completed, parameter determined
- 2: undefined
- **3**: adaption aborted by user
- 4: temperature difference too small, temperature will be lowered with low fire
- **5**: monitoring time running
- 6: delivery of identification load set
- **7:** error during identification (path)
- 8: error during identification (internal)
- **9:** monitoring time running
- **10:** changeover from modulating to multistage during an identification
- **11:** timeout monitoring time
- 12: timeout heating output on path with monitoring

**Note 6** – Lockout code string lookup. Write the lockout code to convert to register 139 as a decimal number and the string representation will be returned to register 140. For example, writing '33' to register 139 will result in register 140 returning 'SAFETY LOOP OPEN'.

# Appendix - LMV Phases

| NUMBER | DESCRIPTION                              |
|--------|------------------------------------------|
| 0      | LOCKOUT PHASE                            |
| 1      | SAFETY PHASE                             |
| 2      | SAFETY PHASE                             |
| 10     | HOME RUN POSITION                        |
| 12     | STANDBY STATIONARY                       |
| 20     | SAFETY RELAY ON                          |
| 21     | RELEASE OF STARTUP                       |
| 22     | FAN MOTOR ON                             |
| 24     | DRIVE TO PURGE                           |
| 30     | PREPURGE                                 |
| 32     | PREPURGE FGR                             |
| 34     | PREPURGE                                 |
| 36     | DRIVE TO IGNITION                        |
| 38     | PREIGNITION SPARK ON                     |
| 39     | GAS VALVE TEST MINIMUM PRESSURE          |
| 40     | PILOT VALVE OPEN                         |
| 42     | SPARK OFF                                |
| 44     | INTERVAL 1 PILOT STABILIZE               |
| 50     | FUEL VALVE OPEN SAFETY TIME 2            |
| 52     | PILOT VALVE CLOSED INTERVAL 2 MAIN FLAME |
| 54     | DRIVE TO LOW FIRE PRE                    |
| 60     | NORMAL OPERATION                         |
| 62     | DRIVE TO LOW FIRE POST                   |
| 70     | FV CLOSED AFTER BURN TIME                |
| 72     | DRIVE TO POSTPURGE                       |
| 74     | MANDATORY POSTPURGE                      |
| 76     | MANDATORY POSTPURGE                      |
| 78     | OPTIONAL POSTPURGE                       |
| 79     | DIRECT START (APS CHECK)                 |
| 80     | GV TEST EVACUATION OF TEST SPACE         |
| 81     | GV TEST ATMOSPHERIC PRESSURE TEST        |
| 82     | GV TEST FILL TEST SPACE                  |
| 83     | GV TEST PRESSURE TEST                    |
| 90     | GAS SHORTAGE WAITING TIME                |
| 97     | NO CONFIGURATION                         |
| 98     | WAITING TO ESTABLISH COMMUNICATION       |
| 99     | COMMUNICATION FAULT                      |

## Appendix - LMV5 Lockout / Error Codes

| CODE DECIMAL | CODE HEX | DESCRIPTION                          |
|--------------|----------|--------------------------------------|
| 0            | 0        | NO ERROR                             |
| 1            | 1        | ROM ERROR                            |
| 2            | 2        | RAM ERROR                            |
| 3            | 3        | INTERNAL COMMUNICATION ERROR         |
| 4            | 4        | UNSUCCESSFUL SYNC OF 2uCs            |
| 5            | 5        | FAULT DURING FLAME AMP TEST          |
| 6            | 6        | FAULT INTERNAL HARDWARE TEST         |
| 16           | 10       | DIGITAL OUTPUT FAULT                 |
| 17           | 11       | SHORT CIRCUIT CONTACT FEEDBACK       |
| 21           | 15       | ACTUATOR FAULT/VSD SPEED NOT REACHED |
| 22           | 16       | FAULT IN RATIO CONTROL SYSTEM        |
| 23           | 17       | LMV5 INTERNAL COM ERROR              |
| 24           | 18       | CORRUPTION IN COMBUSTION CURVE DATA  |
| 25           | 19       | ACTUATOR POT ERROR                   |
| 26           | 1A       | ACTUATOR CURVE TOO STEEP             |
| 27           | 1B       | ACT CURVE PROG STILL ACTIVE PHASE 62 |
| 28           | 1C       | ACTUATOR IGNITION POSITION NOT SET   |
| 29           | 1D       | RUNNING TIME FAULT ACTUATORS/VSD     |
| 30           | 1E       | ACTUATOR/VSD NOT REACHED POSITION    |
| 31           | 1F       | VSD MODULE CONNECTION ERROR          |
| 33           | 21       | SAFETY LOOP OPEN                     |
| 34           | 22       | TEMP LIMITER OFF (CHECK SENSOR)      |
| 35           | 23       | EXTRANEOUS LIGHT DURING STARTUP      |
| 36           | 24       | EXTRANEOUS LIGHT DURING SHUTDOWN     |
| 37           | 25       | NO FLAME AT END OF SAFETY TIME       |
| 38           | 26       | LOSS OF FLAME PHASE 60-62            |
| 39           | 27       | AIR PROVE SW ON SHOULD BE OFF        |
| 40           | 28       | AIR PROVE SW OFF SHOULD BE ON        |
| 41           | 29       | FAN CONTACT SIGNAL ON SHOULD BE OFF  |
| 42           | 2A       | FAN CONTACT SIGNAL OFF SHOULD BE ON  |
| 43           | 2B       | FGR PRESSURE SW ON SHOULD BE OFF     |
| 44           | 2C       | FGR PRESSURE SW OFF SHOULD BE ON     |
| 45           | 2D       | CPI (POC) ON SHOULD BE OFF           |
| 46           | 2E       | CPI (POC) OFF SHOULD BE ON           |
| 47           | 2F       | LOW GAS PRESSURE SWITCH OPEN         |
| 48           | 30       | HIGH GAS PRESSURE SWITCH OPEN        |
| 49           | 31       | VALVE PROVE - GAS SIDE LEAK          |
| 50           | 32       | VALVE PROVE - BURNER SIDE LEAK       |
| 51           | 33       | OIL PRESSURE WHEN OIL PUMP OFF       |
| 52           | 34       | LOW OIL PRESSURE WHEN PUMP RUNNING   |
| 53           | 35       | HIGH OIL PRESSURE SWITCH OPEN        |
| 54           | 36       | NO START RELEASE FOR OIL             |
| 55           | 37       | NO HEAVY OIL DIRECT START            |
| 56           | 38       | SHORTAGE OF GAS PROGRAM IN PROGRESS  |
| 57           | 39       | PARAMETER OF MAX SAFETY TIME FAULTY  |
| 58           | 3A       | NO BURNER ID DEFINED                 |

# Appendix - LMV5 Lockout / Error Codes (continued)

| ``  | CODE HEX | DESCRIPTION                               |
|-----|----------|-------------------------------------------|
| 59  | 3B       | NO SERVICE PASSWORD DEFINED               |
| 64  | 40       | WRONG CONTACT POSITION OF SAFETY TIME     |
| 65  | 41       | WRONG CONTACT POSITION OF IGNITION        |
| 66  | 42       | WRONG CONTACT POSITION OF FUEL RELAY      |
| 67  | 43       | PLAUSIBILITY CHECK FAULT                  |
| 68  | 44       | FAULT AT DEACTIVATED INPUTS               |
| 69  | 45       | SHUTDOWN VIA SAFETY LIMIT TEST            |
| 70  | 46       | PROGRAM STOP ACTIVATED                    |
| 71  | 47       | START RELEASE GAS IS OFF                  |
| 72  | 48       | TWO FLAME SIGNALS WITH ONE PARMETERIZED   |
| 80  | 50       | FAULT DURING KEY VALUE CHECK              |
| 81  | 51       | TIME BLOCK OVERFLOW                       |
| 82  | 52       | STACK ERROR                               |
| 83  | 53       | FAULTY RESET STATE OCCURRED               |
| 88  | 58       | INTERNAL COMMUNICATION (uC1<>uC2)         |
| 89  | 59       | EEPROM PAGE IS ON ABORT                   |
| 90  | 5A       | CRC ERROR OF PARAMETER RANGE              |
| 91  | 5B       | PAGE ON ABORT                             |
| 92  | 5C       | PAGE ON WR_RESTO (BACKUP RESTORE MADE)    |
| 93  | 5D       | PAGE OPEN TOO LONG                        |
| 94  | 5E       | PAGE HAS UNDEFINED STATUS                 |
| 95  | 5F       | LAST BACKUP RESTORE INVALID (INTERRUPTED) |
| 96  | 60       | FAULT COPYING A PARAMETER PAGE            |
| 97  | 61       | FAULT WITH EEPROM INITIALIZATION          |
| 112 | 70       | FAULT DURING RESTORING LOCKOUT INFO       |
| 113 | 71       | MANUAL LOCKOUT VIA CONTACT                |
| 114 | 72       | PLAUSIBILITY FAULT WITH FAULT ENTRY       |
| 128 | 80       | WRONG STATE OF AUX3 ACTUATOR              |
| 129 | 81       | WRONG STATE OF AIR ACTUATOR               |
| 130 | 82       | WRONG STATE OF GAS ACTUATOR               |
| 131 | 83       | WRONG STATE OF OIL ACTUATOR               |
| 132 | 84       | WRONG STATE OF AUX1 ACTUATOR              |
| 133 | 85       | WRONG STATE OF AUX2 ACTUATOR              |
| 134 | 86       | WRONG STATE OF INTERNAL LOAD CONTROLLER   |
| 135 | 87       | WRONG STATE OF AZL                        |
| 136 | 88       | PLAUSIBILITY FAULT (NMT)                  |
| 144 | 90       | ROM-CRC ERROR ON AUX3 FEEDBACK            |
| 145 | 91       | ROM-CRC ERROR ON AIR FEEDBACK             |
| 146 | 92       | ROM-CRC ERROR ON GAS FEEDBACK             |
| 147 | 93       | ROM-CRC ERROR ON OIL FEEDBACK             |
| 148 | 94       | ROM-CRC ERROR ON AUX1 FEEDBACK            |
| 149 | 95       | ROM-CRC ERROR ON AUX2 FEEDBACK            |
| 150 | 96       | ROM-CRC ERROR ON LC FEEDBACK              |
| 151 | 97       | ROM-CRC ERROR ON AZL FEEDBACK             |
| 152 | 98       | CANBUS DEVICE WITH SAME ADDRESS CONFLICT  |
| 153 | 99       | CANBUS IS OFF                             |

## Appendix - LMV5 Lockout / Error Codes (continued)

| CODE DECIMAL | CODE HEX | DESCRIPTION                                     |
|--------------|----------|-------------------------------------------------|
| 154          | 9A       | CANBUS WARNING LEVEL                            |
| 155          | 9B       | CANBUS QUEUE OVERRUN                            |
| 160          | AO       | AUX3 ACTUATOR DETECTED A FAULT                  |
| 161          | A1       | AIR ACTUATOR DETECTED A FAULT                   |
| 162          | A2       | GAS ACTUATOR DETECTED A FAULT                   |
| 163          | A3       | OIL ACTUATOR DETECTED A FAULT                   |
| 164          | A4       | AUX1 ACTUATOR DETECTED A FAULT                  |
| 165          | A5       | AUX2 ACTUATOR DETECTED A FAULT                  |
| 166          | A6       | LOAD CONTROL DETECTED A FAULT                   |
| 167          | A7       | AZL DETECTED A FAULT                            |
| 169          | A9       | VSD MODULE DETECTED A FAULT                     |
| 171          | AB       | O <sub>2</sub> MODULE DETECTED A FAULT          |
| 176          | BO       | FAULT DURING TEST OF PORT OUTPUTS               |
| 177          | B1       | FAULT DURING SHORT CIRCUIT TEST                 |
| 181          | B5       | O <sub>2</sub> MONITOR FAULT                    |
| 186          | BA       | O <sub>2</sub> SENSOR TEST FAILED               |
| 191          | BF       | O2 CONTROL AUTO DEACTIVATION                    |
| 197          | C5       | AZL HAS DETECTED OLD UNIT VERSIONS              |
| 209          | D1       | WRONG STATE OF VSD MODULE                       |
| 211          | D3       | WRONG STATE OF O <sub>2</sub> MODULE            |
| 225          | E1       | ROM-CRC ERROR ON VSD MODULE FEEDBACK            |
| 227          | E3       | ROM-CRC ERROR ON O <sub>2</sub> MODULE FEEDBACK |
| 240          | FO       | PLAUSIBILITY FAULT (INTERPOLATION)              |
| 241          | F1       | FAULT CALCULATING PRECONTROL                    |
| 242          | F2       | FAULTY TEMP VALUES FROM O <sub>2</sub> MODULE   |
| 87           | 57       | INVALID PARAMETERIZATION                        |
| 187          | BB       | O2 TRIM CONTROL REMOVED                         |
| 190          | BE       | INVALID PARAMETERIZATION O <sub>2</sub> CONTROL |
| 243          | F3       | O <sub>2</sub> TRIM CONTROL FAULT               |
| 244          | F4       | O <sub>2</sub> MODULE FAULT (FGR)               |
| 245          | F5       | CANBUS FEEDBACK FAULT X60 TEMP INPUT            |
| 246          | F6       | FGR FAULT                                       |

## Appendix - LMV3 Error Codes

| CODE     | DESCRIPTION                             |  |
|----------|-----------------------------------------|--|
| 2        | NO FLAME AT END OF SAFETY TIME          |  |
| 3        | AIR PRESSURE FAILURE                    |  |
| 4        | EXTRANEOUS LIGHT                        |  |
| 7        | LOSS OF FLAME                           |  |
| 12       | VALVE PROVING                           |  |
| 14       | PROOF OF CLOSURE                        |  |
| 19       | COMBUSTION PRESSURE POC                 |  |
| 20       | PRESSURE SWITCH - MINIMUM               |  |
| 21       | PRESSURE SWITCH - MAXIMUM               |  |
| 22       | SAFETY LOOP / BURNER FLANGE             |  |
| 50       | INTERNAL ERROR                          |  |
| 51       | INTERNAL ERROR                          |  |
| 55       | INTERNAL ERROR                          |  |
| 56       | INTERNAL ERROR                          |  |
| 57       | INTERNAL ERROR                          |  |
| 58       | INTERNAL ERROR                          |  |
| 60       | INTERNAL ERROR - NO VALID HEAT SOURCE   |  |
| 61       | FUEL CHANGEOVER                         |  |
| 62       | INVALID FUEL SIGNALS OR INFORMATION     |  |
| 65       |                                         |  |
| 66       |                                         |  |
| 6/       |                                         |  |
| 70       |                                         |  |
| /1       | SPECIAL POSITION UNDEFINED              |  |
| 72       |                                         |  |
| 75<br>75 | INTERNAL ERROR - FUEL/AIR RATIO CONTROL |  |
| 75       |                                         |  |
| 80       |                                         |  |
| 81       |                                         |  |
| 82       | FROR DURING VSD SPEED STANDARDIZATION   |  |
| 83       | SPEED FRROR VSD                         |  |
| 84       | CURVE SLOPE ACTUATORS                   |  |
| 85       | ACTUATOR REFERENCING ERROR              |  |
| 86       | ERROR FUEL ACTUATOR                     |  |
| 87       | ERROR AIR ACTUATOR                      |  |
| 90       | INTERNAL ERROR - BASIC UNIT             |  |
| 91       | INTERNAL ERROR - BASIC UNIT             |  |
| 93       | ERROR FLAME SIGNAL ACQUISITION          |  |
| 95       | ERROR RELAY SUPERVISION                 |  |
| 96       | ERROR RELAY SUPERVISION                 |  |
| 97       | ERROR RELAY SUPERVISION                 |  |
| 98       | ERROR RELAY SUPERVISION                 |  |
| 99       | INTERNAL ERROR - RELAY CONTROL          |  |
| 100      | INTERNAL ERROR - RELAY CONTROL          |  |
| 105      | INTERNAL ERROR - CONTACT SAMPLING       |  |

## Appendix - LMV3 Error Codes (continued)

| CODE | DESCRIPTION                                |
|------|--------------------------------------------|
| 106  | INTERNAL ERROR - CONTACT REQUEST           |
| 107  | INTERNAL ERROR - CONTACT REQUEST           |
| 108  | INTERNAL ERROR - CONTACT REQUEST           |
| 110  | INTERNAL ERROR - VOLTAGE MONITOR TEST      |
| 111  | POWER FAILURE                              |
| 112  | MAINS VOLTAGE RECOVERY                     |
| 113  | INTERNAL ERROR - MAINS VOLTAGE             |
| 115  | INTERNAL ERROR - SYSTEM COUNTER            |
| 116  | DESIGN THRESHOLD EXCEEDED                  |
| 117  | LIFETIME EXCEEDED - OPERATION NOT ALLOWED  |
| 120  | FUEL METERING INTERFERENCE                 |
| 121  | INTERNAL ERROR - EEPROM ACCESS             |
| 122  | INTERNAL ERROR - EEPROM ACCESS             |
| 123  | INTERNAL ERROR - EEPROM ACCESS             |
| 124  | INTERNAL ERROR - EEPROM ACCESS             |
| 125  | INTERNAL ERROR - EEPROM READ ACCESS        |
| 126  | INTERNAL ERROR - EEPROM WRITE ACCESS       |
| 127  | INTERNAL ERROR - EEPROM ACCESS             |
| 128  | INTERNAL ERROR - EEPROM ACCESS             |
| 129  | INTERNAL ERROR - EEPROM ACCESS             |
| 130  | INTERNAL ERROR - EEPROM ACCESS             |
| 131  | INTERNAL ERROR - EEPROM ACCESS             |
| 132  | INTERNAL ERROR - EEPROM REG INITIALIZATION |
| 133  | INTERNAL ERROR - EEPROM REQUEST SYNC       |
| 134  | INTERNAL ERROR - EEPROM REQUEST SYNC       |
| 135  | INTERNAL ERROR - EEPROM REQUEST SYNC       |
| 136  | RESTORE STARTED                            |
| 137  | INTERNAL ERROR - BACKUP/RESTORE            |
| 146  | TIMEOUT - BAS MODBUS                       |
| 150  | TUV TEST                                   |
| 165  | INTERNAL ERROR                             |
| 166  | INTERNAL ERROR - WATCHDOG TEST             |
| 167  | MANUAL LOCKING                             |
| 168  | INTERNAL ERROR - MANAGEMENT                |
| 169  | INTERNAL ERROR - MANAGEMENT                |
| 170  | INTERNAL ERROR - MANAGEMENT                |
| 171  | INTERNAL ERROR - MANAGEMENT                |
| 200  | NO ERROR                                   |
| 201  | PREVENTION OF STARTUP                      |
| 202  | INTERNAL ERROR - OPERATING MODE SELECT     |
| 203  |                                            |
| 204  |                                            |
| 205  |                                            |
| 206  |                                            |
| 207  |                                            |
| 208  | INTERNAL ERROR                             |

# Appendix - LMV3 Error Codes (continued)

| CODE | DESCRIPTION                               |  |  |
|------|-------------------------------------------|--|--|
| 209  | INTERNAL ERROR                            |  |  |
| 210  | SELECTED MODE NOT RELEASED FOR BASIC UNIT |  |  |
| 240  | INTERNAL ERROR                            |  |  |
| 245  | INTERNAL ERROR                            |  |  |
| 250  | INTERNAL ERROR                            |  |  |

| CODE | DESCRIPTION                 | CODE | DESCRIPTION                  |
|------|-----------------------------|------|------------------------------|
| 0    | No Alarm                    | 24   | Drive Overload (oL2)         |
| 1    | Undervoltage (Uv1)          | 26   | Option Card Ext. Fault (EF0) |
| 2    | Overcurrent (oC)            | 27   | Cmd. Input During Run (rUn)  |
| 3    | Heatsink Overheat (oH)      | 29   | Serial Comm. Error (CALL)    |
| 4    | Drive Overheat (oH2)        | 30   | Undertorque 1 (UL3)          |
| 5    | Overtorque 1 (oL3)          | 31   | Undertorque 2 (UL4)          |
| 6    | Overtorque 2 (oL4)          | 32   | Modbus Test Mode Fault (SE)  |
| 7    | Run Cmd. Input Error (EF)   | 34   | Motor Overheat (oH3)         |
| 8    | Drive Baseblock (bb)        | 39   | PID Feedback Loss (FbL)      |
| 9    | Ext. Fault Input S3 (EF3)   | 40   | PID Feedback Loss (FbH)      |
| 10   | Ext. Fault Input S4 (EF4)   | 42   | Drive Disabled (dnE)         |
| 11   | Ext. Fault Input S5 (EF5)   | 43   | PG Disconnected (PGo)        |
| 12   | Ext. Fault Input S6 (EF6)   | 49   | Watchdog Timer Error (E5)    |
| 13   | Ext. Fault Input S7 (EF7)   | 50   | Station Address Error (AEr)  |
| 15   | Reserved                    | 51   | Comm. Cycle Error (CyC)      |
| 16   | Overspeed (oS)              | 52   | High Current Alarm (HCA)     |
| 17   | Excessive Speed Dev. (dEv)  | 57   | Ext. Fault Input S1 (EF1)    |
| 18   | PG Disconnected (PGo)       | 58   | Ext. Fault Input S2 (EF2)    |
| 19   | Dig. Operator Connect (oPr) | 59   | Safe Disable Input (HbbF)    |
| 20   | Modbus Error (CE)           | 60   | Safe Disable Input (Hbb)     |
| 21   | Option Comm. Error (bUS)    | 61   | Mech. Weakening 1 (oL5)      |
| 22   | Serial Comm. Error (CALL)   | 62   | Mech. Weakening 2 (UL5)      |
| 23   | Motor Overload (oL1)        | 73   | DriveWorksEZ Alarm (dWAL)    |

### Appendix - Yaskawa VSD Alarm Codes
| CODE | DESCRIPTION                  | CODE | DESCRIPTION                  |
|------|------------------------------|------|------------------------------|
| 0    | No Fault                     | 29   | Motor Overheat (oH3)         |
| 2    | Undervoltage (Uv1)           | 30   | Dig. Operator Connect (oPr)  |
| 3    | PS Undervoltage (Uv2)        | 31   | EEPROM Write Error (Err)     |
| 4    | Soft Charge Fault (Uv3)      | 32   | Motor Overheat (oH4)         |
| 5    | IGBT Short Circuit (SC)      | 33   | Modbus Error (CE)            |
| 6    | Ground Fault (GF)            | 34   | Option Comm. Error (bUS)     |
| 7    | Overcurrent (oC)             | 37   | Control Fault (CF)           |
| 8    | Overvoltage (ov)             | 39   | PROFIBUS-DP Fault (EF0)      |
| 9    | Heatsink Overheat (oH)       | 40   | PID Feedback Loss (FbL)      |
| 10   | Heatsink Overheat (oH1)      | 41   | Undertorque 1 (UL3)          |
| 11   | Motor Overload (oL1)         | 42   | Undertorque 2 (UL4)          |
| 12   | Drive Overload (oL2)         | 43   | High Slip Braking OL (oL7)   |
| 13   | Overtorque 1 (oL3)           | 48   | Hardware Fault (oFx)         |
| 14   | Overtorque 2 (oL4)           | 54   | Output Curr. Imbalance (LF2) |
| 15   | Dyn. Braking Transistor (rr) | 55   | Pullout Detection (Sto)      |
| 16   | Braking Res. Overheat (rH)   | 56   | PG Disconnect (PGo)          |
| 17   | Ext. Fault Input S3 (EF3)    | 57   | Watchdog Timer Error (E5)    |
| 18   | Ext. Fault Input S4 (EF4)    | 59   | Too Many Restarts (SEr)      |
| 19   | Ext. Fault Input S5 (EF5)    | 65   | PID Feedback Loss (FbH)      |
| 20   | Ext. Fault Input S6 (EF6)    | 66   | Ext. Fault Input S1 (EF1)    |
| 21   | Ext. Fault Input S7 (EF7)    | 67   | Ext. Fault Input S2 (EF2)    |
| 24   | Overspeed (oS)               | 68   | Mech. Weakening 1 (oL5)      |
| 25   | Excessive Speed Dev. (dEv)   | 69   | Mech. Weakening 2 (UL5)      |
| 26   | PG Disconnect (PGo)          | 70   | Current Offset Fault (CoF)   |
| 27   | Input Phase Loss (PF)        | 73   | DriveWorksEZ Fault (dWFL)    |
| 28   | Output Phase Loss (LF)       | 131  | A/D Conversion Error (CPF02) |

## Appendix - Yaskawa VSD Fault Codes

#### **Appendix - Hand-Off-Auto Flowchart**

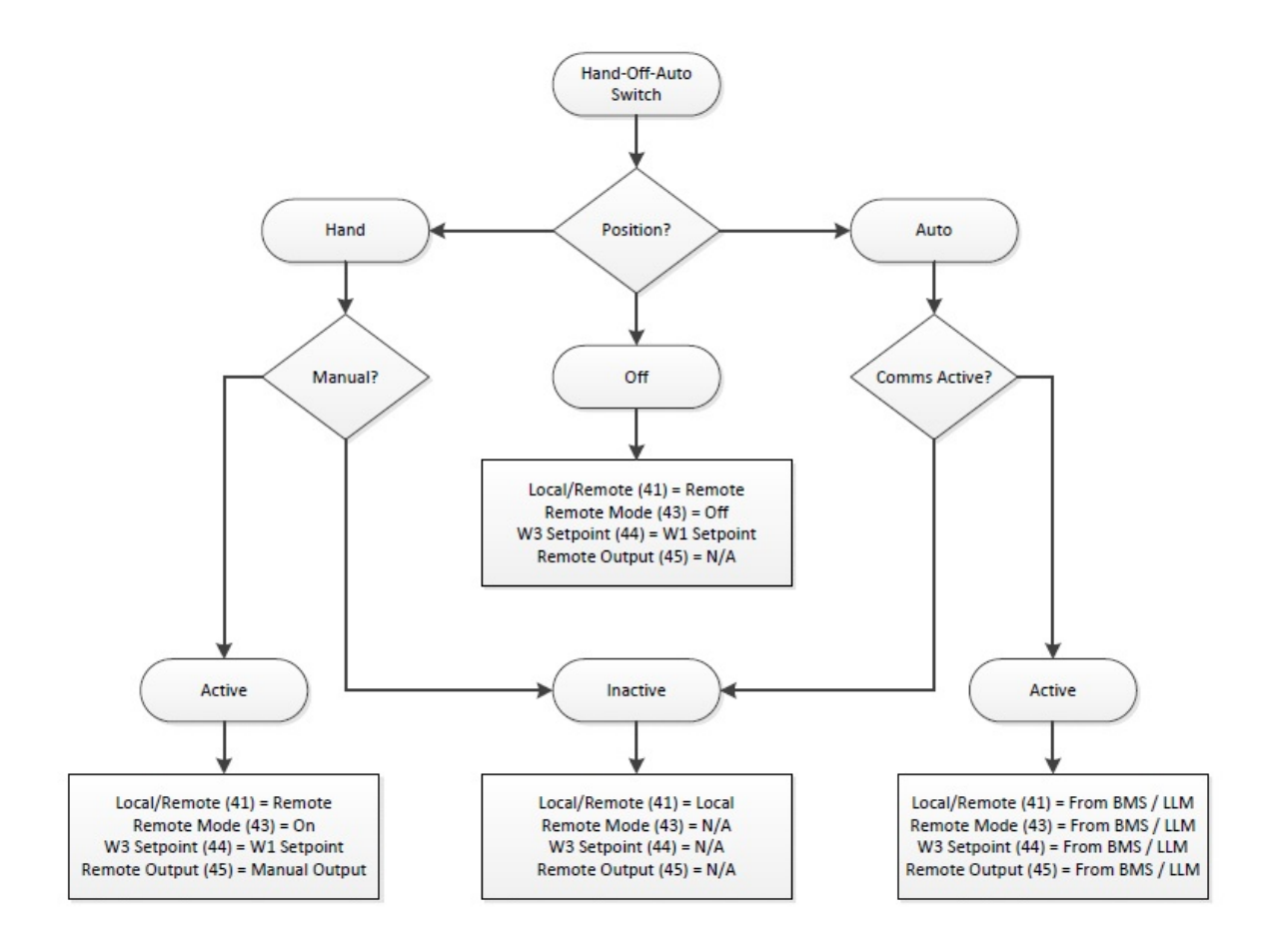

# Appendix - Logic Definitions

| AND                |                    |        |  |  |
|--------------------|--------------------|--------|--|--|
|                    |                    |        |  |  |
|                    |                    |        |  |  |
| <b>CONDITION 1</b> | <b>CONDITION 2</b> | RESULT |  |  |
| FALSE              | FALSE              | FALSE  |  |  |
| FALSE              | TRUE               | FALSE  |  |  |
| TRUE               | FALSE              | FALSE  |  |  |
| TRUE               | TRUE               | TRUE   |  |  |

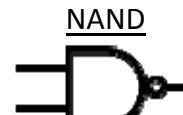

| <b>CONDITION 1</b> | CONDITION 2 | RESULT |
|--------------------|-------------|--------|
| FALSE              | FALSE       | TRUE   |
| FALSE              | TRUE        | TRUE   |
| TRUE               | FALSE       | TRUE   |
| TRUE               | TRUE        | FALSE  |

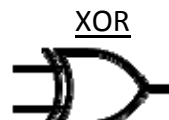

| <b>CONDITION 1</b> | <b>CONDITION 2</b> | RESULT |
|--------------------|--------------------|--------|
| FALSE              | FALSE              | FALSE  |
| FALSE              | TRUE               | TRUE   |
| TRUE               | FALSE              | TRUE   |
| TRUE               | TRUE               | FALSE  |

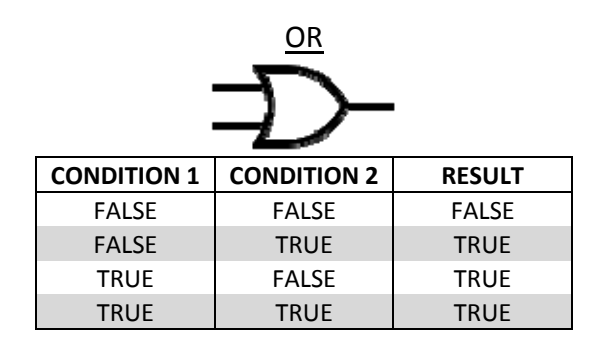

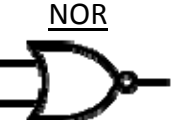

| <b>CONDITION 1</b> | <b>CONDITION 2</b> | RESULT |  |  |
|--------------------|--------------------|--------|--|--|
| FALSE              | FALSE              | TRUE   |  |  |
| FALSE              | TRUE               | FALSE  |  |  |
| TRUE               | FALSE              | FALSE  |  |  |
| TRUE               | TRUE               | FALSE  |  |  |

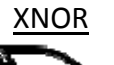

| ۳–  |  |
|-----|--|
| -#_ |  |

| CONDITION 1 | <b>CONDITION 2</b> | RESULT |
|-------------|--------------------|--------|
| FALSE       | FALSE              | TRUE   |
| FALSE       | TRUE               | FALSE  |
| TRUE        | FALSE              | FALSE  |
| TRUE        | TRUE               | TRUE   |

#### **Appendix - Activation**

Software upgrades to the touchscreen and/or Expanded Annunciator may require that an activation code is entered following the download. If the touchscreen is started without activation, the activation screen will appear. The touchscreen will automatically proceed to the OPTIONS screen for configuration once activated (see *Configuration* section for additional detail).

| THIS PAN<br>Please co<br>Technical<br>at www.so<br>with the for<br>the correct | EL IS NOT<br>ntact SCC<br>Support (<br>cccombus<br>ollowing o<br>ct licensin | FACTIVATED.<br>;, Inc.<br>(contact info<br>tion.com)<br>code to get<br>ig key. |
|--------------------------------------------------------------------------------|------------------------------------------------------------------------------|--------------------------------------------------------------------------------|
| Code: 19                                                                       | 72                                                                           |                                                                                |
| Enter:                                                                         | 0                                                                            | APPLY                                                                          |

If the Expanded Annunciator is not activated, the activation screen will automatically appear when attempting to navigate to any Expanded Annunciator screen.

| 07/21/15 SETTINGS 16:28 | 07/21/15 SETTINGS 16:29 |
|-------------------------|-------------------------|
|                         | EA ACTIVATED!           |
| Code: 4457              | Code: 4457              |
| Enter: 0                | Enter: 438906702        |
| EXIT                    | EXIT                    |
| MAIN MENU               | MAIN MENU               |

Contact SCC, Inc. technical support with the code listed and an activation key will be provided. Once it is entered, press **APPLY**.

#### **Appendix - Email Options**

Additional email options are available by pressing **EMAIL SETUP** for >5s. This displays the EMAIL MANUAL screen.

| 07/15/15  | EMAIL SETUP            | 10:43                | 08/21/15  | SEND EMAIL  | 18:16      |
|-----------|------------------------|----------------------|-----------|-------------|------------|
| OFF       |                        |                      | SUBJECT   |             |            |
| OFF       |                        |                      |           |             |            |
| OFF       |                        |                      | MESSAGE   |             |            |
| OFF       |                        |                      |           |             |            |
| OFF       |                        |                      |           | SEND EMAIL  |            |
| OFF       |                        |                      |           |             |            |
| MAIN MENU | SEND TEST EMAIL RESTOR | RE SAVE TO<br>SB USB | MAIN MENU | EMAIL SERVE | R SETTINGS |

A custom email message can be sent from this screen. Enter a subject and a message (100 characters or less). Press **SEND EMAIL** to send the message.

Press **EMAIL SERVER SETTINGS** to display the EMAIL SERVER screen. The default email server settings can be changed if required or directed. Press **RESTORE SCC DEFAULTS** to restore the server settings to the factory defaults. Note that if using the default settings, the return address cannot be changed or the mail server will reject the message.

| 8/21/15     | EMAIL SERVER                          | 18:1    |
|-------------|---------------------------------------|---------|
| Server      |                                       |         |
|             |                                       |         |
| Username    |                                       |         |
|             |                                       |         |
| Password    |                                       |         |
|             |                                       |         |
| From        |                                       |         |
| SCC Inc. To | uchscreen Kit                         |         |
| Return Addr | ess                                   |         |
| techsupport | escccombustion.com                    |         |
| Port        | · · · · · · · · · · · · · · · · · · · |         |
| 2525        | RESTORE SCC D                         | EFAULTS |
| AIN MENU    |                                       |         |

The LMV5x controller must be properly configured for Modbus operation. Use the **Select** < and **Select** > buttons to navigate up and down the screen and the **Enter** button when the desired option is selected with the cursor. Use **Esc** to go back to the previous menu. When a parameter needs to be changed, the **Select** < and **Select** > buttons allow the value to be changed and **Enter** confirms the change. Press the **Esc** button to return after the change is made.

First, activate the Modbus port on the AZL (no password required):

- 1. Operation > OptgModeSelect > Type of Gateway = **Modbus**
- 2. Operation > OptgModeSelect > GatewayBASon

Note: Older AZL units may read 'GatewayDDCon' instead.

3. The AZL should now read 'Gateway Mode active'.

Next, set up the required parameters through the AZL (no password required):

- 1. Params & Display > Access w-out PW > AZL > Modbus > Address = 1
- 2. Params & Display > Access w-out PW > AZL > Modbus > Baudrate = 19200 bit/s
- 3. Params & Display > Access w-out PW > AZL > Modbus > Parity = no
- 4. Params & Display > Access w-out PW > AZL > Modbus > Timeout = 30s

Last, change the controller mode to allow Modbus operation (no password required): Params & Display > Access w-out PW > LoadController > Configuration > LC\_OptgMode = IntLC Bus

The changes take effect immediately (no reboot required).

#### **Appendix - LMV3 Configuration for Modbus**

The LMV3x controller must have the OCI412.10 option installed in order to communicate with the system via Modbus.

The service (heating engineer) password must be entered for these parameters to be accessed. The default service password is 9876. If the password has been changed, please consult the equipment OEM for the correct password.

To configure the LMV3x controller to communicate using Modbus, use the following procedure:

- 1. Hold down both the **F** and the **A** buttons until the display reads 'Code', followed by a string of seven underscores.
- 2. Use the + and buttons to enter the password. Press **ENTER** (the button to the right of the display) after each entry, and again once the complete password is entered. If the password is incorrect, 'Error' will be displayed and the process will have to be restarted.
- 3. If the password is entered successfully, the screen will display 'Para' and then '400: Set' with the '400:' flashing.
- 4. Use the button to navigate to '100: PArA', then press ENTER.
- 5. Use the + and buttons to navigate to a flashing '141:'. If this value does not read '1', press ENTER and then use the + and buttons to change it to '1', then press ENTER to confirm the change. This parameter activates Modbus. To return to the parameter navigation, press the + and buttons simultaneously (ESC). The display should return to flashing '141:'. This procedure will be used to change all parameters.
- 6. Change '142:' to 120. This parameter sets the timeout.
- 7. Change '145:' to 1. This parameter sets the Modbus address.
- 8. Change '146:' to 1. This parameter sets the baud rate to 19200 bit/s.
- 9. Change '147:' to 0. This parameter sets the parity to none.
- 10. When all the parameters are entered, press **ESC** in two successions to back up to the main screen. The changes take effect immediately (no reboot required).

#### **Appendix - RWF55 Configuration for Modbus**

The RWF55 must be properly configured for Modbus operation.

Use the up and down arrow buttons to navigate through the menus and the **Enter** button when the desired menu is selected. Use **Esc** to go back to the previous menu. When a parameter needs to be changed, the up and down arrow buttons allow the value to be changed and **Enter** confirms the change. The parameter name will flash on the green display when the parameter entry mode is entered. Press the **Esc** button to return after the change is made.

To configure the RWF55 controller to communicate using Modbus, use the following procedure:

- 1. Press Enter to go into the menu list. The green display should read 'OPr'.
- 2. ConF > IntF > r485 > bdrt = 2 (19200 bit/s baud rate)
- 3. ConF > IntF > r485 > dtt = **30** (timeout)
- 4. ConF > IntF > r485 > Adr = 2 (address for load control applications) **OR** ConF > IntF > r485 > Adr = 3 (address for feedwater applications)
- 5. Press **Esc** in four successions or until the parameter menus are completely exited. The changes take effect immediately (no reboot required).

### **Appendix - RWF40 Configuration for Modbus**

The RWF40 must have the Modbus option in order to communicate with the system. The last three characters of the part number must be 'B97' for Modbus to be optioned. If the last three characters of the part number are 'A97', Modbus is not optioned.

To activate Modbus on the RWF40, make the following and parameters:

- 1. Press and hold **PGM** until the green display shows 'AL'.
- 2. Press and hold **PGM** until the green display shows 'C111'.
- 3. Press **PGM** twice so that the green display shows 'C113'.
- 4. Press the down arrow until the second red digit from the right flashes. Use the up arrow to change this value to '7'. This parameter sets the baud rate at 19,200 bit/s.
- 5. Press the down arrow until the second red digit from the left flashes. Use the up arrow to change this value to '2' if the RWF40 is being used as a load controller or to '3' if the RWF40 is being used for a feedwater control. This parameter sets the Modbus address.
- 6. Press **PGM**. The red display should now read '0270' or '0370'. If it does not, use the down and up arrows to adjust the value and then press **PGM** to confirm and save the values.
- 7. Press **EXIT** to return to the normal display. The changes take effect immediately (no reboot required).

#### Appendix - Yaskawa VSD (A1000 / V1000) Configuration for Modbus

The Yaskawa A1000 or V1000 VSD must be properly configured for Modbus operation.

To configure the Yaskawa A1000 or V1000 VSD controller to communicate using Modbus, use the following procedure:

- 1. Press the  $\downarrow$  (down arrow) button until the red display reads 'PAr'.
- 2. Press the ENTER button again; the red display should read 'A1-01' with the 'A' flashing.
- 3. Press the  $\uparrow$  (up arrow) button until the first digit in the red display flashes 'H', then press **ENTER**.
- 4. Press the  $\uparrow$  (up arrow) button until the second digit in the red display flashes '5', then press **ENTER**.
- The red display should read 'H5-01', then press ENTER.
  'H5-01' is the Modbus address. Enter '1F' using the arrow keys (→ moves to the next digit) then press ENTER. This sets the address to 31 but it is entered as a hexadecimal number.
- 6. Press **ESC** until 'H5-01' is displayed again. Press the  $\uparrow$  (up arrow) button to navigate to parameter 'H5-02' then press enter.
- 7. 'H5-02' is the baud rate. Enter '04' using the arrow keys then press **ENTER**. This setting is 19,200 bit/s.
- 8. Press **ESC** until 'H5-02' is displayed again. Press the  $\uparrow$  (up arrow) button to navigate to parameter 'H5-03' then press enter.
- 9. 'H5-03' is the parity. Enter '00' using the arrow keys then press **ENTER**. This setting is no parity.
- 10. Press **ESC** multiple times until the normal display appears.
- 11. Power cycle the VSD to apply the new settings.

#### **Appendix - RWF10 Configuration for Modbus**

The RWF10 must have the Modbus option in order to communicate with the system. This is an option card that is inserted into the controller when required.

To configure the RWF10 controller to communicate using Modbus, use the following procedure:

- 1. Press the LEVEL (left-most) button until the red display reads 'CN-t'.
- 2. Press the LEVEL button again; the red display should read 'PSEL'.
- 3. If the value of 'PSEL' does not read 'Mod', use the up and down arrow buttons to change the value.
- 4. Press the **MODE** (loop with arrow on end, second from left) button to move to the next parameter, 'U-No'. Change the value to '2' with the up and down arrow buttons and then press **MODE**. This parameter sets the Modbus address.
- 5. Change parameter 'bPS' to '19.2' and then press **MODE**. This parameter sets the baud rate to 19,200 bit/s.
- 6. Change parameter 'PRtY' to 'None' and then press **MODE**. This parameter sets the parity to none.
- 7. Change parameter 'SdWt' to '20' and then press **MODE**. This parameter sets the timeout.
- 8. Once 'PSEL' is displayed again, press and hold the **LEVEL** button to save the changes. The unit will reboot with the new parameters and the changes will take effect immediately.

Information in this publication is based on current specifications. The company reserves the right to make changes in specifications and models as design improvements are introduced. Product or company names mentioned herein may be the trademarks of their respective owners. © 2015 SCC Inc.